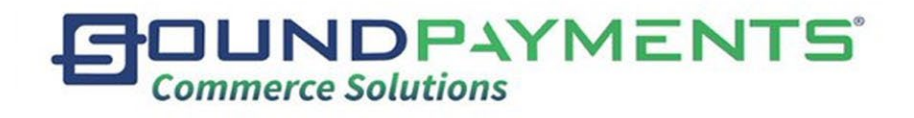

# Sound POS

### User Guide

Version 1.9

### Table of Contents

| VERSION HISTORY                                |
|------------------------------------------------|
| GLOSSARYOF TERMS                               |
| QUICK REFERENCE FOR INITIAL SET-UP             |
| Log IN                                         |
| MAIN MENU                                      |
| SALES SCREEN                                   |
| Completing a Sale:17                           |
| Inventory                                      |
| Working with Customers from the Sales screen25 |
| Add a New Customer                             |
| Print                                          |
| Save:                                          |
| Add Order                                      |
| Clear                                          |
| Search Orders                                  |
| Hold On:                                       |
| Discount:                                      |
| MANUAL ENTRY:                                  |
| Refund40                                       |
| Cash Drawer:                                   |
| Tax Exempt:45                                  |
| Lock Screen47                                  |
| REPORTS:                                       |
| Transaction Details:                           |
| Transaction Report:                            |
| Inventory Sales Report:                        |
| Employee Sales Report:                         |

## 

| Customer Sales Report: | 60 |
|------------------------|----|
| Sales Tax Report:      | 62 |
| Category Report:       | 64 |
| Payment report:        | 66 |
| Tip Report:            | 68 |
| Inventory Report:      | 70 |
| Batch Report:          | 72 |
| Void Report:           | 74 |
| PayIN/Out:             | 76 |
| End of Day             | 79 |
| CUSTOMER:              | 86 |
| Customer:              | 87 |
| Inventory              | 98 |
| Products:              |    |
| Products Tabs          |    |
| Categories:            |    |
| Inventory Movement:    |    |
| Attributes:            |    |
| Taxes:                 |    |
| Tax Categories:        |    |
| Modifier Groups:       |    |
| MAINTENANCE:           |    |
| Users:                 |    |
| Roles:                 |    |
| Global Price Change:   |    |
| Special Pricing:       |    |
| Menu Order:            |    |

Sound Payments - 2020 All Rights Reserved – Confidential and Proprietary

## 

| Price Level:                   |
|--------------------------------|
| Clean Data:                    |
| EMAIL REPORTS                  |
| SETTINGS                       |
| Merchant Info147               |
| Receipt Setup:                 |
| Configuration:152              |
| Pay Method:                    |
| Activation:                    |
| Cloud:                         |
| Printer Setup:                 |
| About                          |
| TIMECARD:                      |
| Timecard:                      |
| Clock Reports:                 |
| PROFILE:                       |
| LogOut                         |
| APPENDIXA-PRICING              |
| APPENDIXB-E800 SECONDARYSCREEN |

#### Version History

#### Sound POS User Guide

| Version | Date       | Owner  | Description                             |       |
|---------|------------|--------|-----------------------------------------|-------|
| 1.1     | 2019/07/22 | Dennis | Updates to screenshots to reflect       | ]     |
|         |            | Palmer | Sound POS v1.5.1                        |       |
| 1.1.2   | 2019/08/25 | Dennis | Updates to screenshots to reflect       |       |
|         |            | Palmer | Sound POS v1.5.2                        |       |
| 1.2     | 2019/11/23 | Dennis | Updates to screenshots to reflect       |       |
|         |            | Palmer | Sound POS v1.5.3                        |       |
| 1.3     | 2020/01/31 | Dennis | Updates to screenshots to reflect Sound |       |
|         |            | Palmer | POS v1.6.3                              |       |
| 1.4     | 2020/02/28 | Dennis | Updates to screenshots to reflect Sound |       |
|         |            | Palmer | POS v1.7.0                              |       |
| 1.5     | 2020/09/28 | Dennis | Updates to screenshots to reflect Sound |       |
|         |            | Palmer | POS v1.7.9,                             |       |
|         |            |        | Added Quick Reference for Initial Setup |       |
| 1.6     | 2021/3/31  | MC     | Updated non-cash adjustment, email      |       |
|         |            |        | reports, saved orders to match Sound    |       |
|         |            |        | POS V1.8.2                              |       |
| 1.8.5   | 2021/5/3   | MC     | Updated for changes to Sound POS v      | 1     |
|         |            |        | 1.8.5; Changing versioning to match     | Sound |
|         |            |        | Sound POS versions                      |       |

Payments Marketplace:

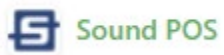

#### Supported Devices

| Device Manufacturer | Device Name |
|---------------------|-------------|
| PAX                 | E500        |
| PAX                 | E600        |
| PAX                 | E700        |
| PAX                 | E800        |
| PAX                 | A920        |

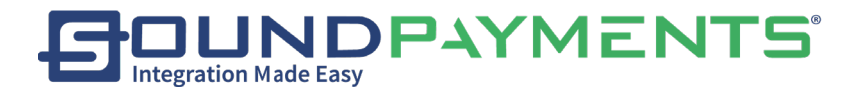

#### Glossary of Terms

| Term           | Description                                                        |
|----------------|--------------------------------------------------------------------|
| Store          | Merchant Location                                                  |
| Bar Code       | USB Scanner Sound POS enabled peripheral to read Barcodes          |
| Scanner        |                                                                    |
| Customer       | Front Facing display - Q20                                         |
| Display        |                                                                    |
| Back Office    | Back Office- There are 2 environments users can login to Demo,     |
| Portal         | Production.                                                        |
|                | Reseller Demo:                                                     |
|                | https://demo.seamlesscommerce.com/Reseller/ResellerEntrance/       |
|                | Login                                                              |
|                | Reseller Production:                                               |
|                | https://portal.seamlesscommerce.com/Reseller/ResellerEntrance/     |
|                | Login                                                              |
|                | Store Demo:                                                        |
|                | https://demo.seamlesscommerce.com/StoreAdmin/OfflineLogin/L        |
|                | ogin                                                               |
|                | Store Production:                                                  |
|                | https://portal.seamlesscommerce.com/StoreAdmin/Admin/              |
| LevelIprovider | Implementation: Responsible for configuration each admin user in   |
|                | Back Office. Please see Seamless Commerce User Guide for           |
|                | additional information. If you have not received your credentials, |
|                | please contact your LVLI provider for more information.            |
| Sync           | Synchronization to Back Office                                     |
| Transaction ID | Number assigned to each transaction                                |
| EMV            | Europay, Mastercard and Visa —is a global standard for cards       |
|                | equipped with computer chips and the technology used to            |
|                | authenticate chip-card transactions                                |
| SNAP           | Supplemental Nutrition Assistance Program (SNAP)                   |
| EBT            | Electronic Benefits Transfer issued by (SNAP) See Snap             |
| Attribute      | Aquality or feature regarded as a characteristic of a product      |
| Cash Discount  | Provides a discount for transactions where Cash payment type is    |
|                | selected                                                           |
|                |                                                                    |

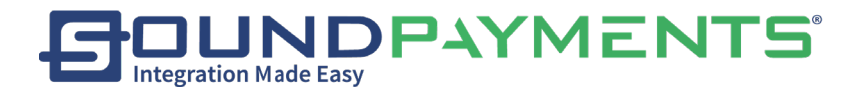

#### Quick Reference for Initial Set-up

Store Setup

- 1. Merchant Information
- 2. <u>Receipt Setup</u>
- 3. <u>Taxes</u>
- 4. <u>Categories</u>
- 5. Products (Inventory)
  - a. Add Attributes (if Applicable)
  - b. Add Modifiers (if Applicable)
  - c. <u>Price Levels</u>
  - d. <u>Discounts</u>
- 6. Employee Setup
  - a. <u>Roles</u>
  - b. Users

Configuration:

- 7. Payment Methods
- 8. Special Pricing
- 9. Price Levels
- 10. Cash Discount
- 11. Age Verification

Sale Process:

- <u>Product</u>
  - o <u>Lookup</u>
  - o <u>Add New</u>

How to Complete ASale

- <u>Customers</u>
- <u>Refunds</u>
- <u>Voids</u>
- <u>Edit</u>
- <u>Manual Entry</u>
- <u>Discounts</u>
- <u>Save/ Recall Transactions</u>
- <u>Tax Exemptions</u>

Pay/In Out

End of Day and Reporting

- <u>Adding Tips</u>
- <u>Reporting</u>

Sound Payments - 2020 All Rights Reserved – Confidential and Proprietary

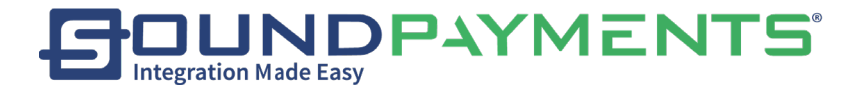

Gift Cards Timecards Logout

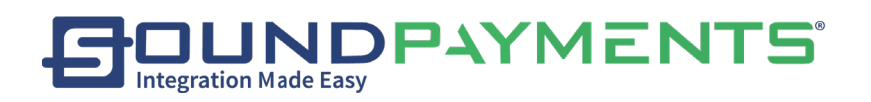

#### LogIn

Users can enter the system by logging in.

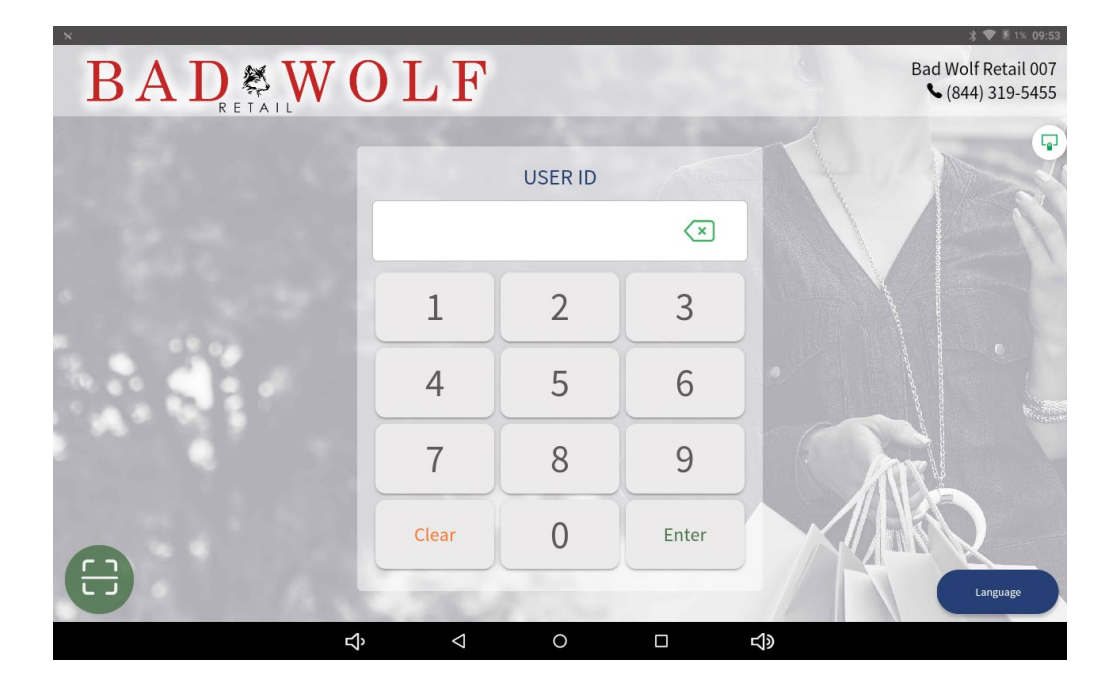

Admin/Owner will need to log in to create each employee Profile

There are two login methods:

- 1. You can enter the user ID and password manually to log in. The administrator will receive the password upon setup in Backoffice. Please contact your system admin. Additional users can be setup either on Sound POS or the Back Office Portal.
- 2. Use the scanner to scan the user's barcode on the login screen to log in.

Notes: When you add a user, a barcode is generated for the user to log in. This barcode can be printed upon setup of that user. Please refer to the User Setup section on <u>page 25</u> for additional information.

#### Main Menu

After logging in successfully, you enter the Main Menu which consists of:

- <u>Sales</u>-Operations are related to the sale and return of products.
- <u>Reports</u>-View all the reports of the store, including transaction details report, inventory change report, employee sales report, customer purchase report, sales tax report.
- <u>Pay In/ out</u>-View the Pay in and Pay Out records of the store or add a record.
- End of Day- 'Batch out'', add a tip for an order paid by a credit card, or send a credit card settlement to the bank.
- <u>Customer</u>-Manage Customers of the store, and recharge Local Gift Cards.
- <u>Inventory</u>-Manage Products, Categories, Inventory Movement, Attributes, Taxes and Tax Categories
- <u>Maintenance</u>-Manage Employees- Users, Manage permissions- Roles, Global Price Change- adjust the price of store products, Menu Order- Change the order in which products/ categories are displayed, Price Level- Name a Price Level, Clean Data- Clean Transactions, Reset Tickets, Clean Log,
- <u>Settings</u>-Change Merchant information, Receipts, Device Configuration, Pay Method, Activation, Cloud and About
- <u>Timecard</u>-Manage Timecard, Manage Breaks, Clock Reporting
- <u>Profile</u>-Set the language (English, Chinese, Spanish, Portuguese), or modify the password of the currently logged in user. This will change system menus used for navigation to reflect language selected this will not change Categories or the name of the product.
- <u>Logout</u>

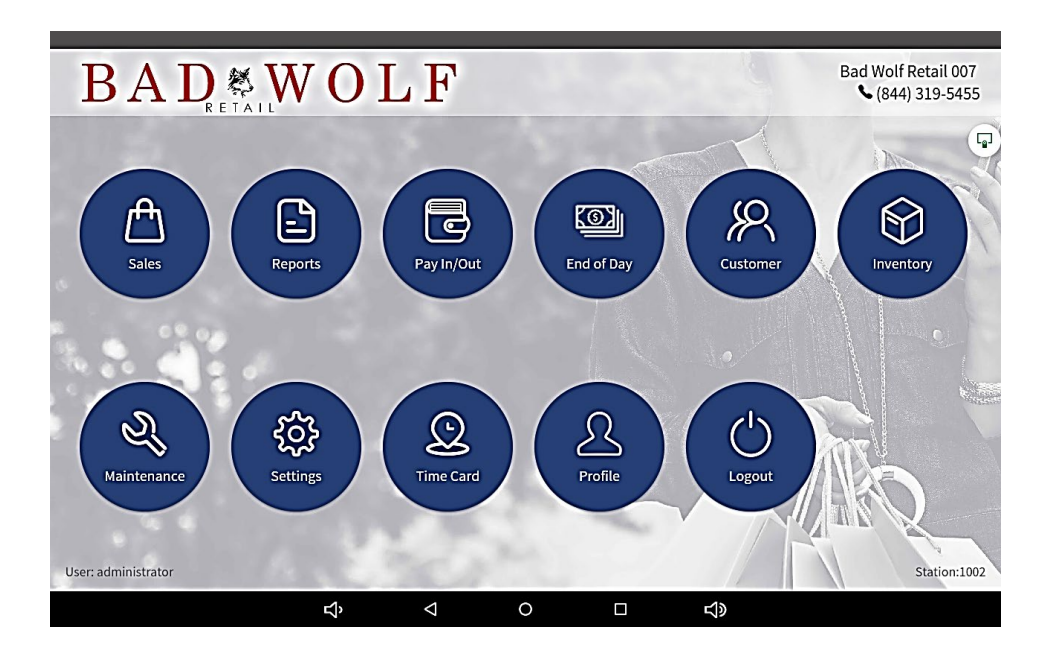

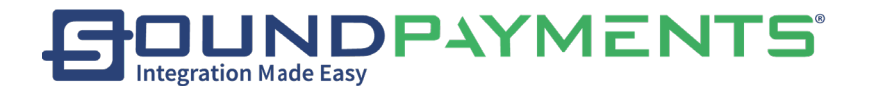

#### Sales Screen

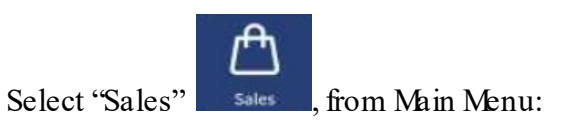

|                                     | Inventory                                      | Add Order                          | Clear                   | <u>EQ</u><br>Search Orde          | ers Ho                 | 2<br>old On        | <b>%</b><br>Discount             | Manu                  | ial entry                   | >              | »                           |
|-------------------------------------|------------------------------------------------|------------------------------------|-------------------------|-----------------------------------|------------------------|--------------------|----------------------------------|-----------------------|-----------------------------|----------------|-----------------------------|
| Item                                | Qty.                                           | Price                              | Edit                    | At the Counter                    | 100                    | \$1.24<br>\$1.18   | \$16.24<br>\$15.43               | 100                   | \$14.94<br>\$14.19          | 2              | \$11.24<br>\$10.68          |
|                                     |                                                |                                    | Discount                | Groceries                         | Brande                 | d Pen              | Water Tumbir                     | Phone O<br>Po         | Charging<br>prt             | Lunch          | Cooler                      |
|                                     |                                                | 4                                  | Attributes<br>/Modifier | Specialty                         | 100<br>Highligh        | \$1.24<br>\$1.18   | \$7.49<br>\$7.12<br>Water Bottle | - <u>103</u> -        | \$13.74<br>\$13.05<br>Paper | 100<br>Branded | \$3.74<br>\$3.55<br>Nankins |
|                                     |                                                |                                    | Delete                  | Electronics                       | 133                    | \$1.24<br>\$1.18   | \$22.49<br>\$21.37               |                       | \$8.75<br>\$8.31            | 100            | \$32.49<br>\$30.87          |
|                                     | Sub Total<br>Tax                               | \$0.00 / \$0.00<br>\$0.00 / \$0.00 | _                       | None                              | M&M                    | \$16.24<br>\$15.43 | USB<br>\$0.94<br>\$0.89          | Notebook              | \$4.99<br>\$4.74            | Po             | \$44.99<br>\$42.74          |
|                                     | Grand Total                                    | \$0.00 / \$0.0                     | 00                      |                                   | Wine Tu                | umblr              | Stress Ball                      | Mood Sta              | dium Cup                    | Dress          | Shirt                       |
| Save                                |                                                | Pay                                |                         | $\sim$                            |                        | << PREVI           | DUS                              |                       | NEXT >                      | >>             |                             |
| Custom                              | er: Select                                     | , fr                               | om th                   | e ribboi                          | n to c                 | Juick              | lv look                          | cup                   | orac                        | 1d (           | Just                        |
| Add Ord                             | ler: Select                                    | dd Order                           | from t                  | he ribbo                          | on to                  | take               | phon                             | e or                  | der                         |                |                             |
| <u>Add Ord</u><br><u>Clear</u> : Se | ler: Select                                    | dd Order, f                        | from t<br>he ribl       | he ribbo<br>bon to (              | on to<br>Clear         | take<br>the t      | phon                             | e or<br>ctior         | der                         |                |                             |
| Add Ord<br>Clear: So<br>Search (    | ler: Select Ad<br>elect Clear<br>Order: Select | , from the search Order            | from t<br>he ribl       | he ribbo<br>bon to C<br>m the ril | on to<br>Clear<br>bbor | take<br>the t      | phon<br>ransac                   | e or<br>ctior<br>orde | der<br>n                    |                |                             |

Sound Payments - 2020 All Rights Reserved – Confidential and Proprietary

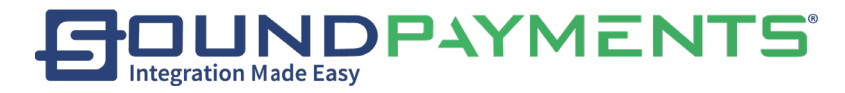

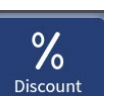

Discount: Select Discount, from the ribbon to provide a discount to entire Cart

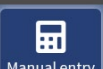

Manual Entry: Select Manual Entry, from the ribbon to Enter Manual Entry Mode

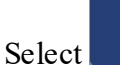

 $\gg$ 

from the ribbon to bring up additional options:

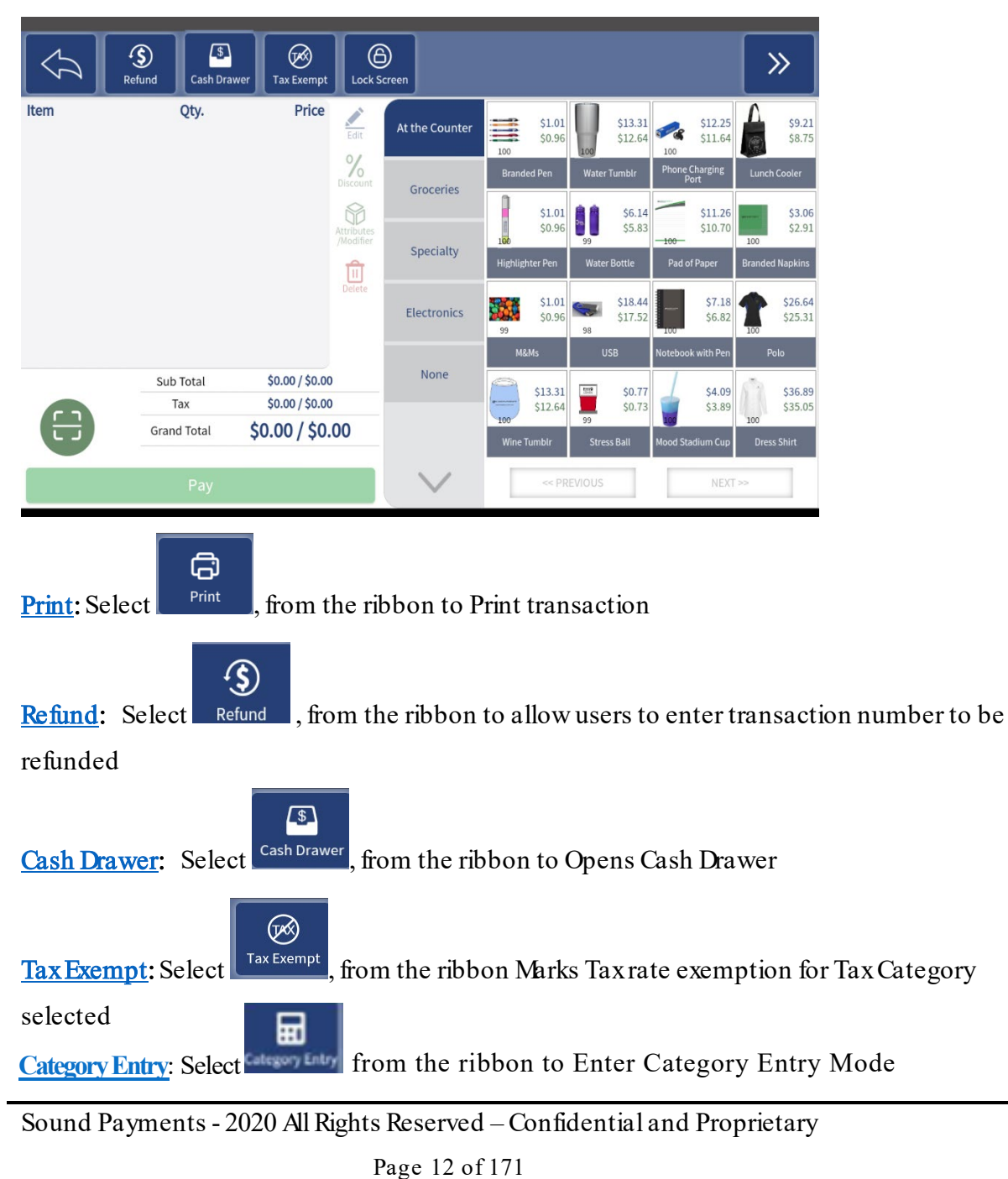

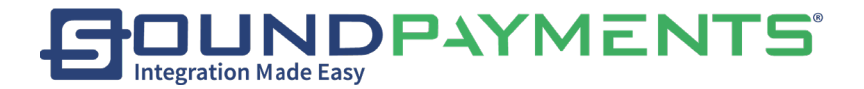

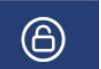

Lock Screen: Select Lock Screen, from the ribbon Locks Screen so that no other user can access POS

during a Sale.

- The Screen will go back to Screensaver
- Same User will need to Unlock
- Same user must log in with Password.

Products are displayed on the right-handed side in a 4x4 for a total of 16 per page

• Additional products within a selected category can be found by selecting <u>NEXT</u> "NEXT" which will go to the next page.

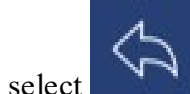

"Previous", from the ribbon to go back to previous page

Categories are listed down the middle of the screen

On the left-handed side of the POS screen is the Shopping Cart:

• Once products are selected, they are put into the shopping cart

Single Line item Operations: Single line operation

There are two modes configurable in Settings>Configuration: Popular and Traditional. See the Single Line Operation and Configuration Section for more details

Select how individual products can be Edited, Discounted, Modified, or Deleted <u>See</u> <u>Configuration for details</u>

*Traditional:* In this mode, operations such as Edit, Discount, Change Modifiers/Attributes, Delete appear in a small column positioned in the middle of the page. (See Sales) *Popular:* In this mode, select the desired operation such as Edit, Discount, Attributes can be

achieved by sliding the single item in the shopping cart to the right, or sliding left to Delete
Swipe Right: See the Edit, Discount, and Attribute options.

Please refer to <u>Appendix A</u> for more about how line item edits, discounts, and Attributes affect the final price of a product.

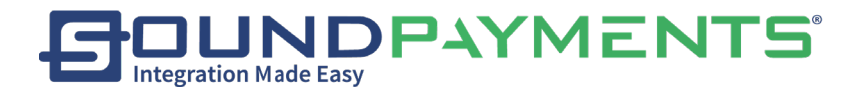

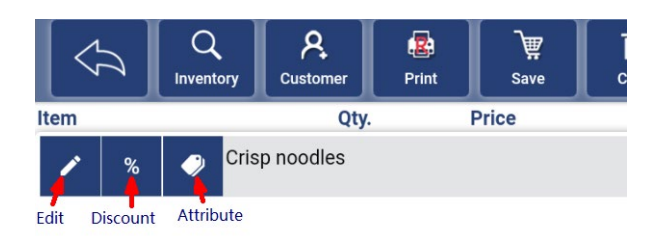

Swipe Left: See the Delete option.

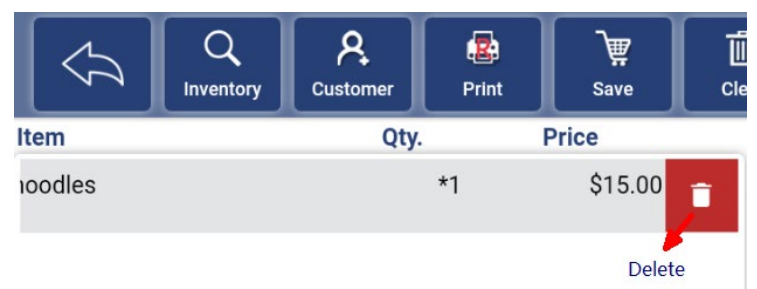

Delete Delete Select Single line item, select , this single line item operation will remove selected item from cart Edit Select Single line item, select this single line item operation will modify item selected for quantity or price Discount % Discount Select Single line item, select , this single line item operation will provide a discount Attributes / Modifiers P Attributes /Modifier Select Single line item, select , this single item operation will change attributes/ Modifiers associated to that product

Descriptions of Single Line Item Operations:

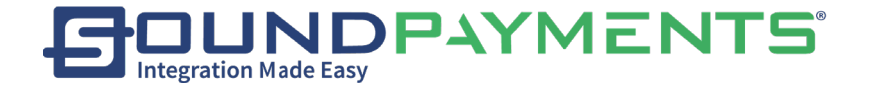

#### Delete:

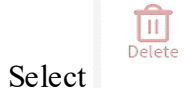

"Delete", product in the shopping cart will be removed prior to checkout

Edit:

| Edit                 |   |   |   | ×      |                                             |
|----------------------|---|---|---|--------|---------------------------------------------|
| Item<br>Water Bottle | 1 | 2 | 3 |        |                                             |
| Qty.                 | 4 | 5 | 6 |        | Select on Field to Edit:<br>• Item          |
| 2                    | 7 | 8 | 9 |        | • QTY                                       |
| Price<br>\$ 6.23     | ( | ) |   | CE     | • Price                                     |
| Cancel               |   |   |   | Submit | • Select Submit to proceed with transaction |

• Select <sup>Cancel</sup> "Cancel" to return to previous screen

#### Discount:

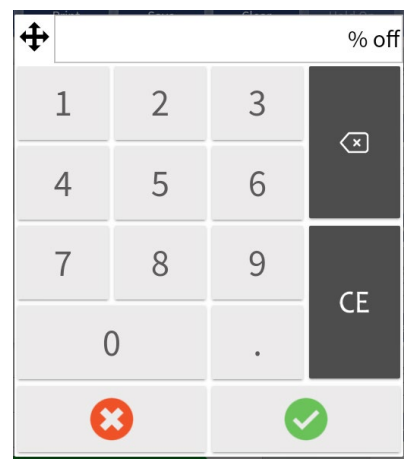

Using Keypad input desired discount for selected item

To proceed select

To return to previous screen Select

#### Attributes/ Modifiers-

Sound Payments - 2020 All Rights Reserved – Confidential and Proprietary

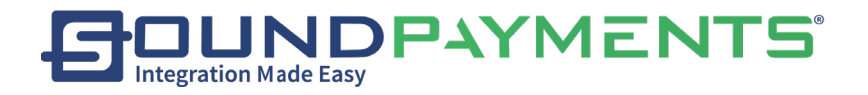

|              | ×      |
|--------------|--------|
|              |        |
| ledium Large |        |
|              |        |
|              |        |
|              |        |
|              |        |
|              |        |
|              |        |
|              |        |
|              |        |
|              |        |
|              | ledium |

To Select Attribute/ Modifier \*Single Selection Example: Size

- None
- Small
- Medium
- Large
- X-Large
- XX-Large

Select Submit to proceed with transaction

Select <sup>Cancel</sup> to return to previous screen

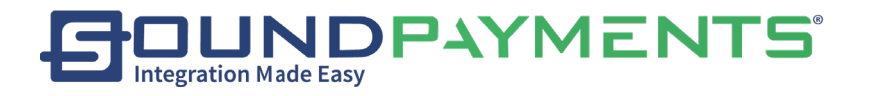

#### Completing a Sale:

Select and edit the product(s) to be purchased from the Menu

• From the Sales Screen, select Pay "Pay" to bring up payment selection screen where payment type can be selected.

\*See screenshot below for more detail.

| Grand Total:  |                 | \$52.30 <b>/ \$49.6</b> 8 | Balance Due:       |       |    | \$49.68 |
|---------------|-----------------|---------------------------|--------------------|-------|----|---------|
| 🖾 Cash        |                 | EBT SNAP                  | EBT Voucher        |       |    | \$49.68 |
| Payment       | 🖾 EBT Cash      | 📟 Credit Card             | Fleet Card         | C     | E  | ×       |
|               | 🕮 Debit Card    | 🔤 Gift Card               | Eocal Gift<br>Card | 1     | 2  | 3       |
| Detail        | Loyalty         | ·                         | ·····              | 4     | 5  | 6       |
|               |                 |                           |                    | 7     | 8  | 9       |
|               | Include the tip | ¢5.00                     | ¢20.00             | (     | 0  | •       |
| Split<br>Void | \$1.00          | \$5.00                    | \$20.00            |       |    |         |
|               | \$50.00         | \$100.00                  | \$50.00            | Cance | el | Pay     |

- Select a method of payment
- If different from Balance Due Enter Value to be charged
- Select Pay "Pay", to proceed to *Receipt Type*

Note: If the payment amount is less than the total amount owed, the system will prompt for additional payment. This is known as a split tender.

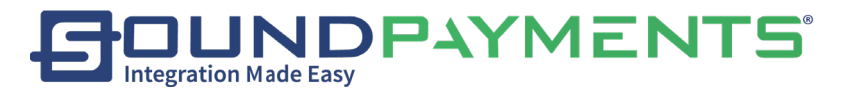

#### Select Receipt Type:

| \$   | Q<br>Inventory Cus | Q Internet Add Order | Clear Search O | rders To Hold   | %<br>Discourt | Category Entry | >> |
|------|--------------------|----------------------|----------------|-----------------|---------------|----------------|----|
| Item | Qty.               | Price                | 1              | 52.00           |               |                | 0  |
| Test | •1                 | Would you like       | a receipt?     | ×               |               |                |    |
|      |                    | Print                | t Adv          | vanced Printing |               |                |    |
|      |                    | Emai                 | ı              | Both            |               |                |    |
|      | Sub Total          | -                    | None           |                 |               |                |    |
|      | Tax                | \$0.00 / \$0.00      |                |                 |               |                |    |
|      | Grand Total        | \$2.00 / \$1.00      |                |                 |               |                |    |
|      |                    |                      |                |                 |               |                | ·  |
|      |                    | 4                    | Ö              |                 |               |                |    |

- Print- Prints Receipt
- Email- Emails Receipt and will bring up Enter Email Address Screen
- Advanced Printing: Allows you to printer to external printer. Ex: Kitchen Printer
- Both-Will both Print and bring up Enter Email Address Screen
- None-No Receipt

#### \*\*When hand keyed manual entry is needed

- Select Card type Credit/ Debit/ Gift
- Manually keyed into the customer facing unit.
- Customer Selects keyboard located on bottom right side of unit.
- Prompt on Customer Screen
- Please Enter Card number
- Please Enter Expiry date on Card
- Please Enter Your CW2
- Please Enter Your Zip

\*Screen will timeout if left for a period greater then 10s

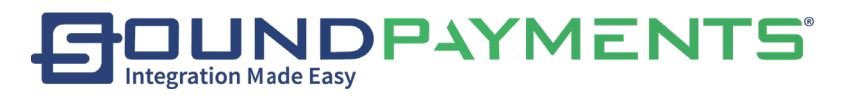

Detail (Orange selection shown below)

To Provide a detail breakdown of Price, Tax, Total

- From Payments Screen
  - Select "Detail"

In the Example below:

\*Cash Discount has been enabled so "Cash Price" will be displayed in Green.

| Grand Total: 552.30 / \$49.68 |                       | Balance Due: |       | \$49.68 |         |  |
|-------------------------------|-----------------------|--------------|-------|---------|---------|--|
|                               | Orig.                 | \$45.04      |       |         | \$49.68 |  |
| Payment                       | Grand Total           | \$7.26       | CE    |         |         |  |
|                               | Cash Price :<br>Orig. | \$42.79      | 1     | 2       | 3       |  |
|                               | Тах                   | \$6.89       | 4     | 5       | 6       |  |
| Detail                        | Grand Total           | \$49.68      | 7     | 8       | 9       |  |
| Split                         |                       |              | (     | C       |         |  |
| Void                          |                       | ſ            | Cance | 4       | Pay     |  |

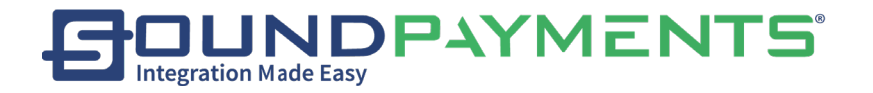

Split Void

Select

When a customer only provides partial payment for a transaction.

• From Payments Screen select "Split Void"

"Split Void" can be used to Void out any previously used payment types.

| Grand Total: |      | \$52.30/\$49.0 | 68 Balance Due: |       |   | \$44.68 |
|--------------|------|----------------|-----------------|-------|---|---------|
|              | CASH |                | \$5.00 Void     |       |   | \$44.68 |
| Payment      |      |                |                 | C     | E |         |
|              |      |                |                 | 1     | 2 | 3       |
| Detail       |      |                |                 | 4     | 5 | 6       |
|              |      |                |                 | 7     | 8 | 9       |
| Split        |      |                |                 |       | 0 |         |
| Void         |      |                |                 | Cance | 1 | Pay     |

"Pay", to proceed

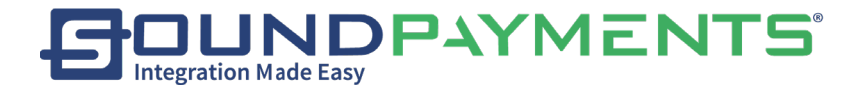

#### Inventory

1. Select

Sales" from Main Menu:

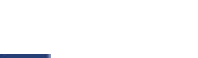

- 2. Select "Inventory", from the ribbon to enter the Search page
- 3. Select Search "Search", To find the desired item and add it to the shopping cart, provide criteria and search inventory
- SKU
- Category
- Item
- Price Level
- Short Name

| Search         |        |       | ×      |
|----------------|--------|-------|--------|
| SKU            |        |       |        |
| Category       |        |       | All -  |
| Item           |        |       |        |
| Price Level    |        |       |        |
| Short Name     |        |       |        |
|                |        |       |        |
| Add Product Qu | iickly | Reset | Search |

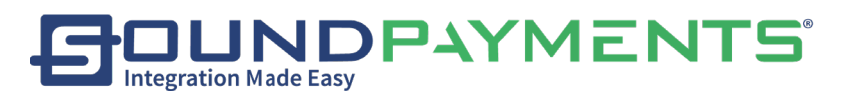

Add Product Quickly:

| 1.      | Select       | Add Product<br>Quickly | "Add Produ | ıct Quickly" |
|---------|--------------|------------------------|------------|--------------|
| Add Pro | duct Quickly |                        | ×          |              |

| 사람이 가지 않는 것이 가지 않는 것이 가지 않는 것이 있다. 이 것이 있는 것이 있는 것이 있는 것이 있는 것이 있는 것이 있는 것이 있는 것이 있는 것이 있는 것이 있는 것이 있는 것이 있는 것이 가지 않는 것이 있는 것이 있는 것이 없는 것이 있는 것이 있는 것이 있는 것이 있는 것이 있는 것이 있는 것이 있는 것이 있는 것이 있는 것이 있는 것이 있는 것이 있는 것이 있는 것이 있는 것이 있는 것이 있는 것이 있는 것이 있는 것이 있는 것이 있는 것이 있는 것이 있는 것이 있는 것이 있는 것이 없는 것이 있는 것이 있는 것이 없는 것이 있는 것이 있는 것이 있는 것이 없는 것이 있는 것이 없는 것이 없는 것이 없는 것이 없는 것이 없는 것이 없는 것이 없는 것이 없는 것이 없는 것이 없는 것이 없는 것이 없는 것이 없는 것이 없는 것이 없는 것이 없는 것이 없는 것이 없는 것이 없는 것이 없는 것이 없는 것이 없는 것이 없는 것이 없는 것이 없는 것이 없는 것이 없는 것이 없는 것이 없는 것이 없는 것이 없는 것이 없는 것이 없는 것이 없는 것이 없는 것이 없는 것이 없는 것이 없는 것이 없는 것이 있 않는 것이 없는 것이 없는 것이 없는 것이 없는 것이 없는 것이 없는 것이 없는 것이 없는 것이 없는 것이 없는 것이 없<br>것이 있는 것이 없는 것이 없는 것이 없는 것이 없는 것이 없는 것이 없는 것이 없는 것이 없는 것이 없다. 것이 없는 것이 없는 것이 없는 것이 없는 것이 없는 것이 없는 것이 없는 것이 없는 것이 없는 것이 없는 것이 없는 것이 없는 것이 없는 것이 없는 것이 없는 것이 없는 것이 없는 것이 없는 것이 없는 것이 없는 것이 없는 것이 없는 것이 없는 것이 없는 것이 없는 것이 없는 것이 없는 것이 없는 것이 없는 것이 없는 것이 없는 것이 없는 것이 없는 것이 없는 것이 없는 것이 없는 것이 없는 것이 없는 것이 없는 것이 없는 것이 없는 것이 없는 것이 없는 것이 없는 것이 없는 것이 없는 것이 없는 것이 없는 것이 없 않이 않는 것이 없는 것이 없는 것이 없는 것이 없는 것이 없는 것이 없는 것이 없는 것이 없는 것이 없는 것이 없는 것이 있 않는 것이 없는 것이 없는 것이 없는 것이 없는 것이 없는 것이 없는 것이 없는 것이 없는 것이 없는 것이 없는 것이 없는 것이 없는 것이 없는 것이 없는 것이 없는 것이 없는 것이 없는 것이 없는 것이 없는 것이 없는 것 않는 것이 없는 것이 없는 것이 않는 것이 않는 것이 않는 것이 없는 것이 없는 것이 않는 것이 없는 것이 없는 것이 않는 것이 않는 것이 없는 것이 없는 것이 없는 것이 없는 것이 않은 것이 없는 것이 않은 것이 않은 것이 없는 것이 않은 것이 않은 것이 않는 것이 않는 것이 않는 것이 않는 것이 않는 것이 않는 것이 않는 것이 않는 것이 않는 것이 않는 것이 않는 것이 않는 것이 않는 것이 않는 것이 않는 것이 않는 것이 않는 것이 않는 것이 않는 것이 않는 것이 않는 것이 않는 것이 않는 것이 않는 것이 않는 것이 않는 것<br>것이 않는 것이 않는 것이 않는 것이 않는 것이 않는 것이 않는 것이 않는 것이 않는 것이 않는 것이 않는 것이 않는 것이 않는 것이 않는 것이 않는 것이 않는 것이 않는 것이 않는 것이 않이 않이 않는 것이 않는 것이 않는 것이 않는 것이 않는 것이 않는 것이 않는 것이 않는 것이 않는 것이 않이 않 않는 것이 않 않이 않이 않이 않이 않이 않이 않이 않이 않이 않 않이 않 |                  |
|----------------------------------------------------------------------------------------------------|------------------|
| Item *                                                                                                    |                  |
| Category *                                                                                                    | At the Counter 👻 |
| Tax Category *                                                                                                    | Retail 👻         |
| Price You Charge *                                                                                                    |                  |
| Mark up Price                                                                                                    | \$0.00           |
| Cash Price                                                                                                    | \$0.00           |
| Price with Tax *                                                                                                    |                  |
| SKU                                                                                                    |                  |
| GTIN                                                                                                    |                  |
| Cancel                                                                                                    | Submit           |

- Required fields to be completed are:
  - o Item name
  - o Select Category from drop down
  - o Select Tax Category from Drop Down
  - Enter "Price You Charge"
  - $\circ~$  Price with Tax will be calculated based upon Tax Category Selected

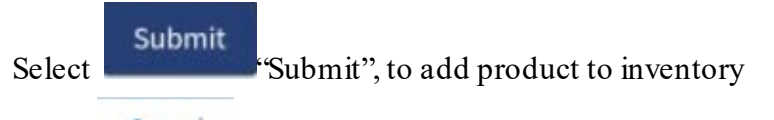

Select <u>Cancel</u> "Cancel", to go back to Sale Screen

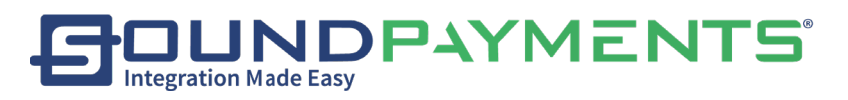

#### Additional Option to Add Product Quickly: Camera Scanner

When the Camera Scanner is enabled (See Configuration for how to enable the camera as a scanner)

Camera Scanner

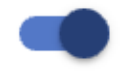

Sound POS can use the Onboard Camera

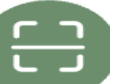

- Select on the CScan) camera icon at the bottom right of the POS Sales screen.)
  - The onboard camera screen will appear
- Scan Barcode

•

- o If the Barcode is already in system, it will be recognized
- If the Barcode is not already in System, you will receive the following prompt:
  - Info: Can't Find any Product Do you want to add Product Quickly

|   | Info                                                           |
|---|----------------------------------------------------------------|
|   | Can't find any product!<br>Do you want to add product quickly? |
|   | No                                                             |
| ı | Select Yes, to proceed                                         |
| 8 | Select , to cancel and return to previous scree                |

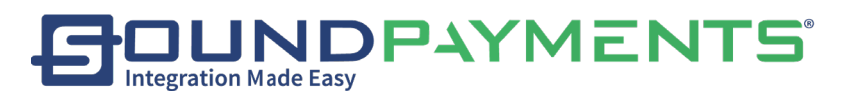

#### \*The SKU will auto populate in SKU field

| Add Product Quickly | ×            |
|---------------------|--------------|
| Item *              | Test item    |
| Category *          | <b></b>      |
| Tax Category *      | Retail -     |
| Price You Charge *  |              |
| Mark up Price       | \$0.00       |
| Cash Price          | \$0.00       |
| Price with Tax *    |              |
| SKU                 | 327234689239 |
| GTIN                | Submit       |

\*Required fields to be completed are:

- Item name
- Select "*Category*" from drop down
- Select "Tax Category" from Drop Down
- Enter "*Price You Charge*"
- Price with Tax will be calculated based upon

"Tax Category"Selected

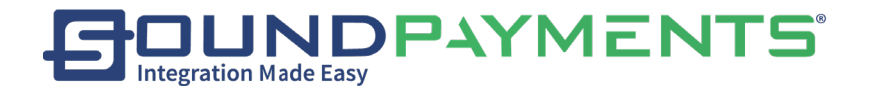

#### Working with Customers from the Sales screen

To assign customer to order for Loyalty and to keep track of customer history

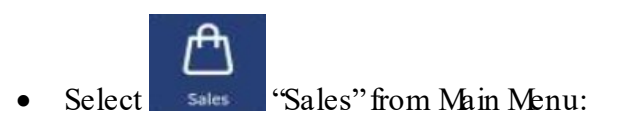

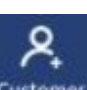

• Select Customer "Customer", from the ribbon to Search existing customer database, or

#### Add a New Customer Quickly

| Search Customer | ×     |
|-----------------|-------|
| Name            |       |
| Phone           |       |
| Price Level     | All ~ |
| Notes           |       |

| Search |
|--------|
| 5      |

To search Customers, enter desired criteria:

- Name
- Phone
- Price Level

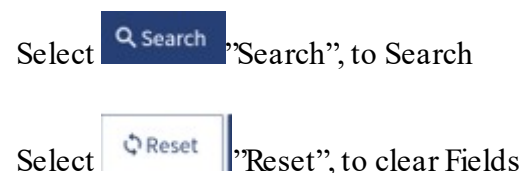

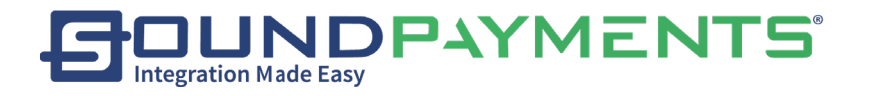

#### Add a New Customer

| Select        | Add Customer<br>Quickly | "Add Custor  | ner Quickly" |        |
|---------------|-------------------------|--------------|--------------|--------|
| Add Custo     | mer Quickly             |              |              | ×      |
| С             | Contact                 | Account      | Address      | Notes  |
| First Name *  |                         |              | Email        | ·      |
| Last Name *   |                         |              | Fax          |        |
| Discount(% c  | off)                    | off          | Mobile Phone |        |
| Price Level   |                         | None 👻       | Telephone    |        |
| Date of Birth |                         | (***)<br>*** | Photo        |        |
| Enable        |                         | -            |              |        |
|               |                         |              |              |        |
| Cancel        |                         |              |              | Submit |

#### <u>Tabs</u>

- 1. **Contact:** This tab displays general information about the Customer, such as Name, Discount, Price Level, contact information etc.
- 2. Account: This tab shows the account credit information for the Customer and the current remaining loyalty.
- 3. **History:** This tab shows the purchase record for this Customer.
- 4. Address: This tab allows for the customers address information to be captured as well as edited.
- 5. Notes: This tab displays the Notes for this Customer. This is free form information text field about that customer. This information can be edited within any of the Customer Screens.

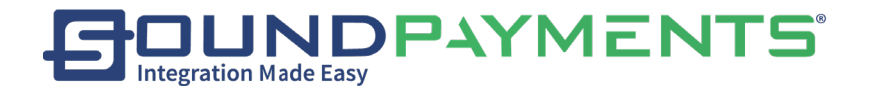

#### Contact:

- Name: Unique name for customer
  - First Name (\*Required)
  - Last Name (\*Required)
- Discount (%off): Customer specified discount amount
- Price Level: Customers associated Price Level
- Date of Birth: Date of birth of customer
- Mobile Phone: Mobile Contact number
- Email: Unique email address
- Fax: Fax Number
- Enable: Enable Customer
- Telephone: Phone Number
- Photo Image:
  - An image can be taken directly from the POS by selecting the 4 , Add Image icon

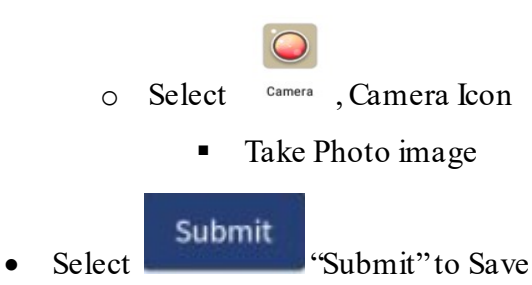

For additional information on Customers See Customer

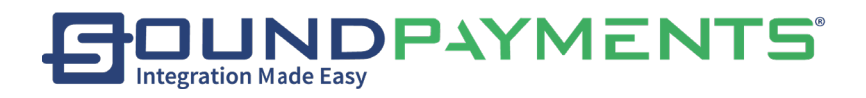

#### Print

Select

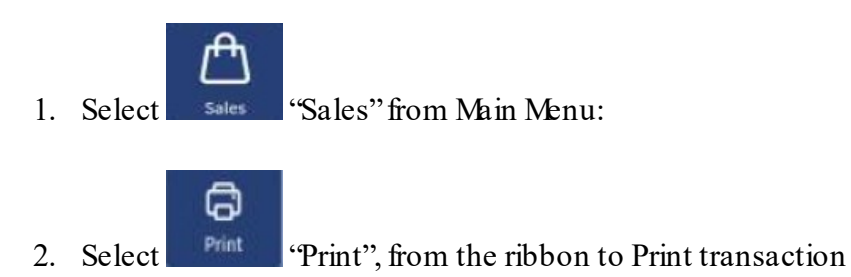

Select "Print": Which Ticket do you want to Print?

- "The Current Order"
- "The Last Transaction"
- Enter an Invoice Number to reprint that invoice

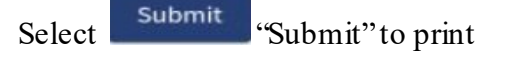

"Cancel" to go back to Sale Screen

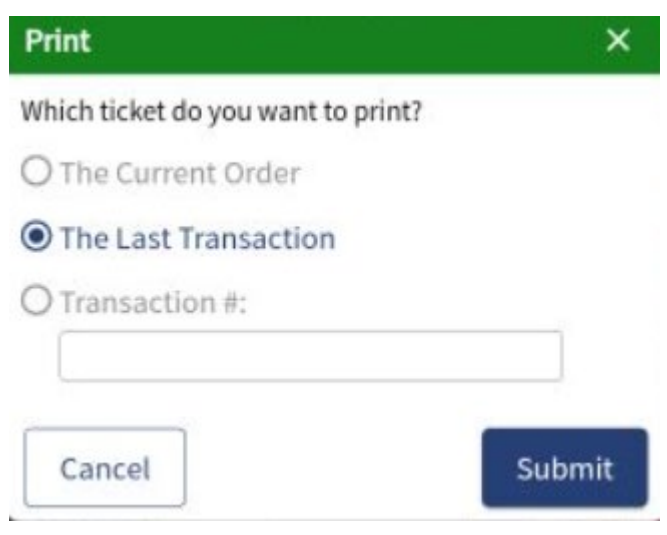

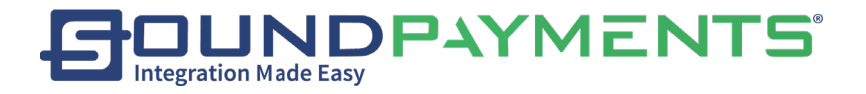

Save:

1. Select Sales" from Main Menu:

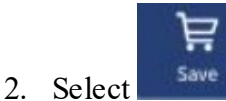

lect Save", to Save the shopping cart and move it to Hold On. See Hold

<u>On</u>

Enter Customer Info for Hold Screen will appear:

| Enter Customer Info for Hold                                                                                    | ×                            |
|----------------------------------------------------------------------------------------------------|------------------------------|
| Customer Name *                                                                                                 | -2                           |
| Notes                                                                                                    |                              |
| 5                                                                                                    | Print                        |
| Cancel                                                                                                    | Submit                       |
| <ul> <li>Insert (Customer Name</li> <li>Insert any Notes (Optional)</li> <li>Select Print (Optional)</li> </ul> | e)<br>onal)                  |
| Select Submit, To Proceed                                                                                       |                              |
| Select, To Cancel ar                                                                                            | d return to previous screen, |
| Select , To Add Existin                                                                                         | ng Customer to Hold,         |

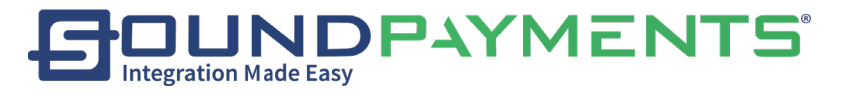

#### Search Customer will appear:

| Search Customer | ×     |
|-----------------|-------|
| Name            |       |
| Phone           |       |
| Price Level     | All - |
| Notes           |       |
|                 |       |

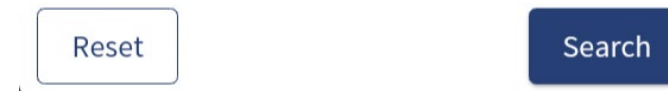

To Search Customer enter desired information into search criteria

- 1. Name
- 2. Phone
- 3. Price Level
- 4. Notes

Select

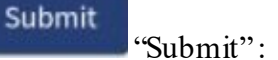

1. Results will return in "Search Customer" for Search criteria entered

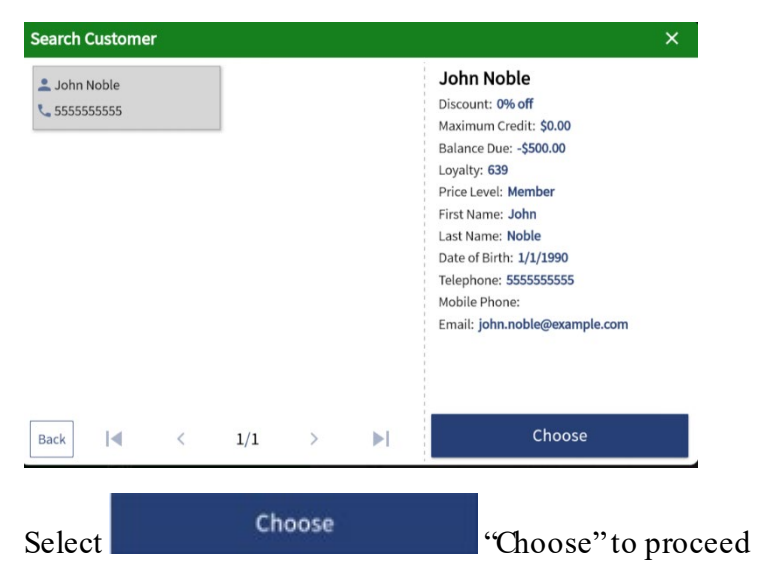

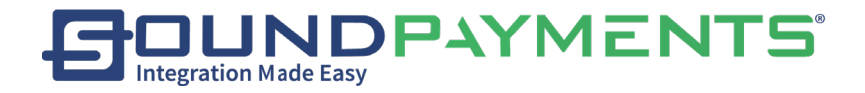

Optional

- Insert Notes
- Print

| Enter Customer Infe | o for Hold X |
|---------------------|--------------|
| Customer Name *     | John Noble 🕂 |
| Notes               |              |
|                     | Print        |
|                     |              |
| Cancel              | Submit       |

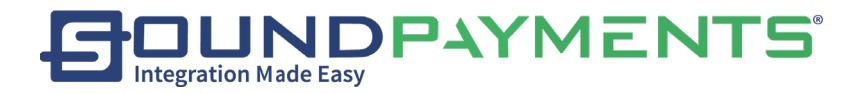

#### Add Order

Allows a user to add an order for pick-up or delivery

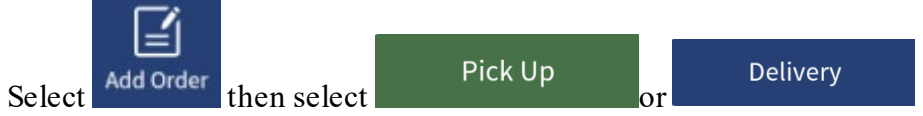

Note: phone number can be entered here or on the next screen, the information will carry over.

| Phone Number X |   |      |      |
|----------------|---|------|------|
|                |   |      |      |
| 1              | 2 | 3    |      |
| 4              | 5 | 6    |      |
| 7              | 8 | 9    | CE   |
| 0              |   |      | CE   |
| Pick Up        |   | Deli | very |

Pick Up

- Enter Phone number and Customer name
- Select pick up time
  - If Items have been entered into the shopping cart the option to save will be available.
  - If the shopping cart is empty select continue with sale
- Once order is entered, select Save to save the order to pay later

Delivery

- Enter Phone number, Customer name, delivery address
- An option to add comments or special delivery instructions is available for each order
  - If Items have been entered into the shopping cart the option to save will be available.
  - If the shopping cart is empty select continue with sale
- Once order is entered, select Save to save the order to pay later

HINT: print the receipt for easy order retrieval and to easily complete the payment

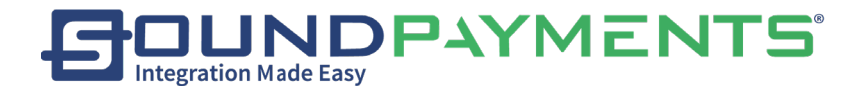

#### Clear

- 1. Select "Sales" from Main Menu:
- 2. Select <sup>Clear</sup> "Clear", Cle

"Clear", Clear the products in your current shopping cart.

| Delete    |         |                       |            |
|-----------|---------|-----------------------|------------|
| Are you   | sure to | clear the curren      | t order?   |
| No        |         |                       | Yes        |
| Selecting | Yes     | "Yes" will clear cart |            |
| Selecting | No      | "No" will back out a  | and produc |

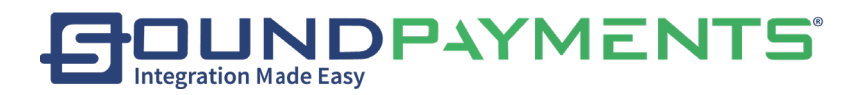

#### Search Orders

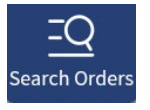

To search for saved orders select

Select method to retrieve saved orders

- phone number
- Cancel will return you to the Sales screen
- Scan will activate the consumer facing camera
- OK-will take you to a search screen to select an order including completed orders

| <u>⊥ × </u> ¥                                                                                                   |                        |                       |                       | X                     | : マ 🛿 100% 11:08 AM |
|----------------------------------------------------------------------------------------------------|------------------------|-----------------------|-----------------------|-----------------------|---------------------|
|                                                                                                    | Search Orders          |                       |                       | ×                     | >>                  |
| a constraint and the second second second second second second second second second second second second second | # 10027                | # 10026               | # 10025               | # 10024               |                     |
| Item                                                                                                    | Ru                     | Am                    | <b>多M2</b>            | 2                     |                     |
|                                                                                                    | S 2349516              | ©1111111              | S 111112222           | S                     |                     |
|                                                                                                    | Delivery               | Pickup                | Pickup                | $\otimes$             |                     |
|                                                                                                    | Pending                | Rending               | Pending               | Complete              |                     |
|                                                                                                    | () 2021-03-30 10:57:38 | © 2021-03-30 10:53:28 | © 2021-03-29 16:09:49 | © 2021-03-29 15:28:07 |                     |
|                                                                                                    | # 10023                | # 10022               | # 10021               |                       |                     |
|                                                                                                    | 2                      | 2                     | 2                     |                       |                     |
|                                                                                                    | S                      | S                     | S                     |                       |                     |
|                                                                                                    | $\otimes$              | $\otimes$             | $\otimes$             |                       |                     |
|                                                                                                    | Complete               | Complete              | S Complete            |                       |                     |
|                                                                                                    | C 2021-03-29 15:23:52  | C 2021-03-29 15:19:29 | C 2021-03-29 15:09:11 |                       |                     |
|                                                                                                    | Filter                 | <                     | 1/1 >                 |                       | >>                  |
|                                                                                                    |                        | 4                     | 0                     |                       |                     |

• Filter – will allow you to narrow the search by Phone number, ticket #, Order Type, Table Number, Status and/or Start date

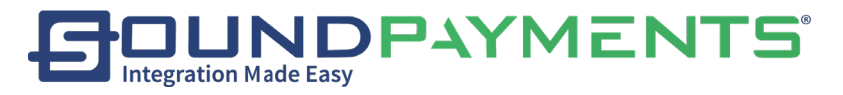

| Search Orders   | ×          |
|-----------------|------------|
| Phone<br>Number |            |
| Ticket #        |            |
| Order Type      | All 👻      |
| Table number    |            |
| Status          | All -      |
| Start Date      | 03/29/2021 |
| Cancel          | Search     |

• Select any pending order will take you to the sales screen where you can edit the order or start the payment process.

**HINT**: For locations with multiple devices, saved orders can be retrieved from any device, but ALL devices must have synced to the cloud. If a saved order cannot be found, Sync the corresponding devices, See section on Settings.

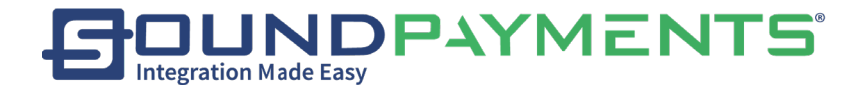

#### Hold On:

"Sales" from Main Menu: 1. Select Sales

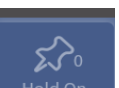

2. Select Hold On "Hold On", Any previously saved shopping cart records will appear.

Select on a record in the list to continue with this order.

| Hold On                                                                                      | ×                        |
|----------------------------------------------------------------------------------------------|--------------------------|
| <ul> <li>③ 11:15</li> <li>④ Test customer hold on</li> <li>■ 2</li> <li>● \$16.75</li> </ul> |                          |
|                                                                                              |                          |
|                                                                                              |                          |
|                                                                                              |                          |
| Cancel                                                                                       | Edit                     |
| Select "Edit" to continue                                                                    | transaction              |
| Select Cancel to Cancel reque                                                                | st and exit back to Sale |
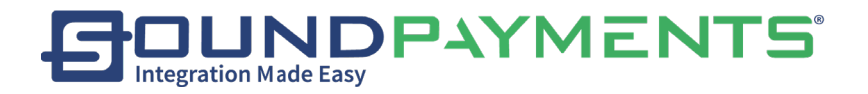

### Discount:

1. Select Sales" from Main Menu:

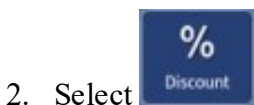

"Discount", Choose the appropriate discount for the current order.

Please refer to <u>Appendix A</u> for more about how the options on this screen affect the final price.

| Discount                                                                              |   |   |   | ×      |
|---------------------------------------------------------------------------------------|---|---|---|--------|
| Percent Discount                                                                      |   |   |   | % off  |
| Cash Discount Before Customer<br>Discount<br>Cash Discount After Customer<br>Discount | 1 | 2 | 3 | A      |
| Is coupon discount                                                                    | 4 | 5 | 6 |        |
|                                                                                       | 7 | 8 | 9 | CE     |
|                                                                                       | ( | ) |   | CE     |
| Cancel                                                                                |   |   |   | Submit |

#### Select Discount Type

- Percent Discount
- Cash Discount Before Customer Discount
- Cash Discount After Customer Discount

If this a Coupon, toggle On

• Enter Amount of Discount to be provided by using Number pad

| Select | Subr   | mit  | to add Discount       |
|--------|--------|------|-----------------------|
| Select | Cancel | to g | o back to Sale Screen |

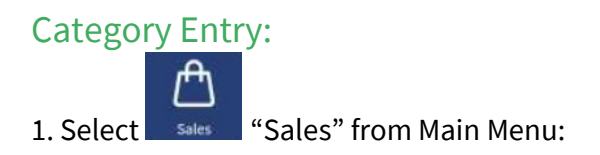

#### 2. Select "Category Entry", from the ribbon to add a new Category.

Enter

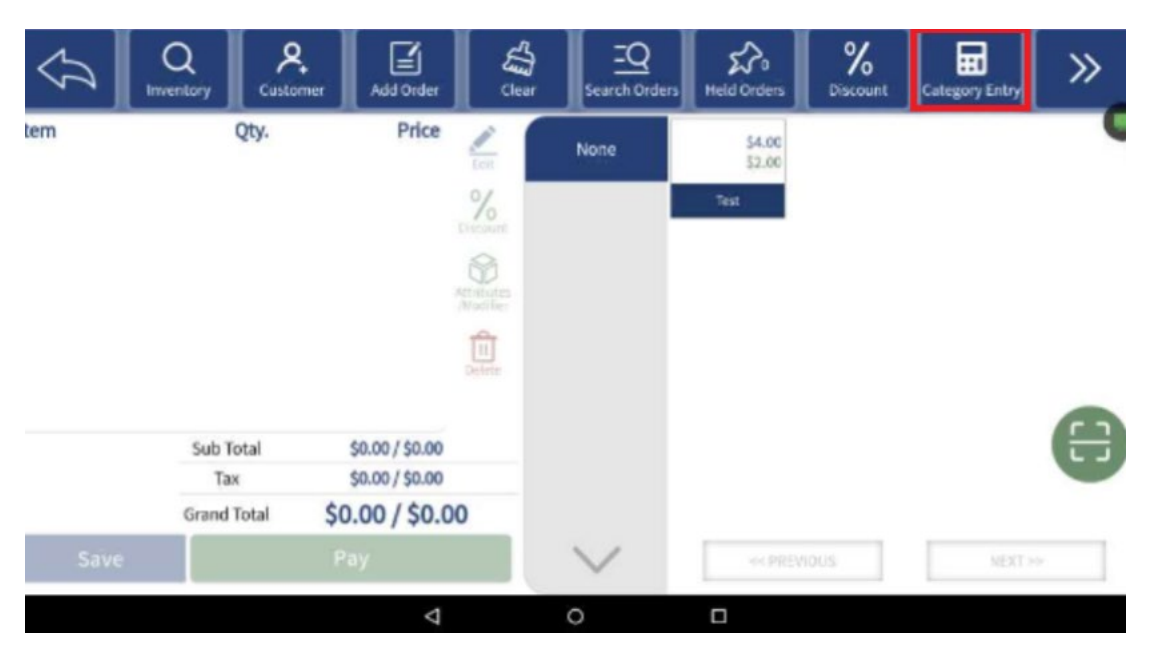

Enter the Category, Tax Category, Product Name, Price, Qty and Notes

| $\widehat{\mathcal{A}}$ | Q<br>Inventory | <b>A</b><br>Customer | Add Order                          | Clear              | Eerch Orders Held |      | %<br>Discount | Menu    | »           |
|-------------------------|----------------|----------------------|------------------------------------|--------------------|-------------------|------|---------------|---------|-------------|
| Item                    | (              | Qty.                 | Price                              | 20                 | None              | 2    | •             | New Bis | tro 🔍       |
|                         |                |                      |                                    | %                  |                   | Proc | luct Name     |         |             |
|                         |                |                      |                                    |                    | Price             |      | Qty.          | notes   |             |
|                         |                |                      |                                    | tintutes<br>Notife | 1                 | 2    | 3             | 3       | Next Field  |
|                         |                |                      |                                    | Delete             | 4                 | 5    | e             | 5       |             |
|                         | Sub To<br>Tax  | otal                 | \$0.00 / \$0.00<br>\$0.00 / \$0.00 |                    | 7                 | 8    | 9             | )       |             |
| Save                    | Grand T        | iotal \$(            | 0.00 / \$0.00                      | )                  | 0                 |      |               |         | Clear Entry |
|                         |                |                      | Þ                                  | _                  | 0                 |      |               |         |             |

Category Entry: Field will default to Price

• • Enter Price using keypad

To tab to Next Field Select "Next Field" or select on desired field to edit

- Product Name
- • QTY
- Notes
- Select Category Using the Drop down selection in top right corner
- • Taxes: Default Tax Rate can be set. (See Tax Categories)

Once desired fields have been completed Select "Add Product".

• • The product which has been created will appear in the cart.

To clear all fields, select "Clear Entry,", all fields will go back to default values

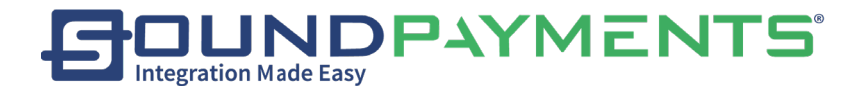

## Manual Entry:

1. Select "Sales" from Main Menu:

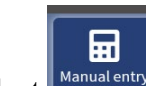

2. Select Manual Entry", from the ribbon to add products that are not displayed in the menu to the shopping cart.

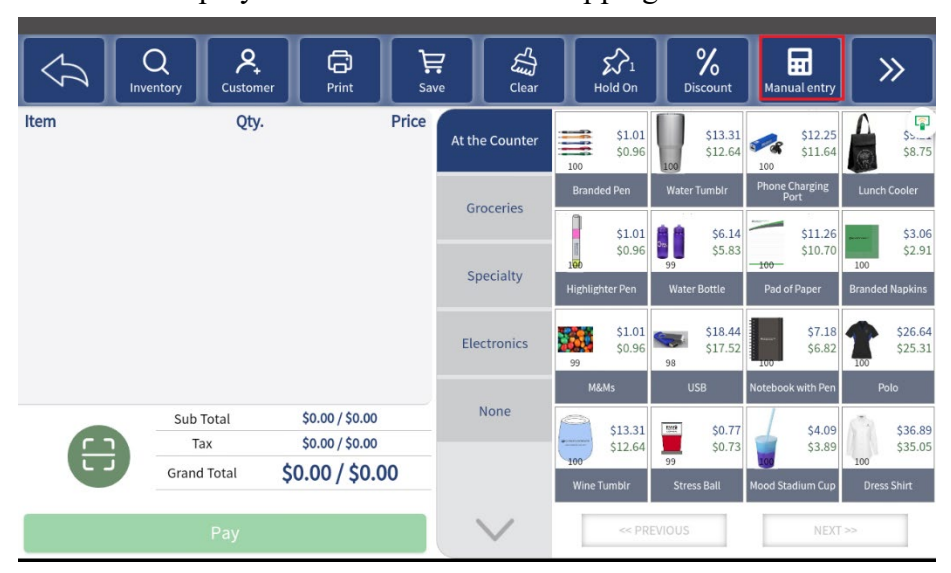

Enter the SKU, Product Name, Price, Qty, and assign a Tax Category other than *Default Tax Category (ex. Retail).* 

| Ą    | Q<br>Inventory<br>Custo | mer Print                          | <b>₽</b><br>Save | Clear | Hold On | %<br>Discount Men | . »             |
|------|-------------------------|------------------------------------|------------------|-------|---------|-------------------|-----------------|
| Item | Qt                      | y.                                 | Price            |       | Enter a | SKU here          |                 |
|      |                         |                                    | C                |       | Produ   | ct Name           |                 |
|      |                         |                                    |                  | Price |         | 2ty.              | Retail 🔹        |
|      |                         |                                    |                  | 1     | 2       | 3                 | Next<br>Field   |
|      |                         |                                    |                  | 4     | 5       | 6                 | Add             |
| e    | Sub Total<br>Tax        | \$0.00 / \$0.00<br>\$0.00 / \$0.00 |                  | 7     | 8       | 9                 | Product         |
|      | Pay                     | \$0.007 \$0.0                      |                  | (     | )       | •                 | Clear<br>Fields |

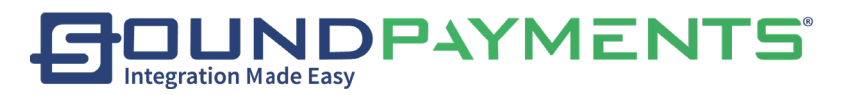

Manual Entry: Field will default to Price

• Enter Price using keypad

To tab to Next Field Select "Next Field" or select on desired field to edit

- SKU
- Product Name
- QTY
- Taxes: Default Tax Rate can be set. (See <u>Tax Categories</u>)

Once desired fields have been completed Select "Add Product".

• The product which has been created will appear in the cart.

To clear all fields, select "Clear Fields,", all fields will go back to default values.

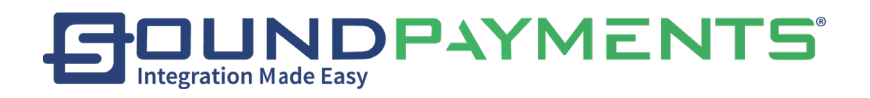

## Refund

1. Select Sales" from Main Menu:

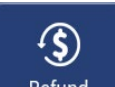

2. Select Refund , from the ribbon to initiate Refund

When permissioned Users can complete directly from Sales Screen

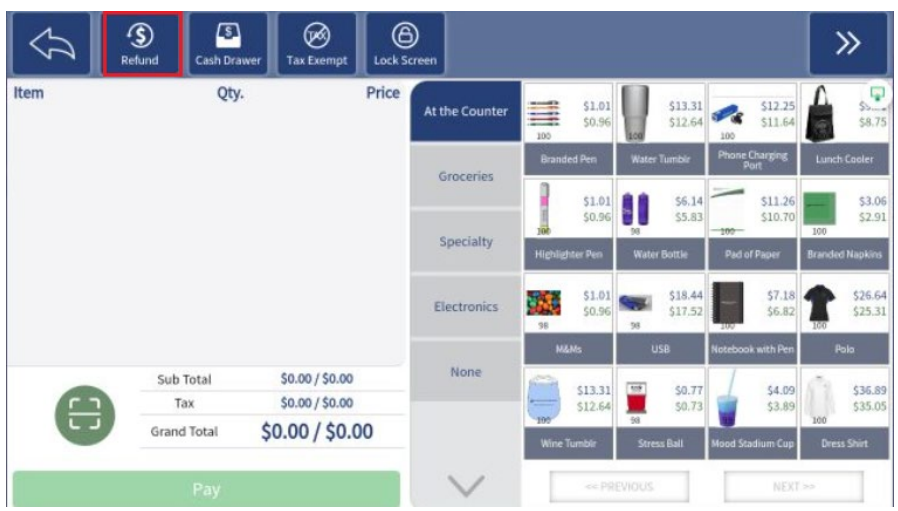

#### Enter Transaction #:

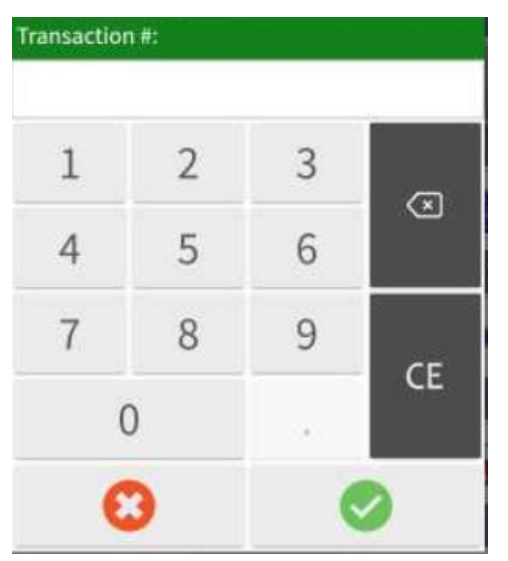

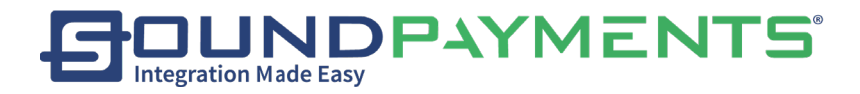

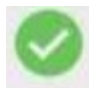

"Submit" or use the scanner to scan the

Manually enter the invoice number and select

barcode of the ticket, Product selection will appear.

| Refund All       |     |        | Clear                          |
|------------------|-----|--------|--------------------------------|
| M&Ms             |     | *1     | \$0.96                         |
| Water Bottle     | * 2 | \$5.83 | $\ominus$ 1 $\oplus$ $\otimes$ |
| Stress Ball      |     | *1     | \$0.73                         |
| Mood Stadium Cup |     | * 1    | \$3.89                         |

Use  $\oplus$  to increase number of that line product to be refunded

Use  $\bigcirc$  to decrease number of that line product to be refunded

Use  $\bigotimes$  to remove single line product to be refunded

After making selecting of product to be refunded, select

to enter the shopping cart

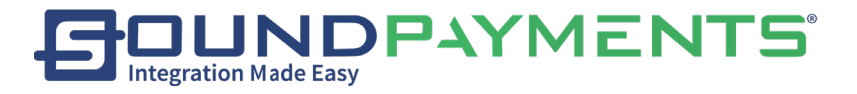

| Item         | Refund Cash D    | rawer Tax Ex             | Price                | creen          |         |                    |             |                    |         |                    | Λ             |                    |
|--------------|------------------|--------------------------|----------------------|----------------|---------|--------------------|-------------|--------------------|---------|--------------------|---------------|--------------------|
| Water Bottle |                  | -1                       | (\$5.83)             | At the Counter | 100     | \$1.01<br>\$0.96   | 100         | \$13.31<br>\$12.64 | 100     | \$12.25<br>\$11.64 |               | \$8.75             |
|              |                  |                          |                      | Groceries      | Brand   | led Pen            | Water       | Tumble             | Phone   | Charging<br>Vort   | Lunch         | 1 Cooler           |
|              |                  |                          |                      | orocenes       |         | \$1.01             | 88          | \$6.14             | -       | \$11.26            |               | \$3.06             |
|              |                  |                          |                      | Specialty      | Highlig | hter Pen           | 97<br>Water | Bottle             | Pad o   | of Paper           | 100<br>Brande | d Napkins          |
|              |                  |                          |                      | Electronics    | 38      | \$1.01<br>\$0.96   | 20          | \$18.44<br>\$17.52 |         | \$7.18<br>\$6.82   | 1             | \$26.64<br>\$25.31 |
|              |                  |                          |                      |                | M2      | &Ms                | U           | SB                 | Neteboo | ik with Pen        |               | ala                |
| 8            | Sub Total<br>Tax | (\$5.83) /<br>(\$0.99) / | (\$5.83)<br>(\$0.99) | None           | 100     | \$13.31<br>\$12.64 | 56          | \$0.77<br>\$0.73   | -       | \$4.09<br>\$3.89   | 100           | \$36.89<br>\$35.05 |
|              | Grand Total      | (\$6.82)/                | (\$6.82)             |                | Wine    | Tumbir             | Stre        | ss Ball            | Mood St | adium Cup          | Dres          | s Shirt            |
|              | Pay              |                          |                      | $\sim$         |         | P91                | EVIOUS      |                    |         | NEXT               | 30            |                    |
| Choose to    | continue s       | hopping                  | or Selec             | t              | Pa      | y                  |             | . will             | refu    | ınd.               |               |                    |

After Selecting , enter the Refund payment page.

• Verify the amount is correct

| Grand Total:         |                      | (\$6.82) Bala                                       | ince Due: |       |     | (\$6.82) |
|----------------------|----------------------|-----------------------------------------------------|-----------|-------|-----|----------|
| Refund<br>Refund Tax | (\$5.83)<br>(\$0.99) | Method of payment<br>Cash - \$6.82<br>Paid: \$20.14 | <i>→</i>  |       |     | \$6.82   |
| Grand Total          | (\$6.82)             | <u>[ alu. 320.17</u>                                |           | CI    | E   |          |
|                      |                      |                                                     |           | 1     | 2   | 3        |
|                      |                      |                                                     |           | 4     | 5   | 6        |
|                      |                      |                                                     |           | 7     | 8   | 9        |
|                      |                      |                                                     |           | C     | )   | •        |
| Manage Re            | efund                |                                                     |           | Cance | l 🛛 | Refund   |
| Refun                | d "Refun             | d"to successfully refi                              | ınd.      |       |     |          |

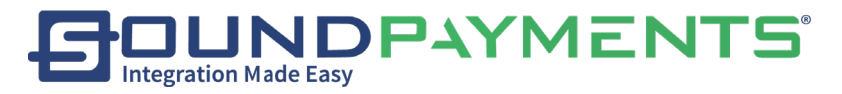

Select Receipt Type:

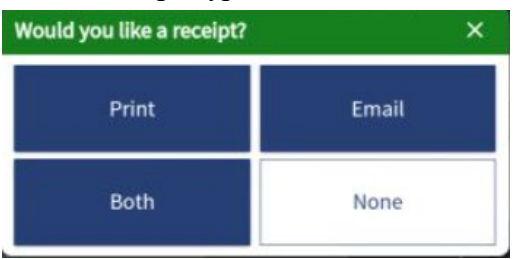

*Notes*: Select the **Manage Refund** button on the payment interface to freely choose how to return the refund amount if you have permission.

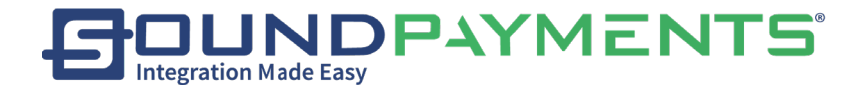

### Cash Drawer:

1. Select "Sales" from Main Menu:

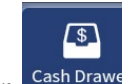

2. Select on Cash Drawer, from the ribbon to open the cash drawer.

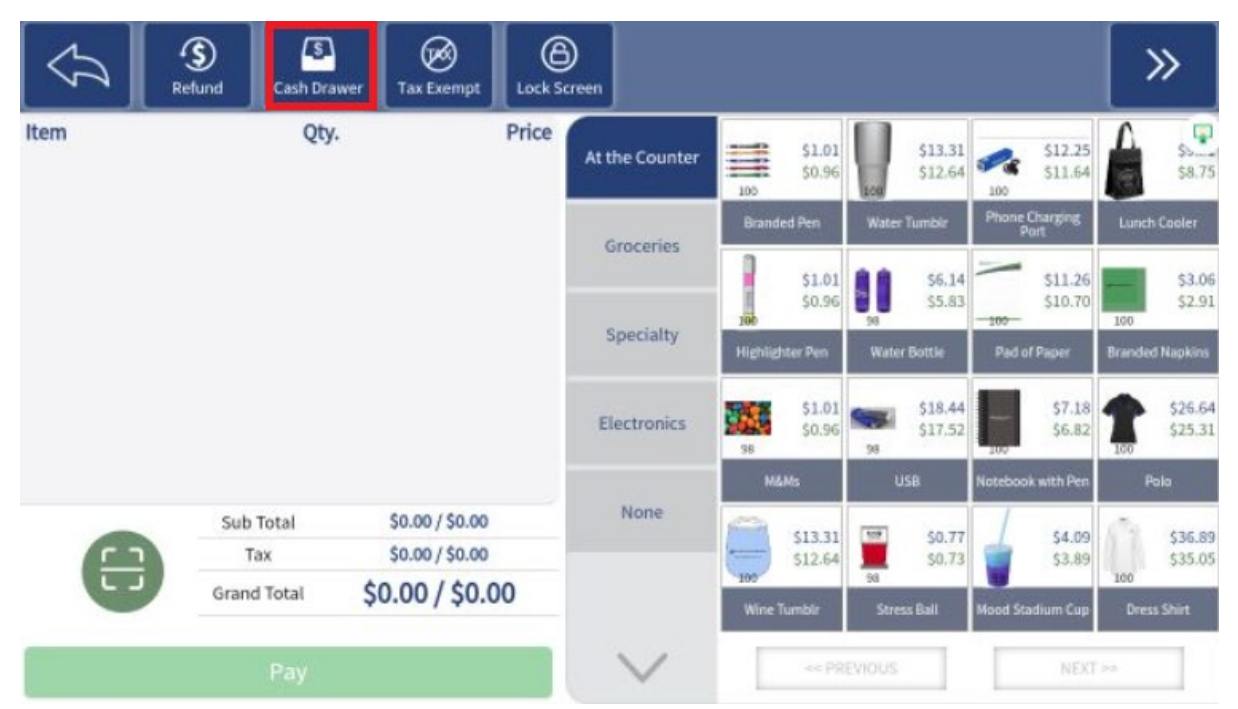

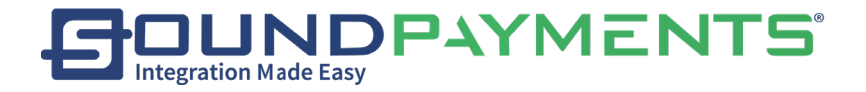

## Tax Exempt:

1. Select "Sales" from Main Menu

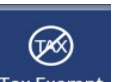

2. Select Tax Exempt'', from the ribbon, Select Tax which to exempt/ remove.

**Tax Exempt:** You need to enter the User ID and Password first to make sure that you have permission before continuing.

| $\widehat{\mathcal{V}}$ | Refund Cash | 3<br>Drawer Tax Exe     | mpt Lock S | creen          |         |                         |        |                    |          |                    |        | »                  |
|-------------------------|-------------|-------------------------|------------|----------------|---------|-------------------------|--------|--------------------|----------|--------------------|--------|--------------------|
| Item                    | (           | Qty.                    | Price      | At the Counter | 100     | \$1.01<br>\$0.96        | 100    | \$13.31<br>\$12.64 | 100      | \$12.25<br>\$11.64 | A      | \$5.75<br>\$8.75   |
|                         |             |                         |            | P              | Brand   | led Pen                 | Water  | Tumble             | Phone    | Charging<br>ort    | Lunct  | Cooler             |
|                         |             |                         |            | Groceries      |         | \$1.01                  |        | \$6.14             | -        | \$11.26            | -      | \$3.06             |
|                         |             |                         |            | Specialty      | 200     | 30.50                   | 58     | 35.65              | -100-    | 310.10             | 100    | 32.31              |
|                         |             |                         |            |                | Highlig | hter Pen                | Water  | Bottle             | Pad o    | r Paper            | Brande | d Napkins          |
|                         |             |                         |            | Electronics    | 38      | <b>\$1.01</b><br>\$0.96 | 98     | \$18.44<br>\$17.52 | 107      | \$7.18<br>\$6.82   | 100    | \$26.64<br>\$25.31 |
|                         |             |                         |            |                | M       | 6Ms                     | U      | SB                 | Noteboo  | k with Pen         |        |                    |
| -                       | Sub Total   | \$0.00/5                | \$0.00     | None           | 0       | (13.3)                  | 109    | \$0.77             | T        | \$4.09             | 10     | \$35.89            |
|                         | Tax         | x \$0.00 / \$0.00       |            |                | -       | \$12.64                 |        | \$0.73             | 1        | \$3.89             | 100    | \$35.05            |
|                         | Grand Total | d Total \$0.00 / \$0.00 |            |                | Wine    | Tumbir                  | Stree  | ss Ball            | Mood Sta | dium Cup           | Dres   | s Shirt            |
|                         | Pay         | £                       |            | $\sim$         | E       | PR                      | EVIOUS |                    |          | NEXT               | ja :   |                    |

Then choose which tax is exempt to the current order

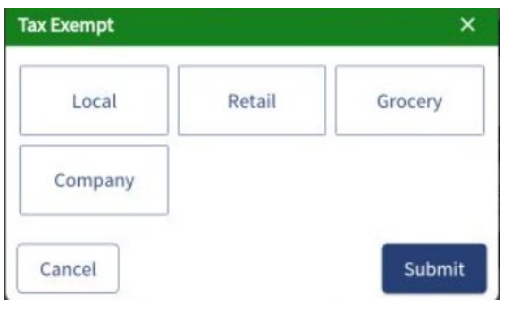

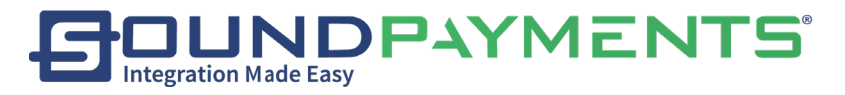

\*Taxes color will change

| $\Diamond$   | Refund Cash Dr | awer  | Tax Exempt     | Lock S  | kreen          |          |                  |                                     |                    |          |                  | :            | »                  |
|--------------|----------------|-------|----------------|---------|----------------|----------|------------------|-------------------------------------|--------------------|----------|------------------|--------------|--------------------|
| Item         | Qt             | у.    |                | Price   | At the Country |          | \$1.01           |                                     | \$13.31            | -        | \$12.25          | Δ            | -                  |
| USB          |                | 1     | \$18.44/       | \$17.52 | At the Counter | 100      | \$0.96           | 100                                 | \$12.64            | 100      | \$11.64          | 12           | \$8.75             |
| Water Bottle |                | 1     | \$6.14         | \$5.83  | Groceries      | Brand    | ed Pen           | Water Tumble Phone Charging<br>Port |                    |          |                  | Lunch Cooler |                    |
|              |                |       |                |         | or occurred    |          | \$1.01           |                                     | \$6.14             | -        | \$11.26          |              | \$3.06             |
|              |                |       |                |         | Specialty      | 100      | \$0.96           | 38                                  | 32.03              | -200-    | \$10.10          | 100          | \$2.91             |
|              |                |       |                |         |                | Highligh | hiter Pen        | Wate                                | r Bottle           | Pad of   | Paper            | Branded      | Napkins            |
|              |                |       |                |         | Electronics    | 98       | \$1.01<br>\$0.96 | 98                                  | \$18.44<br>\$17.52 |          | \$7.18<br>\$6.82 | 100          | \$26.64<br>\$25.31 |
|              |                |       |                |         |                | M        | lMs              |                                     | ISB                | Notebook | with Pen         |              | alo                |
| -            | Sub Total      | \$2   | 4.58 / \$23.35 | 5       | None           | 100      | \$13.31          | -                                   | \$0.77             | 1        | \$4.09           | 100          | \$35.89            |
|              | Tax            | 5     | 2.64 / \$2.50  |         |                | 0        | \$12.64          |                                     | \$0,73             | 1        | \$3.89           | 100          | \$35.05            |
| C            | Grand Total    | \$27. | 22/\$25        | .85     |                | Wine     | Tumblr           | Stre                                | ss Ball            | Mood Sta | dium Cup         | Drest        | s Shirt            |
|              | Pay            |       |                |         | $\sim$         | E        |                  |                                     |                    |          |                  |              |                    |

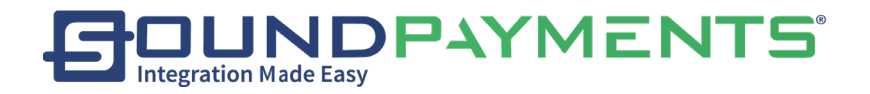

## Lock Screen

1. Select Sales" from Main Menu

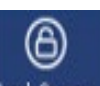

2. Select on Lock Screen to "Lock Screen", from ribbon \*Only user who selected Lock Screen will be able to unlock.

| $\bigcirc$ | Refund Cash Di | rawer Tax Exempt | Lock S | )<br>icreen    |         |                         |       |                    |               |                         |        | »                  |
|------------|----------------|------------------|--------|----------------|---------|-------------------------|-------|--------------------|---------------|-------------------------|--------|--------------------|
| Item       | Qt             | у.               | Price  | At the Counter | 100     | \$1.01<br>\$0.96        | 100   | \$13.31<br>\$12.64 | 100           | \$12.25<br>\$11.64      |        | \$9.21<br>\$8.75   |
|            |                |                  |        | Groceries      | Brand   | led Pen                 | Water | Tumblr             | Phone (<br>Po | harging<br>ort          | Luncl  | Cooler             |
|            |                |                  |        | Grocenes       | 1       | \$1.01                  |       | \$6.14             | -             | \$11.26                 |        | \$3.06             |
|            |                |                  |        | Specialty      | 100     | \$0.96                  | 99    | \$5.83             | -100-         | \$10.70                 | 100    | \$2.91             |
|            |                |                  |        | opecially      | Highlig | hter Pen                | Wate  | r Bottle           | Pad of        | Paper                   | Brande | d Napkins          |
|            |                |                  |        | Electronics    | 99      | <b>\$1.01</b><br>\$0.96 | 98    | \$18.44<br>\$17.52 | 100           | <b>\$7.18</b><br>\$6.82 | 100    | \$26.64<br>\$25.31 |
|            |                |                  |        |                | Ма      | &Ms                     | ι     | ISB                | Notebook      | with Pen                | F      | olo                |
|            | Sub Total      | \$0.00 / \$0.00  |        | None           | 9       | \$13.31                 | 1008  | \$0.77             | 1             | \$4.09                  | Ö      | \$36.89            |
|            | Тах            | \$0.00 / \$0.00  |        |                | 100     | \$12.64                 | 99    | \$0.73             |               | \$3.89                  | 100    | \$35.05            |
|            | Grand Total    | \$0.00 / \$0.0   | 00     |                | Wine    | Tumblr                  | Stre  | ss Ball            | Mood Sta      | dium Cup                | Dres   | s Shirt            |
|            | Рау            |                  |        | $\sim$         | Ē       | << PR                   |       |                    |               | NEXT                    | >>     |                    |

...requiring password entry as shown below:

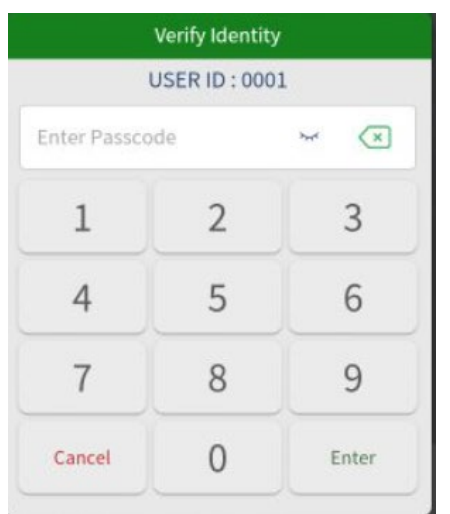

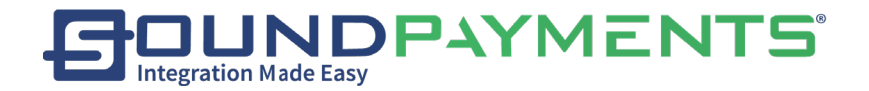

## Reports:

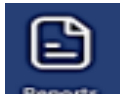

1. Select "Reports" from the Main Menu

- <u>Transaction Details</u>: Shows the Transaction details record of the store
- <u>Transaction Report</u>: Shows all the Transaction records of the store, and visually see the Order Info, Item, Qty, Discount and other information of the order.
- <u>Inventory Sales Report</u>: Shows the inventory change records for products in the store.
- <u>Employee Sales Report</u>: Employee Sales Report: This page shows the employee sales record of the store.
- <u>Customer Sales Report</u>: Shows the customer purchase record of the store
- <u>Sales Tax Report</u>: Shows the tax records of the store.
- <u>Category Report</u>: Shows the sales reports for each category of the store.
- <u>Payment Report</u>: Shows Payment type collected by Employee
- <u>Tip Report</u>: Report provides Tip Amount by Employee
- <u>Inventory Report</u>: Report Provides a list of all products in inventory
- <u>Batch Report</u>: Report provides detail on Batches completed
- <u>Void Report</u>: Report provides detail on Voids performed by Employee
- <u>Emailed Reports</u>: Reports on any emailed reports requested

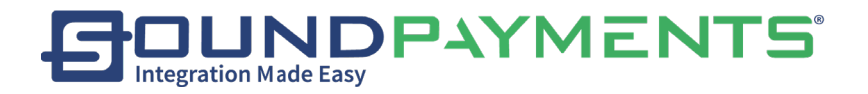

### Transaction Details:

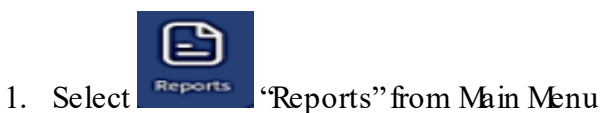

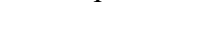

 Select Transaction Details "Transaction Details", This report provides Transaction type, Employee, Date, Status of a transaction, and Total

Filters Available on the left side of the page

\$

| $\Diamond$  |            |                         |                       |                |             | Transaction | Details List |
|-------------|------------|-------------------------|-----------------------|----------------|-------------|-------------|--------------|
| Trans. Type | All -      | Date                    | Transaction #/Ticket# | Employee       | Trans. Type | Status      | To           |
| Transaction |            | 2020/09/21, 14:59:41 PM | 100269/9              | administrator  | Refund      | Completed   | (\$6.82)     |
| # L         |            | 2020/09/21, 14:52:11 PM | 100268/8              | administrator  | Sale(PR)    | Completed   | \$20.14      |
| Ticket#     |            | 2020/09/16, 15:13:36 PM | 100267/7              | administrator  | Sale        | Completed   | \$39.97      |
| Start Date  | 09/14/2020 | 2020/09/16, 11:27:20 AM | 100266/6              | administrator  | Sale        | Completed   | \$7.72       |
| End Date    | 09/21/2020 | 2020/09/16, 11:17:28 AM | 100265/5              | adiministrator | Sale        | Completed   | \$0.83       |
| Customer [  | 0          |                         |                       |                |             |             |              |
| Employee    | All +      |                         |                       |                |             |             |              |
| Total       | None +     |                         |                       |                |             |             |              |
| © Reset     | Q Search   | 14                      | <                     | 1/1            | >           | ▶           |              |

- Transaction Type
  - o Sales
  - o Refund
  - o Sale/Refund
  - $\circ$  Refund/Sale
  - Sale (R)-Sale Refund
  - $\circ$  Sale (V)- Sale Void
  - o Void
  - Sale (PR)- Partial Refund
- Transaction #

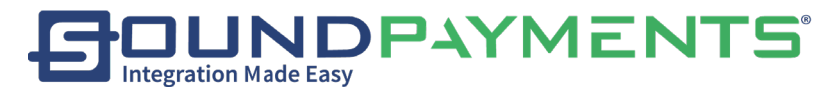

- Timeframe
  - Start Date
  - End Date
- Customer
- By employee
- Total
- Status
  - o Pending
  - $\circ$  Completed

Select Q Search "Search", to Search

Select Reset "Reset", to clear Fields

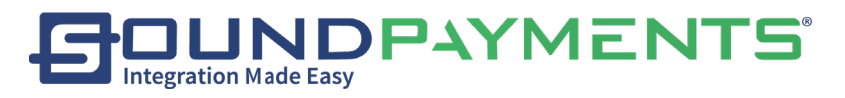

Select on a record in the list on the left to go to its details page.

Select Refund

"Refund", from the ribbon to refund the products in the order.

Select

Reprint

"Reprint", from the ribbon to get a copy of the selected transaction

| Refund           | Reprint |        |                                      | Transaction Details    |
|------------------|---------|--------|--------------------------------------|------------------------|
| Item             | Qty.    | Price  | #100268                              | 2020/09/21 14:52:11 PM |
| M&Ms             | *1      | \$0.96 | #100200                              | 2020/03/21, 14.52.1111 |
| Water Bottle     | *1      | \$5.83 | Orig.                                | \$17.24                |
| Stress Ball      | *1      | \$0.73 | Tax                                  | \$2.90                 |
| Mood Stadium Cup | *1      | \$3.89 | Grand Total                          | \$20.14                |
| Water Bottle (R) | *1      | \$5.83 | Method of payment<br><sub>Cash</sub> | \$20.14                |
|                  |         |        | Refunded order<br>#100269            |                        |
|                  |         |        |                                      |                        |
|                  |         |        |                                      |                        |

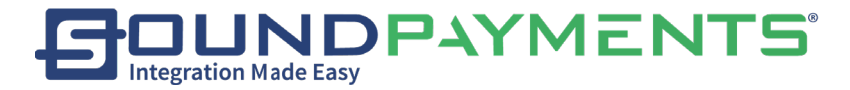

Issue a Refund or Void from Transaction Details

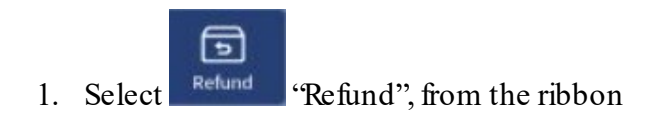

2. Select "Void", from the ribbon

Select the item on the Transaction Details "report which requires a refund or Void

|         | Void Reprint |        |                                                                                                    | Transaction Details     |
|---------|--------------|--------|----------------------------------------------------------------------------------------------------|-------------------------|
| Item    | Qty. Price   | ÷      | #100282                                                                                                    | 2020/09/24, 15:34:52 PM |
| ACCOUNT | ^ <b>1</b>   | \$5.00 | Orig.                                                                                                    | \$5.00                  |
|         |              |        | Тах                                                                                                    | \$0.00                  |
|         |              |        | Grand Total                                                                                                    | \$5.00                  |
|         |              |        | Method of payment                                                                                                    |                         |
|         |              |        | Cash                                                                                                    | \$5.00                  |
|         |              |        | Customer: John Noble                                                                                                    |                         |
|         |              |        | Status: Normal                                                                                                    |                         |
|         |              |        | Discount: 0% off<br>Maximum Credit : \$0.00<br>Balance Due : (\$505.00)<br>Loyalty: 645<br>First Name: John<br>Last Name: Noble<br>Date of Birth: 1/1/1990<br>Mobile Phone:<br>Email: john.noble@example.com |                         |

Notes:

- **Refund One:** Select one of the products rows for a refund.
- **Refund Line:** Select the products in the selected row (line) for a refund.
- **Refund All:** Select all products in the entire order for a refund.

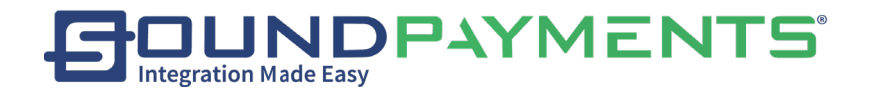

| Grand Total:              |                       | (\$13.32) <b>Ba</b> | lance Due: |        |   | (\$13.32 |  |  |  |
|---------------------------|-----------------------|---------------------|------------|--------|---|----------|--|--|--|
| Refund                    | (\$11.41)             | Method of payment   |            | \$13.3 |   |          |  |  |  |
| Refund Tax<br>Grand Total | (\$1.91)<br>(\$13.32) | Paid: \$13.32       | <i>→</i>   | C      | E | ×        |  |  |  |
|                           |                       |                     |            | 1      | 2 | 3        |  |  |  |
|                           |                       |                     |            | 4      | 5 | 6        |  |  |  |
|                           |                       |                     |            | 7      | 8 | 9        |  |  |  |
|                           |                       |                     |            | (      | ) |          |  |  |  |
| Manage R                  | efund                 |                     |            | Cance  | ł | Refund   |  |  |  |
| Relect Receip             | ،<br>t Type:          | Refund"             |            |        |   |          |  |  |  |
| Would you like a          | receipt?              | ×                   |            |        |   |          |  |  |  |
| Print                     |                       | Email               |            |        |   |          |  |  |  |
| Both                      |                       | None                |            |        |   |          |  |  |  |

- Print- Prints Receipt
- Email- Emails Receipt, will bring up Enter Email Address Screen
- Both-Will both Print, will bring up Enter Email Address Screen
- None-No Receipt

Refund successful confirmation

| Refund          |    |
|-----------------|----|
| Refund Success! |    |
|                 | Ok |

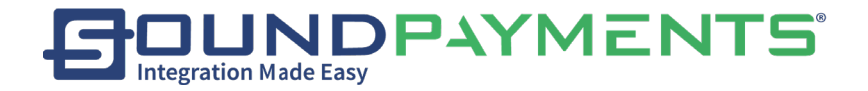

## Transaction Report:

1. Select "Reports" from Main Menu

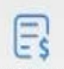

2. Select Transaction Report "Transaction Report", This report provides information on Invoice

number, Employee, Discounts, Sub Total, Tax, Grand Total, Sale Date and timestamp, Item, Category, Price, Qty, and Value

| <u>х х 🖬 <u>†</u> х</u> | <b>ψ</b> ψ      |                                                                   |                |           |        | 🗚 💎 🖪 100% 4:13 PM          |  |  |
|-------------------------|-----------------|-------------------------------------------------------------------|----------------|-----------|--------|-----------------------------|--|--|
| $\bigtriangledown$      | Print Email Rep | ort                                                               |                |           | Tra    | insaction Report            |  |  |
| Status                  | All –           | Transaction Report                                                |                |           |        |                             |  |  |
| Start Date              | 02/29/2021      | Employee: All                                                     |                |           | 02/2   | 9/2021 - 03/30/2021         |  |  |
| End Date                | 03/30/2021      | # Transaction Info                                                | ltem           | Category  | Price  | Value<br>Qty. Cash Discount |  |  |
| Transaction             |                 | Transaction: 10027<br>Employee: administrator<br>Discount: \$0.00 |                |           |        |                             |  |  |
| Employee                | All 👻           | Sub Total: \$18.98                                                | Soda           | Groceries | \$6.99 | *1 \$6.99                   |  |  |
|                         |                 | 1 Tax: \$2.63                                                     | Chips          | Groceries | \$3.00 | *1 \$3.00                   |  |  |
| Customer                | 8               | Non-Cash \$0.86<br>Adjustment:                                    | Nutella        | Groceries | \$8.99 | *1 \$8.99                   |  |  |
|                         |                 | Grand Total: \$22.47                                              |                |           |        |                             |  |  |
|                         |                 | Date: 2021/03/30, 10:57:38                                        | 3 AM           |           |        |                             |  |  |
|                         |                 | Status: Pending                                                   |                |           |        |                             |  |  |
| 🗘 Reset                 | <b>Q</b> Search | Qty.: 9                                                           | Subtotal: \$34 | 4.51      | Total  | l: \$42.95                  |  |  |
|                         |                 | ⊲ C                                                               |                |           |        |                             |  |  |

Filter Available: on the left side of the page

- Timeframe
  - o Start Date
  - End Date
- Employee

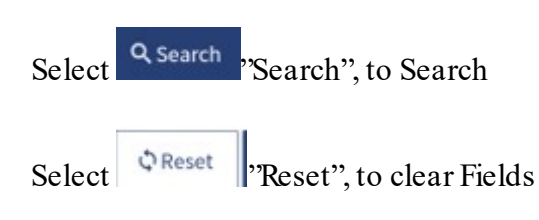

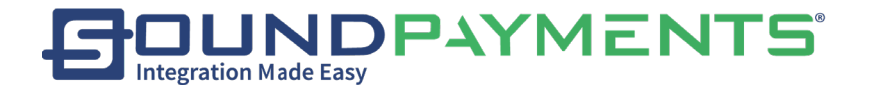

### To Print Transaction Report

a

Print

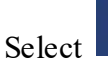

"Print", from the ribbon, Info with number of records along with Print

confirmation will appear The # of Transactions will be displayed

| Info                                        | 1 Salaat                                   | Yes | "Stallta Drint    |  |  |
|---------------------------------------------|--------------------------------------------|-----|-------------------|--|--|
| There are 20 records, Do you want to print? | <ol> <li>Select</li> <li>Select</li> </ol> | No  | "No" not to print |  |  |
| No                                          |                                            |     |                   |  |  |

#### To Email Report

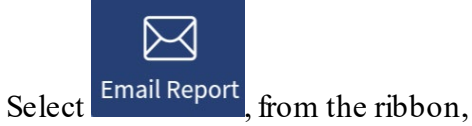

select the criteria for the report, hit "Next"

enter any information for the body of the email

Select "Send Now" or unselect to schedule for a future date and time.

Select "Submit"

Hint: If Submit is unavailable it is because no email address has been set up, See Maintenance section for more information on how to set up an email address.

**NOTE**: The Transactions Report is the only report available for emailing and cannot be scheduled for recurring emails at this time.

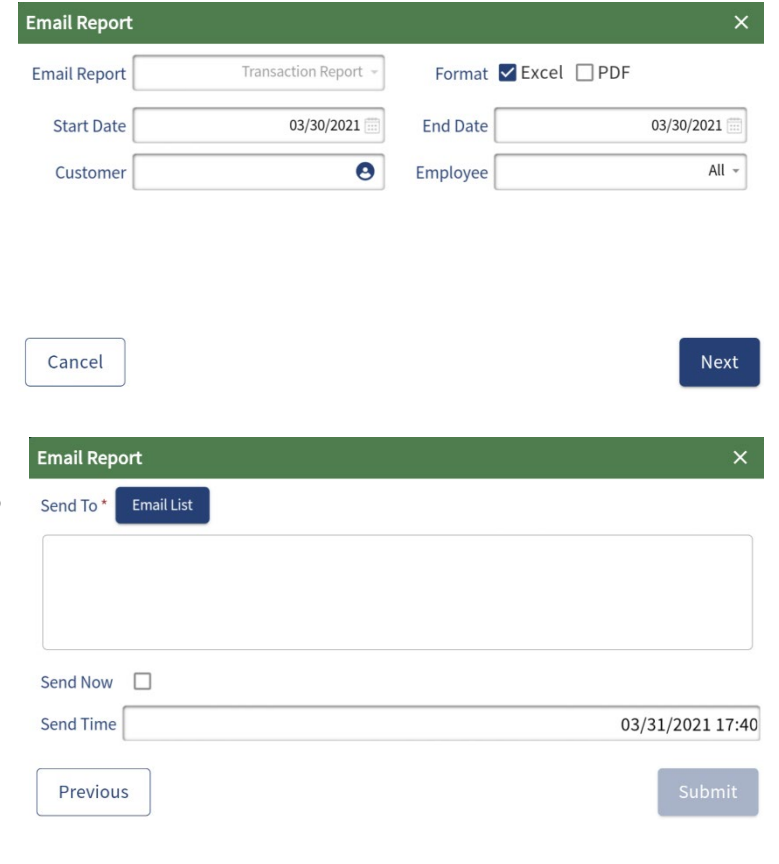

Sound Payments - 2020 All Rights Reserved - Confidential and Proprietary

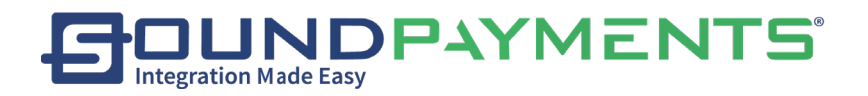

### Inventory Sales Report:

1. Select "Reports" from Main Menu

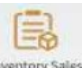

2. Select "Report "Inventory Sales Report", This report includes information on Item, SKU,

Attributes, Current Stock, Quantity Adjustment, Quantity Sold

|            | Print           |                        |                  |              |               | Inven   | tory Sales Report    |  |  |  |  |
|------------|-----------------|------------------------|------------------|--------------|---------------|---------|----------------------|--|--|--|--|
| Туре       | Total 👻         | Inventory Sales Report |                  |              |               |         |                      |  |  |  |  |
| SKU        |                 |                        |                  |              |               | 08/2    | 21/2020 - 09/22/2020 |  |  |  |  |
|            |                 | #                      | ltem             | SKU          | Current Stock | Qty Adj | Qty Sold             |  |  |  |  |
| Item       |                 | 1                      | Mood Stadium Cup | 471815000408 | 100           | 0       | 0                    |  |  |  |  |
| Category   | All -           | 2                      | USB              | 471815000507 | 98            | 0       | 2                    |  |  |  |  |
| Start Date | 08/21/2020      | 3                      | Water Bottle     | 471815000200 | 99            | 0       | 1                    |  |  |  |  |
| End Date   | 00/22/2020 [#]  | 4                      | M&Ms             | 471815000903 | 99            | 0       | 1                    |  |  |  |  |
|            | 09/22/2020      | 5                      | Stress Ball      | 471815000101 | 99            | 0       | 1                    |  |  |  |  |
|            |                 | 6                      | Headphones       | 421811001107 |               | 0       | 1                    |  |  |  |  |
|            |                 | 7                      | Polo             | 471815001108 | 97            | 0       | 1                    |  |  |  |  |
|            |                 | 8                      | Hair Ties        | 420181001304 |               | 0       | 1                    |  |  |  |  |
| ¢ Reset    | <b>Q</b> Search |                        | Total            |              | 2624          | 0       | 42                   |  |  |  |  |

Available Filters: on the left side of the page

- Type
  - o Total
  - o Detail
- SKU
- Item
- Category
- Timeframe
  - Start Date
  - End Date

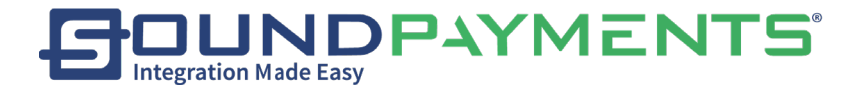

| Select | Q Search | 'Search'', to Search     |
|--------|----------|--------------------------|
| Select | ¢ Reset  | "Reset", to clear Fields |

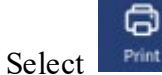

"Print", from the ribbon Info with number of records along with Print confirmation

#### will appear

| 11                          |            |                   |   |
|-----------------------------|------------|-------------------|---|
| Info                        |            |                   |   |
| There are 29 reco<br>print? | ords, Do y | ou want to<br>Yes | 1 |
| To <b>Cancel</b> select     | No         | "No"              |   |
| To <b>Submit</b> select     | Yes        | "Yes              |   |

Ex.

Item: <USB Mouse> SKU: <4218110010008> Current Stock: 100 QTYAdj: 0 QTYSold: 1

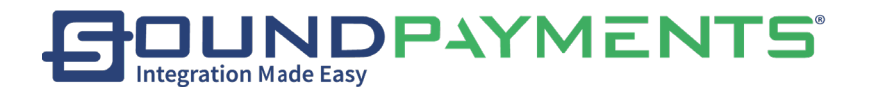

### Employee Sales Report:

1. Select "Reports" from Main Menu

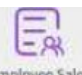

2. Select Employee Sales Report", This report includes information on Employee

Sales. Sale Amount, Sale Quantity, Refunds, Discounts, and Promotions

| $\swarrow$ | <b>G</b><br>Print |               |           |                |           |          |          |          |          | Employ   | vee Sale    | s Report  |
|------------|-------------------|---------------|-----------|----------------|-----------|----------|----------|----------|----------|----------|-------------|-----------|
| Туре       | Total 🗸           |               |           |                | Er        | nployee  | e Sales  | Report   | :        |          |             |           |
| Start Date | 08/21/2020        | Employee: Al  | ι         |                |           |          |          |          |          | 08/2     | 1/2020 - 09 | )/22/2020 |
| End Date   | 09/22/2020 📰      | Employee      | Sale QTY. | Refund<br>QTY. | Void QTY. | Sale     | Refund   | Void     | Total    | Discount | Surcharge   | Promotion |
| Employee   | AII -             | administrator | 48        | -6             | 42        | \$535.89 | -\$18.25 | \$289.57 | \$601.11 | \$12.47  | -           |           |
|            |                   |               |           |                |           |          |          |          |          |          |             |           |
| ¢ Rese     | t Q Search        | Total         | 48        | -6             | 42        | \$535.89 | -\$18.25 | \$289.57 | \$601.11 | \$12.47  | -           | -         |

Available Filters: on the left side of the page

- Type
  - o Total
  - o Detail
- Timeframe
  - Start Date
  - End Date
- Employee

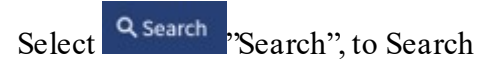

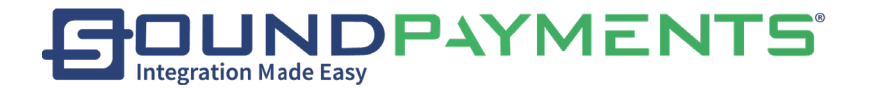

| Select | ¢ Reset | "Reset", to clear Fields |
|--------|---------|--------------------------|
|--------|---------|--------------------------|

Select Print

Print, from the ribbon Info with number of records along with Print confirmation

will appear

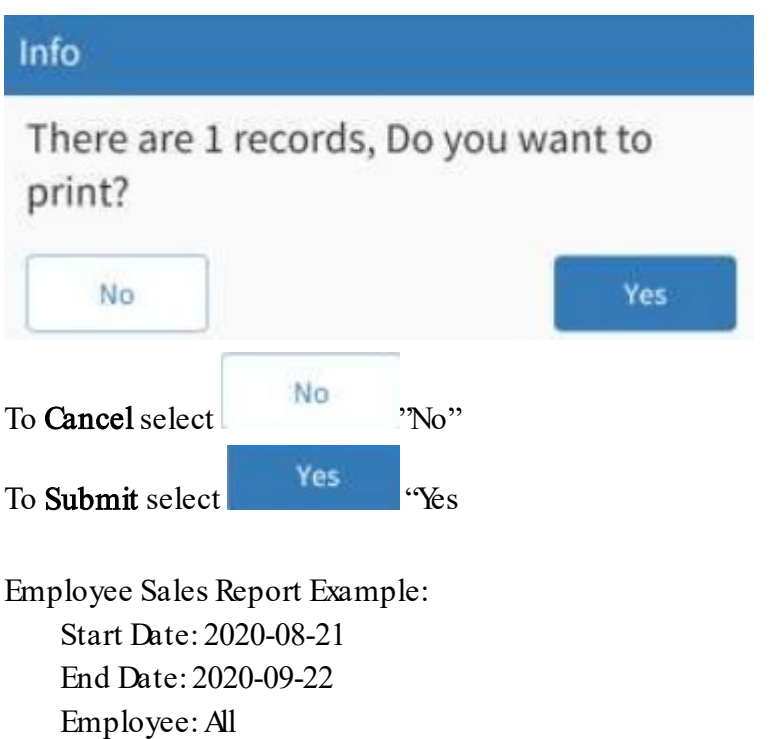

Employee: Administrator Sale QTY: 48 Refund QTY: 6 Void QTY: 0 Sale: \$535.89 Refund: (\$18.25) Void: 0.00 Total: 601.11 Discount: \$12.47 Surcharge Promotion

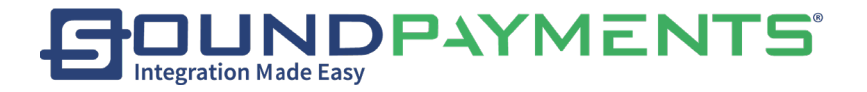

### Customer Sales Report:

1. Select "Reports" from Main Menu

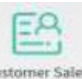

2. Select <sup>Customer Sales</sup> "Customer Sales Report", This report includes information on Customer Purchases including Customer Name, Sale Amount, Sale Quantity, Refund, Discounts, Promotions.

|            | Print |           |         |             |         |           |             |          |          | Cust     | omer Sa     | les Report |
|------------|-------|-----------|---------|-------------|---------|-----------|-------------|----------|----------|----------|-------------|------------|
| Туре       |       | Total 👻   |         |             |         | Cust      | tomer Sa    | ales Rep | ort      |          |             |            |
| Start Date | 08/2  | 21/2020 📖 | Custome | er:All      |         |           |             |          |          | 0        | 8/21/2020 - | 09/22/2020 |
|            |       |           | #       | Customer    | Sale    | Sale QTY. | Refund QTY. | Refund   | Total    | Discount | Surcharge   | Promotion  |
| End Date   | 09/2  | 2/2020    | 1       | John Noble  | \$60.05 | 6         | -1          | -\$1.01  | \$67.88  | -        | -           | -          |
| Customer   |       | 0         | 2       | Donna Smith | \$37.42 | 2         | -           | -        | \$45.87  | \$12.47  | -           | -          |
|            |       |           |         |             |         |           |             |          |          |          |             |            |
|            |       |           |         |             |         |           |             |          |          |          |             |            |
|            |       |           |         |             |         |           |             |          |          |          |             |            |
|            |       |           |         |             |         |           |             |          |          |          |             |            |
|            |       |           |         |             |         |           |             |          |          |          |             |            |
|            |       |           |         |             |         |           |             |          |          |          |             |            |
| ¢ Reset    | t Q S | earch     | -       | Total       | \$97.47 | 8         | -1          | -\$1.01  | \$113.75 | \$12.47  |             | -          |

Available Filters: on the left side of the page

- Type
  - o Total
  - o Detail
- Timeframe
  - Start Date
  - End Date
- Customer
- Select <sup>Q Search</sup> "Search", to Search

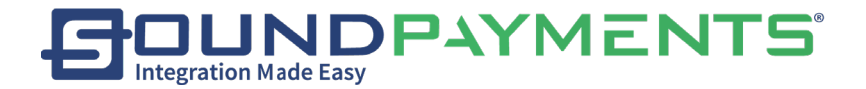

| Select | 🗘 Reset | "Reset", to clear Fields |  |
|--------|---------|--------------------------|--|
|        | G       |                          |  |

Select Print "Print", from the ribbon Info with number of records along with Print confirmation

will appear

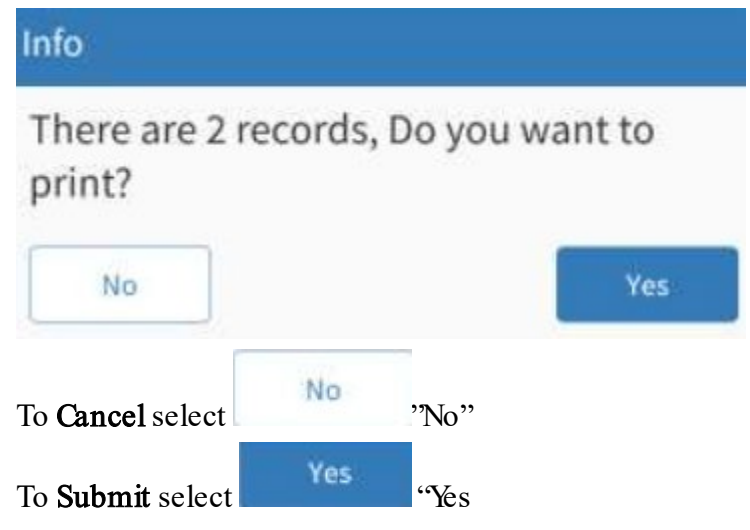

### Customer Sales Report Example.

 Customer:
 John Noble

 Sale:
 \$60.00

 Sale QTY:
 6

 Refund QTY:
 1

 Refund:
 (1.01)

 Total:
 \$67.88

 Discount:
 \$0.00

 Surcharge:
 \$0.00

 Promotion:
 \$0.00

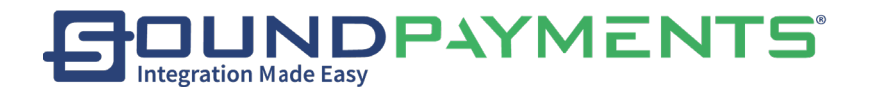

## Sales Tax Report:

1. Select "Reports" from Main Menu

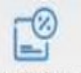

2. Select Sales Tax Report "Sales Tax Report", This report includes all Sales Taxes Collected.

Included in the report are Date, All Tax Categories Total Taxes Collected, Total Sales

| $\langle \mathcal{A}  $ | Print           |   |                         |         |         |         |         | Sales T   | Tax Report  |  |  |
|-------------------------|-----------------|---|-------------------------|---------|---------|---------|---------|-----------|-------------|--|--|
| Туре                    | Total 👻         |   | Sales Tax Report        |         |         |         |         |           |             |  |  |
| Sales                   | Total 👻         |   | 08/21/2020 - 09/22/2020 |         |         |         |         |           |             |  |  |
| statistics by           |                 | # | Date                    | Local   | Retail  | Grocery | Company | Tax Total | Total Sales |  |  |
| Start Date              | 08/21/2020 📖    | 1 | 2020-09-21              | -       | -       |         | \$0.00  | -\$0.00   | \$0.00      |  |  |
| End Date                | 09/22/2020      | 2 | 2020-09-16              | \$2.90  | \$2.43  | \$0.03  | \$1.64  | \$7.00    | \$48.52     |  |  |
|                         |                 | 3 | 2020-09-01              | \$11.39 | \$8.68  | \$0.55  | \$6.42  | \$27.04   | \$189.89    |  |  |
|                         |                 | 4 | 2020-08-31              | \$5.34  | \$3.48  | \$0.55  | \$3.00  | \$12.37   | \$76.26     |  |  |
|                         |                 | 5 | 2020-08-28              | \$5.84  | \$3.79  | \$0.61  | \$3.28  | \$13.52   | \$96.97     |  |  |
|                         |                 | 6 | 2020-08-27              | \$10.05 | \$7.08  | \$0.76  | \$5.65  | \$23.54   | \$189.47    |  |  |
|                         |                 |   |                         |         |         |         |         |           |             |  |  |
| 🗘 Reset                 | <b>Q</b> Search |   | Total                   | \$35.52 | \$25.46 | \$2.50  | \$19.99 | \$83.47   | \$601.11    |  |  |

Available Filters: on the left side of the page

- Type
  - o Total
  - o Detail
- Sales statistics by
  - o Total
  - o Taxes
- Timeframe
  - Start Date
  - End Date

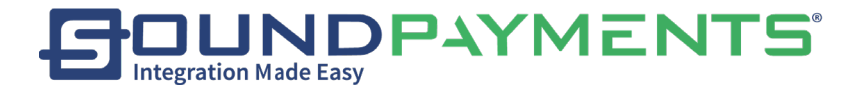

| Select | Q Search | "Search", to Search |
|--------|----------|---------------------|
|--------|----------|---------------------|

Select Reset "Reset", to clear Fields

Sales Tax Report Print Info Screen:

Select Print

"Print", from the ribbon Info with number of records along with Print confirmation

will appear

| Info                                               |             |
|----------------------------------------------------|-------------|
| There are 1 records, Do print?                     | you want to |
| No                                                 | Yes         |
| To Cancel select                                   | "No"        |
| To <b>Submit</b> select                            | "Yes        |
| Ex Sales Tax Total Report<br><date time=""></date> |             |
| Start Date: 2020-06-24                             |             |
| End Date: 2020-09-24                               |             |
| Date: 2020-09-24                                   |             |
| Local: \$14.62                                     |             |
| Retail: \$12.47                                    |             |
| Grocery: \$0.03                                    |             |
| Company: \$8.24                                    |             |
| Tax Total: \$35.36                                 |             |
| Total Sales: \$249.32                              |             |

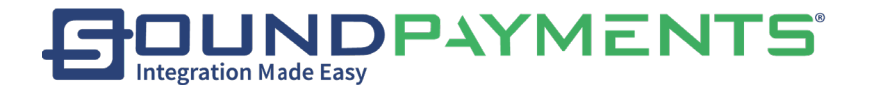

## Category Report:

1. Select

Reports "from Main Menu

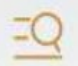

2. Select Category Report "Category Report", This report provides all Category within given

timeframe by employee along with information about Transaction number, voided by, Item, Price, Quantity, Username.

| Ą          | Print      |   |                 |           |           |         |          |          | Category Repor        |
|------------|------------|---|-----------------|-----------|-----------|---------|----------|----------|-----------------------|
| Туре       | Total 👻    |   | Category Report |           |           |         |          |          |                       |
| Start Date | 08/21/2020 |   |                 |           |           |         |          | 08       | /21/2020 - 09/22/2020 |
|            |            | # | Category        | Sale QTY. | Sale Refu | nd QTY. | Refund   | Discount | Surcharge Promotion   |
| End Date   | 09/22/2020 | 1 | Electronics     | 10        | \$144.55  | -       | -        | -        |                       |
| Category   | All -      | 2 | None            | 1         | \$7.12    | -       | -        | -        |                       |
|            |            | 3 | Specialty       | 3         | \$32.57   | -       | -        | -        |                       |
|            |            | 4 | At the Counter  | 34        | \$351.65  | -6      | -\$18.25 | \$12.47  |                       |
|            |            |   |                 |           |           |         |          |          |                       |
| 🗘 Reset    | Q Search   |   | Total           | 48        | \$535.89  | -6      | -\$18.25 | \$12.47  |                       |

Available Filters: on the left side of the page:

- 1. Type
  - a. Total
  - b. Detail
- 2. Timeframe
  - a. Start Date
  - b. End Date
- 3. Category

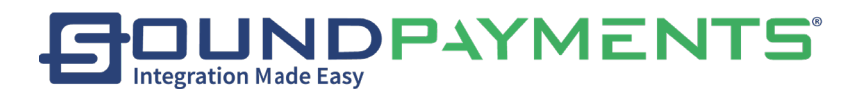

| Select | Q Search | "Search", to Search      |
|--------|----------|--------------------------|
| Select | 🗘 Reset  | "Reset", to clear Fields |

G

"Print", from the ribbon Info with number of records along with Print confirmation

will appear

Select

| Info                    |                |          |                 |
|-------------------------|----------------|----------|-----------------|
| There are 4<br>print?   | records, D     | )o you   | want to         |
| No                      |                |          | Yes             |
| To <b>Cancel</b> select | No             | 'No"     |                 |
| To <b>Submit</b> selec  | Yes            | "Yes     |                 |
| Category To             | otal Report Ex | ample:09 | 9-22-2020- 13:5 |
| Start Date              | 2020-08-11     |          |                 |
| End Date                | 2020-09-22     |          |                 |
| Category:               | All            |          |                 |
| Category: E             | lectronics     |          |                 |
| Sale:                   | 10             |          |                 |
| Refund QTY              | £ 0            |          |                 |
| Refund                  | \$0.00         |          |                 |
| Discount                | \$0.00         |          |                 |
| Surcharge               | \$0.00         |          |                 |
| Promotion               | \$0.00         |          |                 |

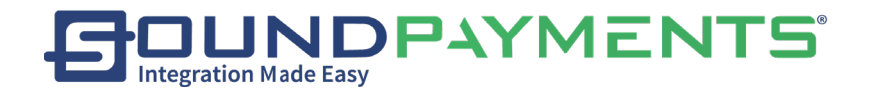

### Payment report:

1. Select

Reports "from Main Menu

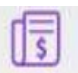

2. Select Payment Report "Payment Report", This report Provides Total or Detail information for timeframe by employee information, which is available in this report includes Date, Payment Method, Card Type, Count, and Amount.

| Ś          | Print        |               |                |               |        | Payment Report         |
|------------|--------------|---------------|----------------|---------------|--------|------------------------|
| Туре       | Total 🗸      |               | P              | ayment Report | t      |                        |
| Start Date | 08/21/2020   | Employee: All |                |               | 80     | 3/21/2020 - 09/22/2020 |
|            |              | Date          | Payment Method | Card Type     | Counts | Amount                 |
| End Date   | 09/22/2020 📖 | 2020-09-21    | Cash           | -             | 3      | \$0.00                 |
| Employee   | All -        | 2020-09-16    | Cash           | -             | 3      | \$49.19                |
|            |              | 2020-09-01    | Layaway        | -             | 1      | \$51.19                |
|            |              | 2020-09-01    | Cash           | -             | 3      | \$141.35               |
|            |              | 2020-08-31    | Cash           | -             | 3      | \$76.26                |
|            |              | 2020-08-28    | Layaway        | -             | 1      | \$2.00                 |
|            |              | 2020-08-28    | Cash           | -             | 3      | \$94.97                |
|            |              | 2020-08-27    | Cash           | -             | 3      | \$189.47               |
| 🗘 Reset    | Q, Search    | Total         |                |               |        | \$604.43               |

Available Filters: on the left side of the page:

- Type
  - o Total
  - o Detail
- Timeframe
  - Start Date
  - End Date
- Employee

Select <sup>Q Search</sup> "Search", to Search

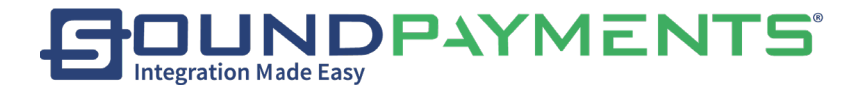

| Select | 🗘 Reset | "Reset", to clear Fields |
|--------|---------|--------------------------|
|        | G       |                          |

Select "Print", from the ribbon Info with number of records along with Print confirmation

will appear.

| Info                    |                                            |        |  |     |  |  |  |  |  |
|-------------------------|--------------------------------------------|--------|--|-----|--|--|--|--|--|
| There are 8<br>print?   | There are 8 records, Do you want to print? |        |  |     |  |  |  |  |  |
| No                      |                                            |        |  | Yes |  |  |  |  |  |
| To <b>Cancel</b> select | No                                         | ''No'' |  |     |  |  |  |  |  |
| To <b>Submit</b> selec  | Yes                                        | "Yes   |  |     |  |  |  |  |  |
| Payment Report          | Example:                                   |        |  |     |  |  |  |  |  |
| 09-22-2020              | 13:30:01                                   |        |  |     |  |  |  |  |  |
| Start Date: 2           | 2020-08-21                                 |        |  |     |  |  |  |  |  |
| End Date: 20            | )20-09-22                                  |        |  |     |  |  |  |  |  |
| Employee:               | All                                        |        |  |     |  |  |  |  |  |
| Date:                   | 2020-09-01                                 |        |  |     |  |  |  |  |  |
| Pay Method              | : Credit                                   |        |  |     |  |  |  |  |  |
| Card Type:              | Visa                                       |        |  |     |  |  |  |  |  |
| Counts:                 | 1                                          |        |  |     |  |  |  |  |  |
| Amount:                 | \$51.00                                    |        |  |     |  |  |  |  |  |

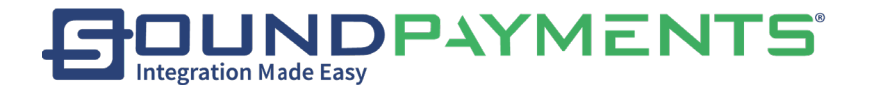

# Tip Report:

1. Select

Reports "from Main Menu

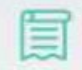

2. Select Tip Report "Tip Report", This report provides Total or Detail information for timeframe by employee and Transaction status. Along with Tip amount.

| $\bigtriangledown$ | Print             |         |            |               |            | Tip Report     |
|--------------------|-------------------|---------|------------|---------------|------------|----------------|
| Туре               | Total 🗸           |         |            | Tip Report    |            |                |
| Start Date         | 08/21/2020        | Employe | e: All     |               | 08/21/2020 | ) - 09/22/2020 |
|                    |                   | *       | Date       | Employee      | Counts     | Тір            |
| End Date           | 09/22/2020        | 1       | 2020-09-16 | administrator | 2          | \$0.67         |
| Employee           | All -             | 2       | 2020-09-01 | administrator | 1          | \$2.65         |
| Trans<br>Status    | All               | •       |            |               |            |                |
|                    | Not Void          | 0       |            |               |            |                |
|                    | Void              | 0       |            |               |            |                |
|                    |                   |         |            |               |            |                |
| ¢ Rese             | t <b>Q</b> Search |         | Total      |               | 3          | \$3.32         |

Available Filters: on the left side of the page:

- Type
  - o Total
  - o Detail
- Timeframe
  - Start Date
  - End Date
- Employee
- Transaction Status
  - Not Void
  - o Void

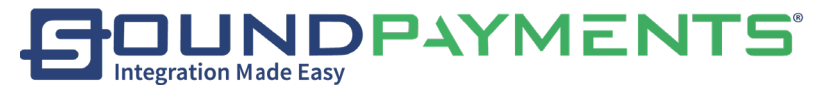

| Select <sup>Q Search</sup> , 'Search'', to Search                                         |
|-------------------------------------------------------------------------------------------|
| Select "Reset", to clear Fields                                                           |
| Select "Print", from the ribbon Info with number of records along with Print confirmation |
| will appear                                                                               |
| Info                                                                                      |
| There are 2 records, Do you want to print?                                                |
| No                                                                                        |
| To <b>Cancel</b> select "No"                                                              |
| To <b>Submit</b> select "Yes                                                              |

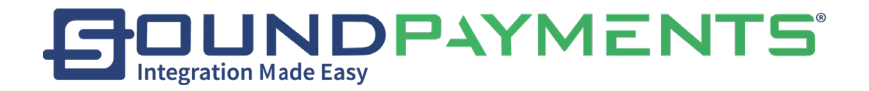

### Inventory Report:

1. Select

Reports "Rene

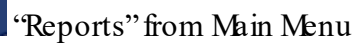

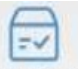

2. Select <sup>Inventory Report</sup> "Inventory Report", This report provides information by Category, SKU, Item. For all items in inventory.

| Print          |       |                       |              |      |                  |          | Invento       | ry Report  |  |
|----------------|-------|-----------------------|--------------|------|------------------|----------|---------------|------------|--|
| Category       | All 🗕 | Inventory Report      |              |      |                  |          |               |            |  |
| SKU            | #     | Item                  | SKU          | GTIN | Price You Charge | Avg Cost | Current Stock | Total Cost |  |
| Item           | 1     | Limited Edition Spoon | 425891000609 | -    | \$1.00           | \$0.0000 | -             | -          |  |
|                | 2     | Tea Sample            | 425891000524 | -    | \$0.00           | \$0.0000 | -             | -          |  |
|                | 3     | Coffee Sample         | 425891000517 |      | \$0.00           | \$0.0000 | -             | -          |  |
|                | 4     | M and Ms              | 425891000401 |      | \$0.44           | \$0.0000 | -             | -          |  |
|                | 5     | Chocolate Syrup       | 425891000210 | -    | \$0.09           | \$0.0000 | -             | -          |  |
|                | 6     | Strawberry Syrup      | 425891000227 | -    | \$0.09           | \$0.0000 | -             | -          |  |
|                | 7     | Gummies               | 425891000302 | -    | \$0.44           | \$0.0000 | -             | -          |  |
|                | 8     | Sprinkles             | 425891000104 | -    | \$0.00           | \$0.0000 | -             | -          |  |
|                | 9     | Extension Cable       | 421811001602 |      | \$11.99          | \$0.0000 | -             |            |  |
| 🗘 Reset 🔍 🔍 Se | earch | Total                 |              |      |                  |          | 1595          | \$65.0000  |  |

Available Filters: on the left side of the page:

- Category
- SKU
- Item

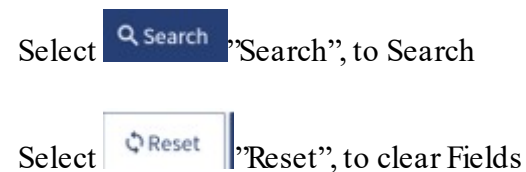
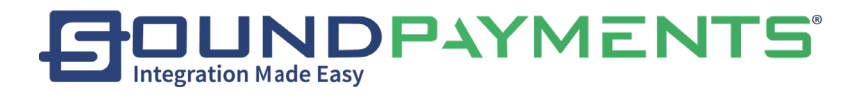

Select Print

"Print", from the ribbon Info with number of records along with Print confirmation

will appear

| Info                        |            |                   |
|-----------------------------|------------|-------------------|
| There are 88 reco<br>print? | rds, Do ye | ou want to<br>Yes |
| To Cancel select            | No         | "No"              |
| To <b>Submit</b> select     | Yes        | "Yes              |

Inventory Report Example

Category: All Item: Tea Sample SKU: 42589100524 GTIN: Price You Charge: \$5.00 Avg Cost: \$0.75 Current Stock: 100

Total Cost: \$0.75

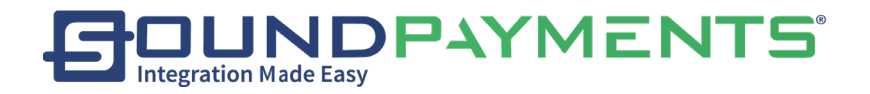

# Batch Report:

1. Select "Reports" from Main Menu

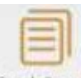

2. Select Batch Report "Batch Report", This report provides all batches within given timeframe

by employee along with information about Transactions Count, Transaction Amount, Debit Count, Debit Amount, Gift Card Count Gift Card Amount, and Date.

|            | Print        |          |               |                                                                                                    |                                                               | Batch Report            |
|------------|--------------|----------|---------------|----------------------------------------------------------------------------------------------------|---------------------------------------------------------------|-------------------------|
| Start Date | 08/21/2020 🗰 |          |               | Batch Re                                                                                                    | eport                                                         |                         |
| End Date   | 09/22/2020 📰 | Employee | e: All        |                                                                                                    |                                                               | 08/21/2020 - 09/22/2020 |
| (          |              | ID       | Employee      | Info                                                                                                    |                                                               | Date                    |
| Employee   | All -        | 1        | administrator | CreditCount:<br>CreditAmount:<br>DebitCount:<br>DebitAmount:<br>EBTCount:<br>EBTAmount:<br>GiftCount:<br>GiftAmount: | 0<br>\$0.00<br>\$0.00<br>\$0.00<br>\$0.00<br>\$0.00<br>\$0.00 | 2020-09-16 09:36:56     |
| -          |              | 2        | administrator | CreditCount:<br>CreditAmount:<br>DebitCount:<br>DebitAmount:<br>EBTCount:<br>EBTAmount:<br>GiftCount:<br>GiftAmount: | 0<br>\$0.00<br>\$0.00<br>\$0.00<br>\$0.00<br>\$0.00<br>\$0.00 | 2020-09-01 15:53:20     |
| 🗘 Reset    | Q Search     | 3        | administrator | CreditCount:<br>CreditAmount:<br>DebitCount:<br>DebitAmount:                                                         | 0<br>\$0.00<br>0<br>\$0.00                                    | 2020-08-31 11:47:10     |

Available Filters: on the left side of the page:

- Timeframe
  - o Start Date
  - End Date
- Employee

Select <sup>Q Search</sup> "Search", to Search

Select Reset "Reset", to clear Fields

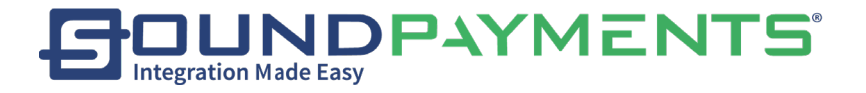

Select Print

"Print", from the ribbon Info with number of records along with Print confirmation

## will appear

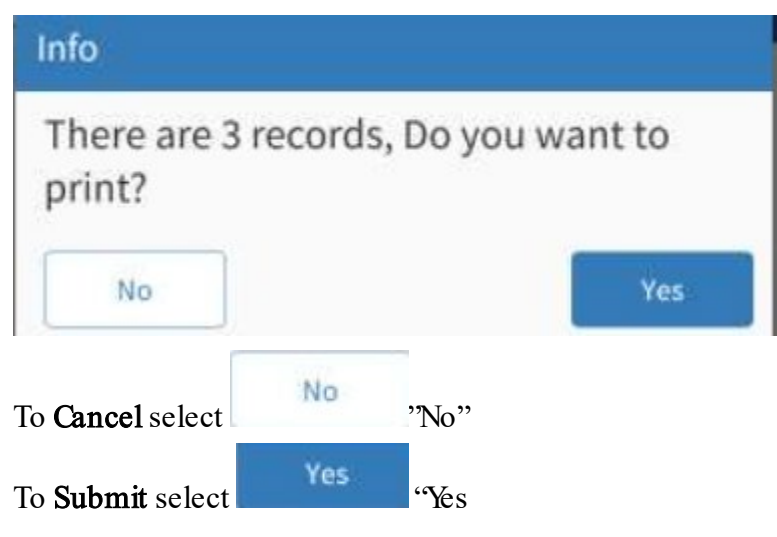

Batch Report Example:

| · · <b>r</b> · |                                          |
|----------------|------------------------------------------|
| Start Da       | ite:                                     |
| End Dat        | te:                                      |
| Employ         | ee                                       |
| ID:            | 11                                       |
| Employ         | ee: Administrator                        |
|                | Credit Count: Credit Count :2            |
| Info           | Credit Amount: Credit Amount: \$5.00     |
|                | Debit Count: 0Debit Count: 0             |
|                | Debit Amount: \$0.00Debit Amount: \$0.00 |
|                | EBT Count: 0EBT Count: 0                 |
|                | EBT Amount: \$0.00EBT Amount: \$0.00     |
|                | Gift Count: 0Gift Count: 0               |
|                | Gift Amount: \$0.00Gift Amount: \$0.00   |
| Date           | 2020-09-16-09:36:56                      |
|                |                                          |

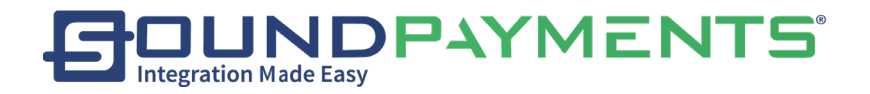

# Void Report:

1. Select

Reports "from Main Menu

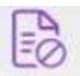

2. Select Void Report "Void Report", This report provides all Voids within given timeframe by employee along with information about Transaction number, voided by, Item, Price, Quantity, Username

|            | Print  |          |               |                      |                          |          |        |      |             | Void Report     |
|------------|--------|----------|---------------|----------------------|--------------------------|----------|--------|------|-------------|-----------------|
| Start Date | 08/2   | 1/2020 📰 |               |                      |                          | Void Rep | port   |      |             |                 |
| End Date   | 09/23  | 2/2020 📰 | Employee: All |                      |                          |          |        |      | 08/21/202   | .0 - 09/22/2020 |
| l          | ,      |          | Transaction # | Void By              | ltem                     | Price    | Refund | Qty. | Refund QTY. | Employee        |
| Employee   |        | All 👻    | 1             | list without invoice | Water Bottle             | \$5.99   | -      | 1    |             | administrator   |
|            |        |          | 1             | list without invoice | USB                      | \$17.99  | -      | 1    | -           | administrator   |
|            |        |          | 1             | list without invoice | M&Ms                     | \$0.99   | -      | 1    | -           | administrator   |
|            |        |          | 1             | list without invoice | M&Ms                     | \$0.99   | -      | 1    |             | administrator   |
|            |        |          | 1             | list without invoice | M&Ms                     | \$0.99   | -      | 1    | -           | administrator   |
|            |        |          | /             | list without invoice | Limited Edition<br>Spoon | \$2.00   | -      | 2    | -           | administrator   |
|            |        |          | 1             | list without invoice | Coffee Sample            |          | -      | 1    | -           | administrator   |
|            |        |          | /             | list without invoice | Tea Sample               | -        | -      | 1    | -           | administrator   |
| 🗘 Reset    | ⊂ Q Se | arch     |               | Total                |                          | \$289.57 | -      | 42   | -           |                 |

Available Filters: on the left side of the page:

- Timeframe
  - Start Date
  - End Date
- Employee

To view the desired report:

Select <sup>Q Search</sup> "Search", to Search

Select <sup>(\*)</sup>Reset "Reset"

"Reset", to clear Fields

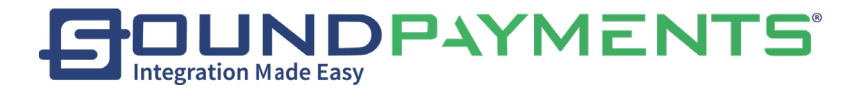

Select Print

"Print", from the ribbon Info with number of records along with Print confirmation

## will appear

| Info        | f.                     |              |       |      |           |  |
|-------------|------------------------|--------------|-------|------|-----------|--|
| The<br>prin | ere are 3<br>nt?<br>No | records, D   | o you | want | to<br>Yes |  |
| To Car      | ncel select            | No           | "No"  |      |           |  |
| To Sul      | omit select            | Yes          | "Yes  |      |           |  |
| Examp       | ole Void Re            | port:        |       |      |           |  |
| St          | art Date               | _            |       |      |           |  |
| Er          | nd Date                |              |       |      |           |  |
| Er          | nployee                |              |       |      |           |  |
| Transa      | action # 1             |              |       |      |           |  |
| Vo          | oid By:                | Admin        |       |      |           |  |
| Ite         | em:                    | Cup          |       |      |           |  |
| Pr          | rice:                  | \$2.00       |       |      |           |  |
| Re          | efund:                 | \$0.00       |       |      |           |  |
| Q           | ty:                    | 1            |       |      |           |  |
| Re          | efund Qty:             | 0            |       |      |           |  |
| Er          | nployee: a             | dministrator |       |      |           |  |

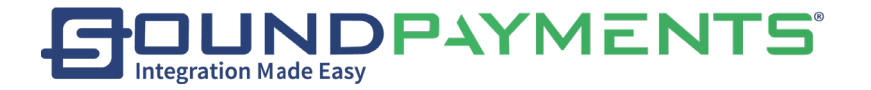

# PayIn/Out:

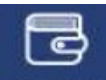

1. Select Pay In/Out" from Main Menu, Logs the movement of funds into and out

of the cashbox.

| History |                                    |            | Pay In/Out |
|---------|------------------------------------|------------|------------|
|         | Reason <ul> <li>Pay(In)</li> </ul> | O Pay(Out) |            |
|         | Amount                             |            |            |
|         | Notes                              |            |            |
|         |                                    | 8          |            |
|         | C Reset                            | ★ Save     |            |

At the top of the right side, enter specific conditions to query the required revenue and expenditure records.

- Specify reason Pay (In) or Pay (Out) for the income and expenditure
- Enter the amount
- optionally fill in the notes
- Select \* Save "Save" to add a store's income and expenditure record

Success Screen

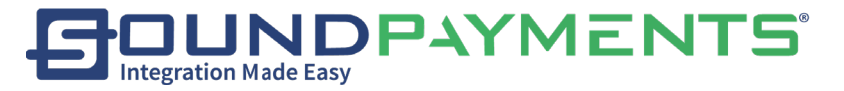

| Ok |
|----|
|    |

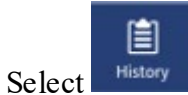

"History", from the ribbon to view Pay (In) or Pay (Out), To view previous Pay

In/Out history.

| Ą                           | eayment                                                                     |                          |   |                           |   | Pay In/Out                                |
|-----------------------------|-----------------------------------------------------------------------------|--------------------------|---|---------------------------|---|-------------------------------------------|
| Start Date                  | 09/15/2020                                                                  | Pay(In): <b>\$100.00</b> |   | Pay(Out): <b>-\$50.00</b> |   | Total: <b>\$50.00</b>                     |
| End Date                    | 09/22/2020                                                                  | Pay(Out)                 |   |                           |   | <b>-\$50.00</b><br>9/22/2020, 4:46:44 PM  |
| Reason<br>Amount            | All -                                                                       | Pay(In)                  |   |                           |   | <b>+\$100.00</b><br>9/22/2020, 4:46:24 PM |
| ¢Reset<br>Available<br>● Ti | The search Filters: on the left meframe                                     | I<br>t side of the page: | < | 1/1                       | > | ►I                                        |
|                             | • Start Date                                                                |                          |   |                           |   |                                           |
| • Re                        | <ul> <li>eason</li> <li>All</li> <li>Pay (In)</li> <li>Pay (Out)</li> </ul> |                          |   |                           |   |                                           |

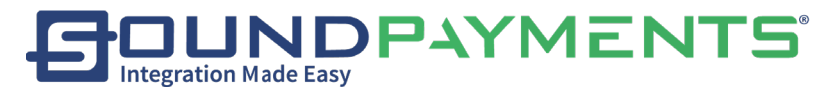

• Amount Select Q Search "Search", to Search Select Reset "Reset", to clear Fields

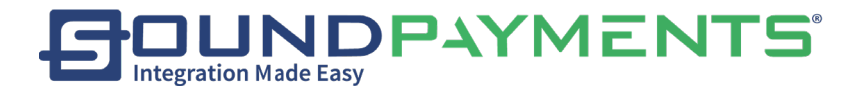

# End of Day:

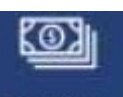

Select End of Day "End of Day", from the ribbon Displays information on payments and taxes collected along with Totals:

Available options include:

- Add Tips: Add any tips to transactions
- Tip Report: View Report of all tips received
- End of Day: Provide detail on end of day and settle all transactions
- Credit Card Settlement: Provide detail on end of day and Only Settle Credit Cards

| [ ]      | History    |            |                       |            | End of Day             |
|----------|------------|------------|-----------------------|------------|------------------------|
| Sequence | 7          | Start Date | 9/16/2020, 9:36:52 AM | Net        | Taxes                  |
| Payment  | Amount     | Taxes      | Amount                | \$1,454.37 | \$246.55               |
| Cash     | \$1,721.06 | Local      | \$101.80              |            |                        |
| Payin    | \$100.00   | Retail     | \$87.20               | Total      | Money                  |
| (Cash)   | (\$20.14)  | Grocery    | \$0.03                | \$1 700 92 | \$1,750,92             |
| Payout   | (\$50.00)  | Company    | \$57.52               | Ş1,100.52  | \$1,750.52             |
| <b>Q</b> |            |            |                       |            |                        |
|          |            |            |                       | Add Tips   | Tip Report             |
|          |            |            |                       | End of Day | Credit Card Settlement |

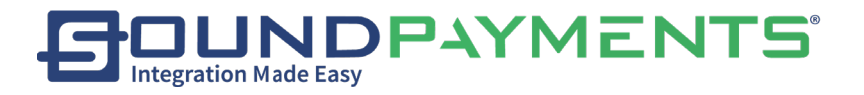

## Add Tips:

After selecting "Add Tips" button, Prompt to enter the correct invoice number and the amount of the tip to be added in the pop-up window.

| Add Tip  |           |          | ×         |
|----------|-----------|----------|-----------|
| Invoice# |           |          |           |
| 1        | 2         | 3        |           |
| 4        | 5         | 6        | ×         |
| 7        | 8         | 9        |           |
| (        | )         |          | - CE      |
| E        | 3         |          | 9         |
|          |           |          |           |
| Select   |           | ;        | after the |
| To Cano  | rel selec | t        | 0         |
|          |           | t        |           |
| Add Tip  |           |          | ×         |
| 1        | 2         | 3        |           |
| 4        | 5         | 6        | ×         |
| 7        | 8         | 9        |           |
|          | )         |          | CE        |
|          | ,<br>     | •        |           |
|          | 3         | <u> </u> |           |
| Enter th | e Amou    | nt of th | ne Tip    |
| Select   |           |          | afterthe  |
| Sciect   |           |          |           |
| To Cano  | cel selec | t        | 8         |
|          |           |          |           |

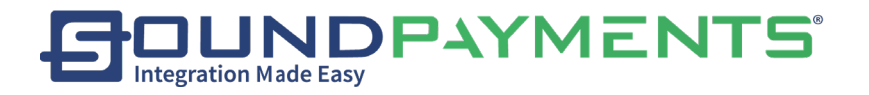

| dd Tip                                                                     | ×               |           |                                |
|----------------------------------------------------------------------------|-----------------|-----------|--------------------------------|
| #100195                                                                    | Total:\$94.00   |           |                                |
| Add Tip <i>\$5.00</i> :                                                    |                 |           |                                |
| *******1236<br>Approval# :000000<br>Ref # :10<br>\$94.00<br>Tip(\$):\$0.00 |                 |           |                                |
|                                                                            |                 |           |                                |
|                                                                            |                 |           |                                |
| <pre></pre>                                                                | 🛇 Submit        |           |                                |
| -                                                                          | -               |           |                                |
|                                                                            |                 | Submi     |                                |
| Select the order or                                                        | n this page and | Select    | "Submit" to successfully add t |
| *Cash Tips must be                                                         | e added at time | e of Sale |                                |

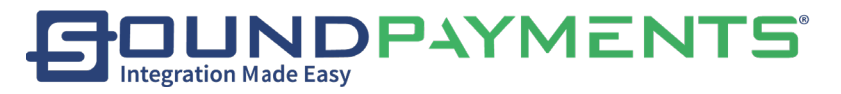

Tip successfully added Confirmation screen:

| Add                                                                          |                     |                        |  |  |
|------------------------------------------------------------------------------|---------------------|------------------------|--|--|
| The tip has been added<br>successfully.Would you like to add<br>another tip? |                     |                        |  |  |
| No                                                                           | This<br>Transaction | Another<br>Transaction |  |  |

Tip Report:

Report provides Total or Detail information for timeframe by employee and Transaction status. Along with Tip amount.

|                 | Print             |         |            |               |           | Tip Report     |
|-----------------|-------------------|---------|------------|---------------|-----------|----------------|
| Туре            | Total -           | ·       |            | Tip Report    |           |                |
| Start Date      | 08/21/2020        | Employe | e: All     |               | 08/21/202 | 0 - 09/22/2020 |
|                 |                   | #       | Date       | Employee      | Counts    | Тір            |
| End Date        | 09/22/2020        | 1       | 2020-09-16 | administrator | 2         | \$0.67         |
| Employee        | All -             | · 2     | 2020-09-01 | administrator | 1         | \$2.65         |
| Trans<br>Status | All               | •       |            |               |           |                |
|                 | Not Void          | 0       |            |               |           |                |
|                 | Void              | 0       |            |               |           |                |
|                 |                   |         |            |               |           |                |
| ¢ Rese          | t <b>Q</b> Search |         | Total      |               | 3         | \$3.32         |

Available Filters: on the left side of the page:

- Type
  - o Total
  - o Detail
- Timeframe
  - Start Date
  - End Date
- Employee
- Transaction Status
  - Not Void

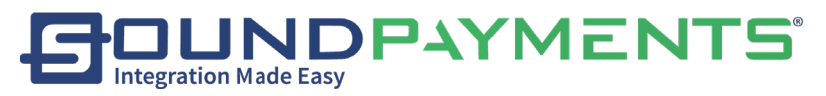

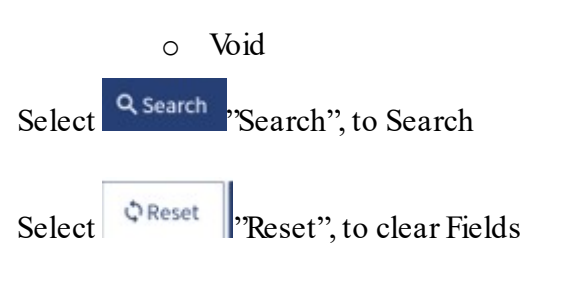

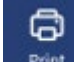

Select "Print", from the ribbon Info with number of records along with Print confirmation

## will appear

| Info                      |           |          |       |
|---------------------------|-----------|----------|-------|
| There are 2 rec<br>print? | cords, De | o you wa | nt to |
| No                        |           |          | Yes   |
| To Cancel select          | No        | "No"     |       |
| To Submit select          | Yes       | "Yes     |       |

End of Day:

After selecting, End of Day a prompt to perform Clear hold on before end of day will appear.

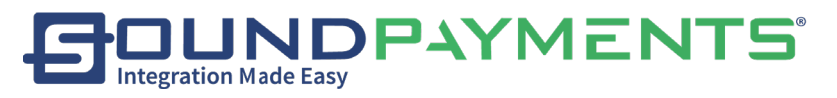

\*Please Note: Clear all Hold on records before end of day selected by default.

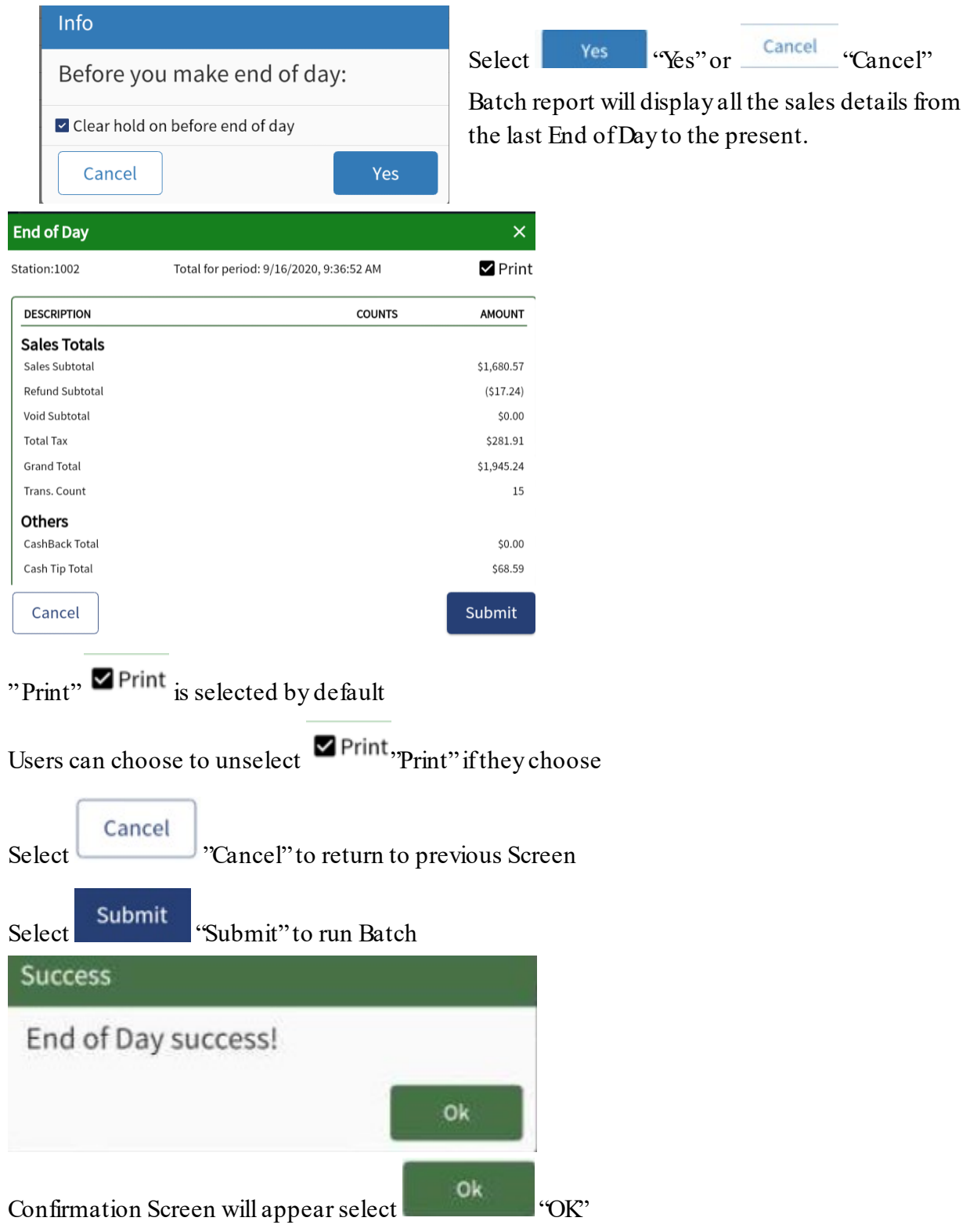

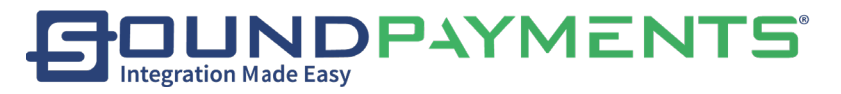

#### Credit Card Settlement:

Confirm by selecting

After selecting Credit Card Settlement button, you will be reminded if you want Send Batch.

| Success                |    |
|------------------------|----|
| Batch request success! |    |
|                        | Ok |

At the same time, the details of the Batch Settlement will be printed.

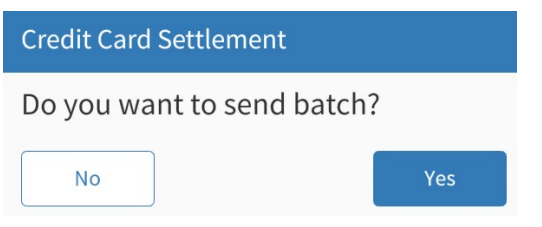

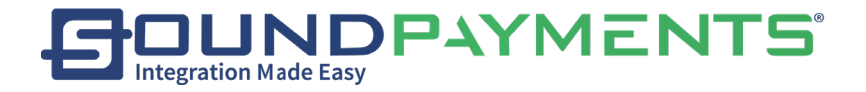

# Customer:

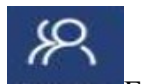

1. Select Customer Customer From Main Menu

| []                     | Customer                                                |
|------------------------|---------------------------------------------------------|
| Customer Local Gift Ca | rd                                                      |
|                        |                                                         |
| Ø                      |                                                         |
| Customer               | Shows all the Customers which have been created for the |
| Local Gift Card        | Allows for reloading of Local (Virtual Gift card)       |

store.

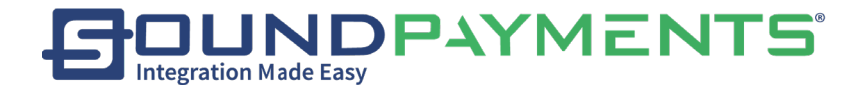

# Customer:

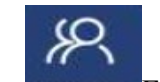

1. Select Customer From Main Menu

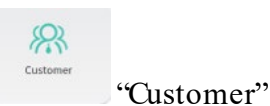

2. Select on

|                   |                     |                   |                  | Customer            |
|-------------------|---------------------|-------------------|------------------|---------------------|
| Phone             | 💄 John Noble        | 💄 Donna Smith     | Lack Tyler       | Llara Williams      |
| Name              | <b>\$</b> 555555555 | e.                | e.               | 2                   |
| Price Level All - | ☑ john.noble@exam   | ✓ donna.smith@exa | ĭack.tyler@examp | ➡ clara.williams@ex |
| Notes             | Leather Potts       |                   |                  |                     |
|                   | <b>\$</b> 303555555 |                   |                  |                     |
|                   | ≧ heather.potts@ex  |                   |                  |                     |
|                   |                     |                   |                  |                     |
|                   |                     |                   |                  |                     |
|                   |                     |                   |                  |                     |
|                   |                     |                   |                  |                     |
|                   |                     |                   |                  |                     |
| C Reset C Search  |                     | < 1               | /1 >             |                     |

Search for Customers by entering the appropriate information on the left side of the screen. Select on an existing Customer on the right side, and you will be taken to the Customer details page. (See Customer Details Details)

Search:

Available Filters are:

- Phone
- Name
- Price Level
- Notes
- Once user has entered desired criteria select "Search"
- Q Search
- Customers which meet desired criteria will be displayed for selection
- Select on Customer

To Reset:

CReset "Reset" will clear out the search fields. Select

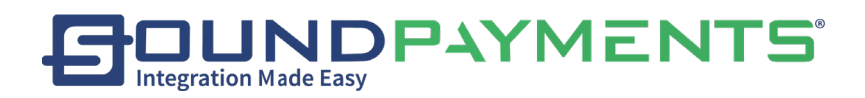

Add New Customer:

 $\oplus$ Add "Add", from the ribbon to add a New customer 1. Select

#### Customer Details:

TIT

圖 Save: Select Save", from the ribbon to save changes after editing, adding, and deleting Customers.

"Delete", from the ribbon to *Delete* this Customer. Delete: Select Delete

## Tabs

Contact: This tab displays general information about the Customer, such as Name, Discount, Price Level, contact information etc.

Account: This tab shows the account credit information for the Customer and the current remaining loyalty.

History: This tab shows the purchase record for this Customer.

Address: This tab allows for the customers address information to be captured as well as edited.

Notes: This tab displays the Notes for this Customer. This is free form information text field about that customer. This information can be edited within any of the Customer Screens.

| Contact         | Account | Address      | Notes |
|-----------------|---------|--------------|-------|
| First Name "    |         | Email        |       |
| Last Name *     |         | Fax          |       |
| Discount(% off) | off     | Mobile Phone |       |
| Price Level     | None -  | Telephone    |       |
| Date of Birth   |         | Photo        | 1.    |
| Enable          |         |              | E+    |
| Q.              |         |              |       |
|                 |         |              |       |

## Contact:

• First Name: Unique system name for customer

# 

- Last Name: Unique system name for customer
- Discount %off: Customer specified discount amount
- Price Level: Customers associated Price Level
- Date of Birth: Customers DOB
- Enable: Enable Customer
- Email: Unique email address
- Fax: Fax Number
- Mobile Phone: Mobile Contact number
- Telephone: Phone Number
- Photo image:
  - Customer Photo image can be taken directly from the POS select , Add 'Photo" icon

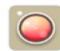

- $\circ~$  Select ~  $^{\mbox{\tiny Camera}}$  , Camera Icon- Front facing camera will be turned on
  - Take Photo image

#### Account:

- **Maximum Credit**-Assigned in store value or House Account Credit value which can be determined by permissioned user. For purchases to be paid back later.
- **Loyalty-** Amount of Loyalty points that a customer has on their account accrued through purchases.

|                | Save             |                                      |                                                                              |           | Customer                                                       |
|----------------|------------------|--------------------------------------|------------------------------------------------------------------------------|-----------|----------------------------------------------------------------|
| Contact        | Account          | History                              |                                                                              | Address   | Notes                                                          |
| Maximum Credit | ; Detail for inf | SO.00 Ma<br>Ba<br>Av<br>Cormation of | iximum Credit<br>Iance Due<br>ailable Balance<br>Cottail<br>yalty<br>Cottail | t         | \$0.00<br>-\$500.00<br>\$500.00<br>Apply Payment<br>645 Points |
| Detail         |                  |                                      |                                                                              |           | ×                                                              |
| Transactions   | Date/Ti          | me                                   |                                                                              | Total     | Туре                                                           |
| 100249         | 8/18/2020        | , 11:13:59 AM                        |                                                                              | -\$500.00 | Repayment                                                      |

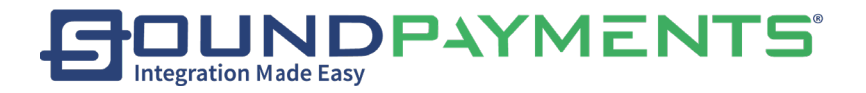

#### Balance Due:

Select on Apply Payment apply Payment to outstanding balance

| yment A | mount |   | 13 |
|---------|-------|---|----|
| 1       | 2     | 3 |    |
| 4       | 5     | 6 | ×  |
| 7       | 8     | 9 | CE |
| (       | )     | • | CE |
| 0       |       |   | 0  |

• Enter Payment Amount to Be applied.

Payment Screen will be presented:

Select applicable payment type and complete transaction

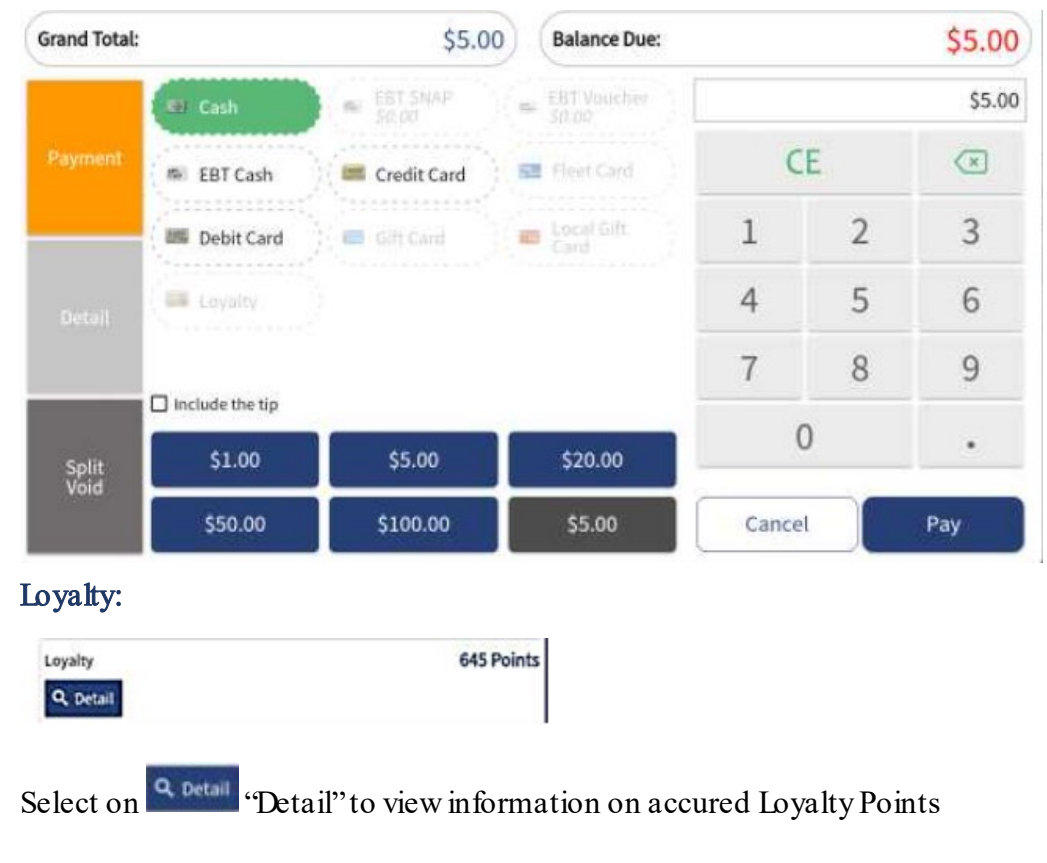

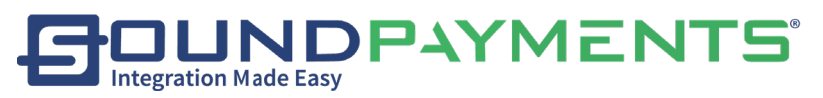

| Detail       |                        |        | ×           |
|--------------|------------------------|--------|-------------|
| Transactions | Date/Time              | Points | Туре        |
| 100281       | 9/24/2020, 2:20:51 PM  | 6      | Sale add    |
|              | 9/4/2020, 3:06:00 PM   | 6      | Sale add    |
|              | 9/4/2020, 10:51:31 AM  | 6      | Sale add    |
| 100259       | 8/31/2020, 11:33:07 AM | -1     | Sale refund |
| 100257       | 8/31/2020, 11:28:52 AM | 3      | Sale add    |
| 100255       | 8/28/2020, 9:53:16 AM  | 3      | Sale add    |
| 100243       | 8/7/2020, 10:51:07 AM  | 5      | Sale add    |
| 100235       | 7/24/2020, 2:55:17 PM  | 17     | Sale add    |

History:

|                         | Save    |                 |             | Customer |
|-------------------------|---------|-----------------|-------------|----------|
| Contact                 | Account | History         | Address     | Notes    |
| Date                    | Transa  | ction #/Ticket# | Trans. Type | Total    |
| 2020/09/24, 15:34:52 PM | 100282  | //20            | Sale        | \$5.00   |
| 2020/09/24, 14:20:27 PM | 100281  | /19             | Sale        | \$64.88  |
| 2020/08/31, 11:32:52 AM | 100259  | /33             | Refund      | -\$1.18  |
| 2020/08/31, 11:28:26 AM | 100257  | //31            | \$3         | 1.57     |

#### Select on any transaction within History to bring up the transaction

| Transaction Details     |                                          |   | Reprint | Void | Refund | $\langle \mathcal{A} \rangle$ |
|-------------------------|------------------------------------------|---|---------|------|--------|-------------------------------|
| 2020/09/24, 15:34:52 PM | #100282                                  | e | Price   | Qty. |        | Item                          |
| \$5.00                  | Orig.                                    |   |         | 1    |        | ACCOUNT                       |
| \$0.00                  | Tax                                      |   |         |      |        |                               |
| \$5.00                  | Grand Total                              |   |         |      |        |                               |
| ment                    | Method of payment                        |   |         |      |        |                               |
| \$5.00                  | Customer: John Noble                     |   |         |      |        |                               |
| mobie                   | Status Alexand                           |   |         |      |        |                               |
|                         | Discount: 0% off                         |   |         |      |        |                               |
|                         | Maximum Credit : \$0.00                  |   |         |      |        | ( <b>1</b> )                  |
| 01                      | Balance Due : (\$505.00)<br>Loyalty: 645 |   |         |      |        |                               |
|                         | First Name: John<br>Last Name: Noble     |   |         |      |        |                               |
| 0                       | Date of Birth: 1/1/1990                  |   |         |      |        |                               |
| ample.com               | Email: john.noble@example.com            |   |         |      |        |                               |

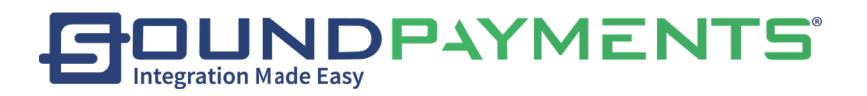

#### Refund on selected transaction from History:

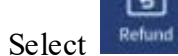

B

"Refund", from the ribbon to begin refund process

| \$  |      |       |               |             | Transaction Deta |
|-----|------|-------|---------------|-------------|------------------|
| tem | Qty. | Price | Item          | Qty.        | Price            |
|     |      |       |               |             |                  |
|     |      |       |               |             |                  |
|     |      |       |               |             |                  |
| 1   |      |       | administrator | Sub Total   | \$0.00           |
|     |      |       | 15:38 706     | Тах         | \$0.00           |
|     |      |       |               | Grand Total | 40.00            |
|     |      |       |               |             | \$0.00           |

## To complete refund, select options:

- Refund One-Refunds 1 of single line item selected
- o Refund Line-Refunds entire line
- Refund All-Refunds All items
- Remove Line-Remove line item from Refund
- Clear-Clear Refund
- Refund-Refunds

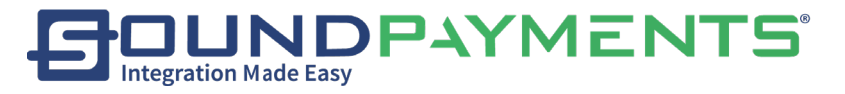

| Grand Total:         |                    | (\$5.00) . <b>Ba</b>                               | lance Due:   |         |         | (\$5.00) |
|----------------------|--------------------|----------------------------------------------------|--------------|---------|---------|----------|
| Refund<br>Refund Tax | (\$5.00)<br>\$0.00 | Method of payment<br>Cash - \$5.00<br>Paid: \$5.00 | ÷            |         |         | \$5.00   |
| Grand Total          | (\$5.00)           |                                                    |              | C       | E       |          |
|                      |                    |                                                    |              | 1       | 2       | 3        |
|                      |                    |                                                    |              | 4       | 5       | 6        |
|                      |                    |                                                    |              | 7       | 8       | 9        |
|                      |                    |                                                    |              | (       | )       |          |
| Manage R             | tefund             |                                                    |              | Cance   | 4       | Refund   |
| Permissioned         | users can se       | Manage R                                           | efund        | "Manag  | ge Refu | nd"      |
| Choose anoth         | er payment         | method for refund,                                 | Returns to 2 | Payment | s Scree | n        |
| Select               | "Canc              | el", Returns to Trans                              | action Deta  | ails    |         |          |
| Select               | "Refur             | d". Refunds transact                               | ion          |         |         |          |

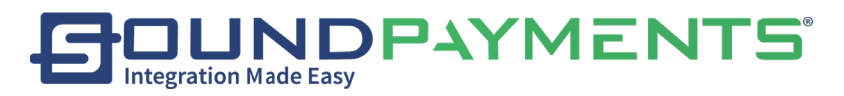

#### Void a Transaction

- From the *Transaction Detail Report*, Select on Transaction to be Voided
- Select "Void", from the ribbon to begin Void process

| Grand Total: |        | (\$5.00) Bal                       | ance Due: |       |    | (\$5.00) |
|--------------|--------|------------------------------------|-----------|-------|----|----------|
| Orig.        | \$5.00 | Method of payment<br>Cash - \$5.00 |           |       |    | \$5.00   |
| Tax          | \$0.00 | Paid: \$5.00                       | 7         | C     | 0  | 1        |
| Refund Tax   | \$0.00 |                                    |           | -     | 4  |          |
| Grand Total  | \$5.00 |                                    |           | 1     | 2  | 3        |
|              |        |                                    |           | 4     | 5  | 6        |
|              |        |                                    |           | 7     | 8  | 9        |
|              |        |                                    |           | (     | )  |          |
| Manage Ref   | und    |                                    |           | Cance | et | Refund   |
| Manage Ref   | und    |                                    |           | Cance | el | Refund   |

Select Reprint

"Reprint Transaction", from the ribbon to get a printed copy of the transaction.

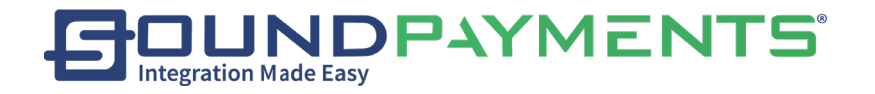

#### Address:

|                | ave ave |         |         | Customer |
|----------------|---------|---------|---------|----------|
| Contact        | Account | History | Address | Notes    |
| Address Line1  |         |         |         |          |
| Address Line2  |         |         |         |          |
| City           |         |         |         |          |
| State/Province |         |         |         |          |
| Zip/Post Code  |         |         |         |          |
| Country        |         |         |         |          |

Enter information as provided by customer

- Address Line1:
- Address Line2:
- o City:
- State/Province:
- Zip/Post Code:
- County:

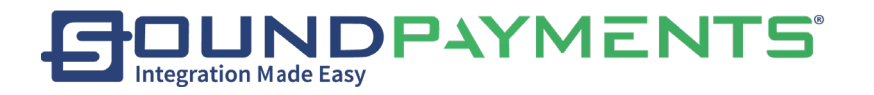

#### Notes:

#### Insert any important notes or information on this customer

# Local Gift Card:

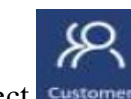

Select Customers" From Main Menu

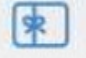

Select Local Gift Card", On this page, preview the previous transaction history of the

Local Gift Card or recharge the Local Gift Card in the store.

|                              | * 🕈 🗋 04                           |
|------------------------------|------------------------------------|
| <i>V</i>                     | Local Gift Card                    |
|                              | Gift Card Code: 101766             |
| Enter Gift Card Code         | Sale<br>Invoice:#15                |
| 101766 Q                     | 10/18/2018, 4:38:55 AM<br>-\$70.00 |
| Current Balance: \$557.27    | Refund                             |
| Add Value                    | +\$11.0                            |
|                              | Refund<br>10/17/2018, 2:25:55 AM   |
| Actual Pay                   | +\$10.2                            |
| Submit                       | Sale<br>Invoice:#4                 |
|                              | 10/17/2018, 2:17:31 AM             |
|                              | ◀ < 1/1 > ▶                        |
| ¢, ⊲                         | o □ ⊲»                             |
| r the correct Gift Card Code |                                    |
| ct search                    |                                    |

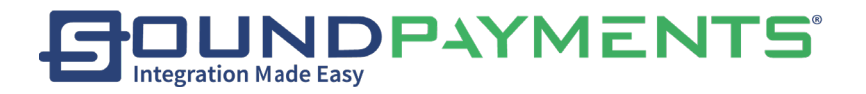

Result:

- Current Balance: Displays the Cash Value of the Gift Card
- Display the Gift Cards purchase history on the right.

*Add Value*- Recharge with additional value, this value will be added to the existing value of the Gift Card

Actual Pay- The amount the customer is paying for the Local Gift card

Select Submit Submit to make the Payment

After the Payment is completed, the recharge will be successful Receipt with balance will print.

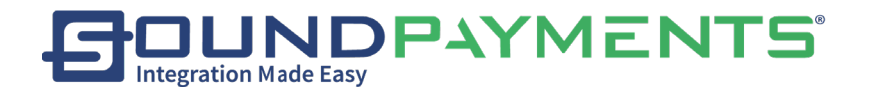

# Inventory

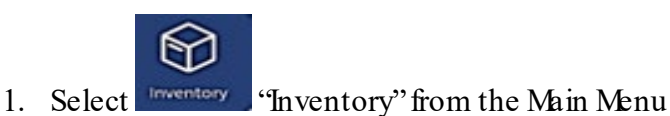

Settings such as Products, Categories, Inventory Movement, Attributes, Taxes and Tax Categories can be adjusted in this module.

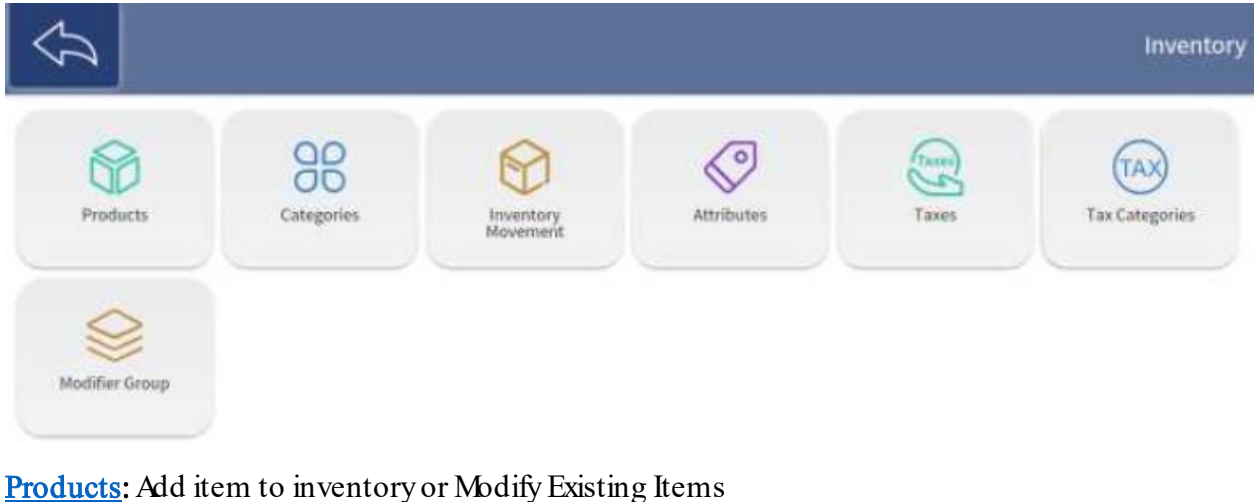

<u>Products</u>: Add item to inventory or Modify Existing Items
<u>Categories</u>: Add Categories or Modify Existing
<u>Inventory Movement</u>: Move inventory from one location to another
<u>Attributes</u>: Add New Attributes and define attribute Combinations
<u>Taxes</u>: Edit Tax Name and Tax Rate
<u>Tax Categories</u>: Add New Tax Category, Delete Tax Category (See Tax Categories)
<u>Modifier Groups</u>: Add created item modifiers to a group

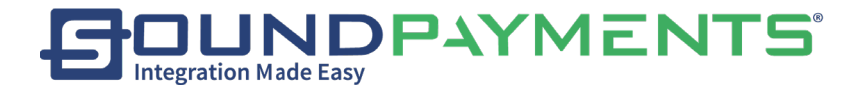

# Products:

Select "Inventory" from the Main Menu

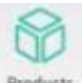

3. Select "Products", This page displays the Products list of the store.

Users can Search Select existing item or Add new item.

| $\widehat{\mathcal{V}}$ | +<br>Add |                       |                    |              |                  | Products       |
|-------------------------|----------|-----------------------|--------------------|--------------|------------------|----------------|
| sku [                   |          | tem                   | Category           | Tax Category | Price You Charge | Price with Tax |
| Category                | All -    | Limited Edition Spoon | Behind the Counter | None         | \$1.00           | \$1.00         |
| Tax<br>Category         | All +    | Tea Sample            | Behind the Counter | None         | 50.00            | \$0.00         |
| Price Level             | • •      | Coffee Sample         | Behind the Counter | None         | \$0.00           | \$0.00         |
| Item                    |          | A und Ms              | Behind the Counter | Grocery      | \$0.44           | \$0.50         |
| Avg Cost                | None +   | Chocolate Syrup       | Behind the Counter | Grocery      | \$0.09           | \$0.10         |
| Price You<br>Charge     | None +   | Strawberry Syrup      | Behind the Counter | Grocery      | \$0.09           | \$8.10         |
| Display In<br>Menu      | All -    | Gummles               | Behind the Counter | Grocery      | 50.44            | \$0.50         |
| ₽ 🗘 Reset               | Q Search | 14                    | <                  | 1/6          | >                | ►I             |

Available Search Filters:

- SKU
- Category
- Tax Category
- Price Level
- Item
- Avg Cost
- Price you Charge
- Display in Menu

Search

Q Search : Provides compiled Item list of all item meeting your search criteria

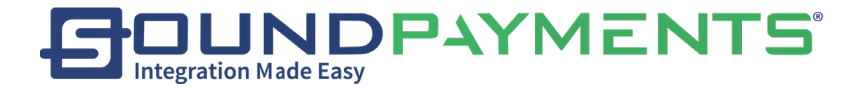

# Reset Clears all fields

## To Add a new product

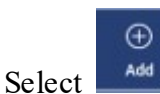

. from the ribbon, the products Screen will be displayed

|                  |        |                    | Products                |
|------------------|--------|--------------------|-------------------------|
| General          | More   | Attributes         | Level                   |
| item *           |        | Category *         | -                       |
| Tax Category *   | -      | Inventory Tracking | Don't track inventory + |
| Price You Charge |        | EBT Eligible       | 0                       |
| Mark up Price    |        | Restricted Age     | (Un)                    |
| Cash Price       |        | Display In Menu    |                         |
| Price with Tax * |        |                    |                         |
| Avg Cost         |        |                    |                         |
| Tax              | \$0.00 |                    |                         |
| 🖵 afit           |        |                    |                         |

General Tab Required Fields: General: displays general information about the Item:

- Item
- Tax Category
- Price you Charge
- Category
- Inventory Tracking
- Display in Menu

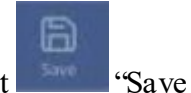

Once required fields have been completed select

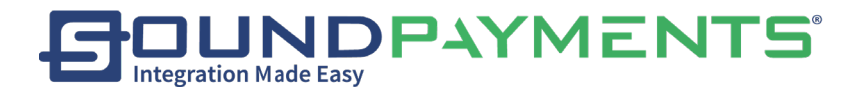

## Optional Fields

- 1. Avg Cost
- 2. EBT Eligible
- 3. Restricted Age

## Optional Tabs

- More: Additional information about the product
  - o SKU
  - o GTIN
  - Short Name
  - o Notes
  - o Image
  - Sale by weight
  - o Is Modifier
  - Modifier Group
  - Modifier
- Attributes Tab: shows the attributes and attributes combination information for the item.
  - Attributes
  - Attribute Combinations
- Level Tab: Apply Price Level Discount to item and Enable or Disable
  - Set Price Level

## Notes:

By Default, Taxes are calculated on Subtotal provided.

\*Refer to Back Office Manual page 5 where product information can be Exported or Imported.

# Products Tabs:

- General
- More
- Attributes
- Level

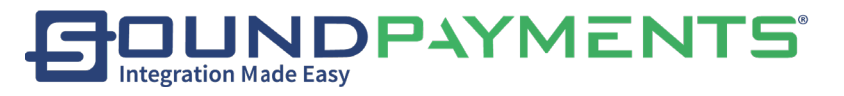

| Carl Delete Save   |            |                      | Products                |
|--------------------|------------|----------------------|-------------------------|
| General            | More       | Attributes           | Level                   |
| Item *             |            | Category *           |                         |
| Tax Category *     | ~          | Inventory Tracking * | Don't track inventory ~ |
| Price You Charge * |            | Restricted Age       | 0                       |
| Price with Tax *   | N          | Display In Menu      |                         |
| Avg Cost           | <i>\</i> 3 | Print                | -                       |
| Tax                | \$0.00     |                      |                         |
| Profit             | -          |                      |                         |
| Gross Margin       | -          |                      | O DEBUCA                |
|                    |            | _                    |                         |

General:

- Item-Name given to the product
- Tax Category- Assigned applicable Taxes to this item
- Price You Charge- Pre-Tax Price
- Markup Price:
- Cash Price-Price with Cash Discount Enabled
- Price with Tax Calculated for user based upon Tax Category selected
- Avg Cost:
- Tax:
- Category-Classification of the item
- Inventory Tracking-
  - Don't Track Inventory (Default)
  - o Track
  - Track by Attributes
- EBT Eligible
- Restricted Age
- Display in Menu
- Print-Determines the printer (internal or external) used for a separate itemized receipt

#### More:

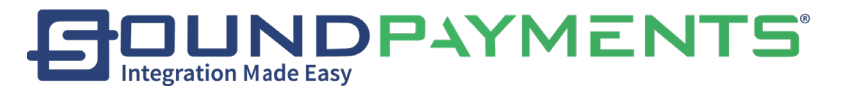

| Carl Delete | Save         |     |                | Products         |
|-------------|--------------|-----|----------------|------------------|
| General     | More         |     | Attributes     | Level            |
| sки         | 425891000401 | đ   | Sale by Weight | 0                |
| GTIN        |              | Ø   | Is Modifier    | -                |
| Short Name  |              |     |                |                  |
| Notes       |              |     |                |                  |
|             |              |     |                |                  |
| Image       |              |     |                |                  |
|             |              |     |                |                  |
|             |              | 111 |                | O DEBUG          |
|             |              |     |                | No. 4 CANDANASAS |
|             | ¢<br>₽       | 0   |                |                  |

- SKU- Stock Keeping Unit
  - Optional: if a label printer is connected, clicking the printer icon will print a barcode to the label printer.
- GTIN- Global Trade Item Number
  - Optional: if a label printer is connected, clicking the printer icon will print a barcode to the label printer.
- Short Name- Compound word/ Abbreviation of unique identification name to that item
- Notes:
- Image:
  - Photo image can be taken directly from the POS select , Add Image icon

| alaat | Camera | Como |
|-------|--------|------|

- o Select <sup>Camera</sup>, Camera Icon
  - Take Photo image
- Sale by Weight-Enable/ Disabled When enabled Price will reflect a single unit.
  - $\circ$  Example: Users can enter in the fraction unit which is being sold.
    - 1 lb.@\$2.00

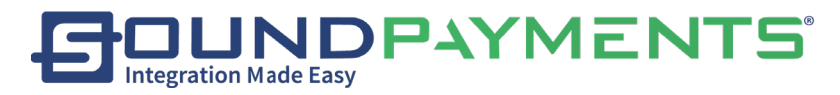

- 1/2lb entered in as decimal of 0.5 lb @\$2.00lb=\$1.00
- Is Modifier- Mark Item as Modifier
- Display in Menu Enable/ Disable- When enabled item will be visible within the Menu.
- **EBT Eligible** Enable/ Disable- Item qualifies for EBT when EBT is selected payment type the amount will be applied for this selected item.
- Image-Users can upload a Photo image of the item

# To Create Item Modifier:

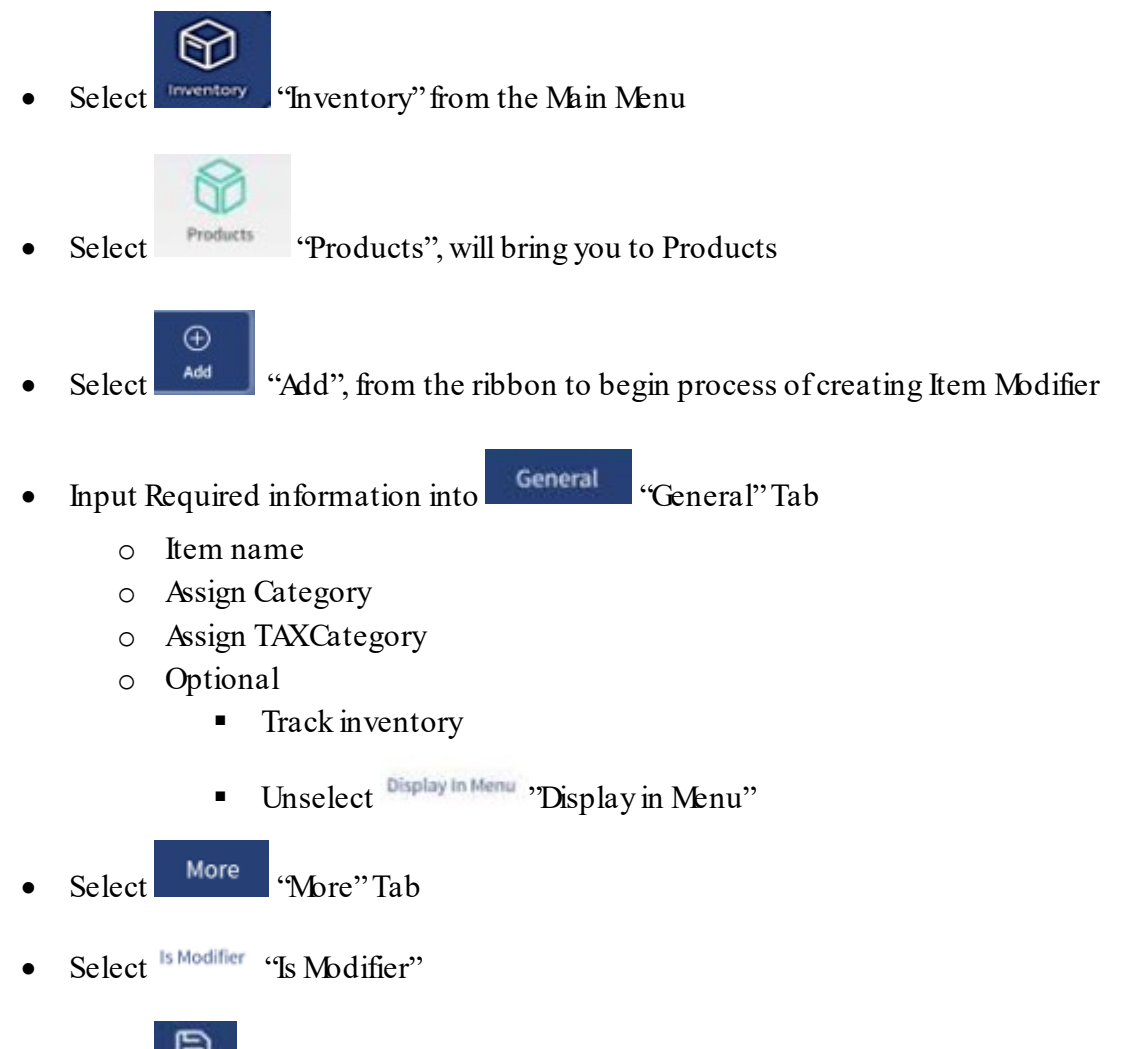

• Select "Save", from the ribbon to Save

\*Note: Modifiers are not normally displayed within the menu however Sound POS does offer the flexibility if user wants the ability to add a modifier and display this modifier in the Menu.

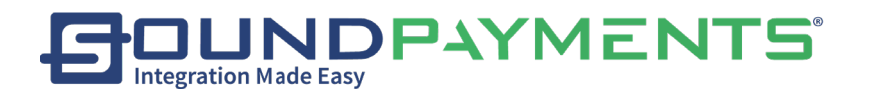

#### Attributes:

Note: \*Only Attributes that have been defined can be added

| $\langle \mathcal{F} \rangle$ | Delete    | a<br>Save |                 |                                                 | Product                                                                               |
|-------------------------------|-----------|-----------|-----------------|-------------------------------------------------|---------------------------------------------------------------------------------------|
| Gen                           | eral      |           | More            | Attributes                                      | Level                                                                                 |
| Attributes                    |           |           | Edit            | Attribute Combinations                          | Edit                                                                                  |
| Attribute Name                | Mandatory | Value     | Price           | Size:Small                                      | Size:Medium                                                                           |
|                               |           | Small     | \$0.00 / \$0.00 | SKU 471815001016                                | SKU 471815001023                                                                      |
|                               |           | Medium    | \$0.00 / \$0.00 | Override Price -                                | Override Price -                                                                      |
| Size                          | No        | Large     | \$0.00 / \$0.00 | Stock 0                                         | Stock 0                                                                               |
|                               |           | X-Large   | \$0.00 / \$0.00 | Size:Large                                      | Size:X-Large                                                                          |
|                               |           | XX-Large  | \$0.00 / \$0.00 | SKU 471815001030<br>Override Price -<br>Stock 0 | SKU         471815001047           Override Price         -           Stock         0 |

#### Add new attribute:

- 1. From the Main Menu, Select Inventory
- 2. Select Attributes

-

| 3. Select | it       | "Edit"  |      |       |          |      |            |
|-----------|----------|---------|------|-------|----------|------|------------|
|           | ⊕<br>Add | Delete  | Save |       |          |      | Attributes |
| Size      | 2        | Name*   |      |       |          | Size |            |
| Color     | >        | Value * |      | Price | Avg Cost |      |            |
|           |          | small   |      | 0     | 0        | •    |            |
|           |          | medium  |      | 0     | 0        | •    |            |
|           |          | large   |      | 0     | 0        | •    |            |
|           |          | Đ       |      |       |          |      |            |

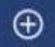

- $\bigoplus_{\text{Add}}$ , from the ribbon to begin process of adding new attribute 4. Select Add
- 5. Insert Name into Field (\*Required)
- 6. Set Values
- 7. Name
- 8. Price
- 9. Avg Cost
- 10. Select Save

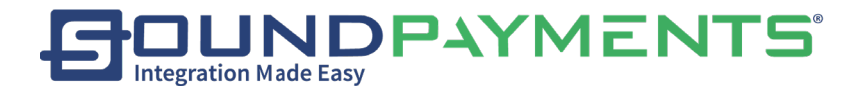

#### Edit Attributes

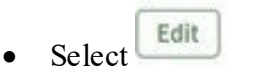

Modify existing Attributes

- Modify Value
- Modify Price

To Remove Value, select "- "and attribute will be removed

#### Edit Combinations:

Select possible combinations

If item is dependent upon combination, this must be marked as "Is Required"

Attribute Example:

- Product:
  - o Shirts
- Colors
  - o Blue
  - o Green
  - o Yellow
- Sizes
  - o Medium
  - o Large
- Combinations
  - Medium Green Shirts
  - Large Yellow Shirts
  - o Large Green Shirts

Please refer to <u>Appendix A</u> for more information about how Attribute prices are applied.
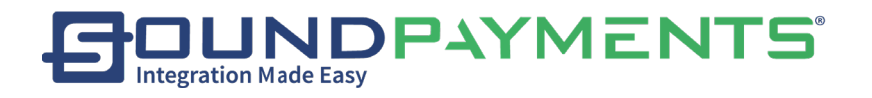

### Level:

Enable/ Disable Price Level Assigned to this product

|     | Delete  | ave Save |           |        | Products |
|-----|---------|----------|-----------|--------|----------|
|     | Seneral | м        | ore Attri | ibutes | Level    |
| Le  | vel     | Amount   | Percent   |        |          |
| Men | nber    | \$0.90   | 10% off   | Enable | Disable  |

#### Notes:

Price Levels can be set onto products for customers who have (Members=Price Level) set. Will receive a discount off that product

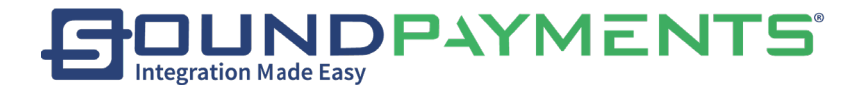

# Categories:

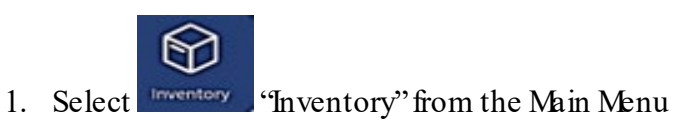

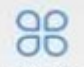

2. Select Categories "Categories", from "Inventory"

This page displays and allows you to manage Categories list

|                    | ⊕<br><sub>Add</sub> | Delete               |                                         | Categories |
|--------------------|---------------------|----------------------|-----------------------------------------|------------|
| 🔐 At the Counter   | >                   | Name *               | At the Counter                          |            |
| Behind the Counter | >                   | Description          |                                         |            |
| Groceries          | >                   | Restricted Age       |                                         |            |
| Travel             | $\geq$              | Display In Menu      | -                                       |            |
| Specialty          | >                   | DisplayOrder         | 0                                       |            |
| Electronics        | >                   | Image                | € <b>2</b>                              |            |
| Refresh: Select    | Cresh               | from the ribbon to r | efresh the current Categories list.     |            |
| Add: Selecting Add | )<br>d "A           | dd", from the ribboı | n to create a new "Category" of product | s by.      |
| • Enter the req    | uired               | name of the Catego   | ory                                     |            |
| • Description (    | option              | nal)                 |                                         |            |
| • Enable Displ     | ay in N             | Aenu (optional)      |                                         |            |

• Upload Photo image

Sound Payments - 2020 All Rights Reserved – Confidential and Proprietary

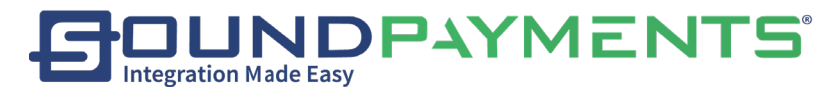

- Upload Photo image through selection of Picture
- Delete Photo image through Trash

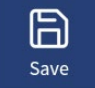

Select

•

ave ., from the ribbon to Save

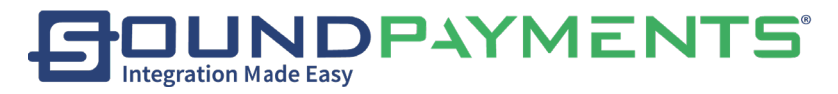

Add Photo image:

Photo image can be taken directly from the POS

• Select , Add Image icon

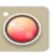

- Select <sup>Camera</sup>, Camera Icon
- Take Photo image

# Delete:

1. Select, Category from the list on the left

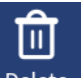

Save

2. Select Delete "Delete", from the ribbon to Delete.

Save: Select

, from the ribbon to save changes after editing, adding, and deleting

Categories.

## Note:

\*ACategory which has products in it cannot be deleted. Products must be removed from Category.

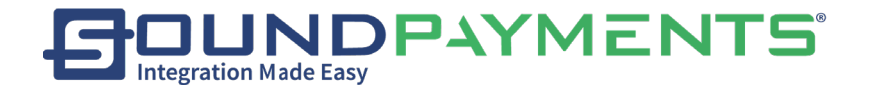

# Inventory Movement:

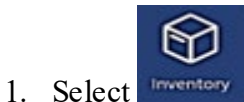

"Inventory" from the Main Menu

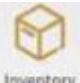

2. Select "Inventory Movement"

### • Manage inventory

- If the product is moved from one location to another and Item is not tracked. Prompt will display that this is a non-tracked item do you want to move item out of inventory.
- Select the item in the list on the right, or select inventory lookup from the ribbon

Q

| $\langle \mathcal{V} \rangle$ | Q                      |              |                |               |               |           |                  | Invent            | lory N | lovement          |
|-------------------------------|------------------------|--------------|----------------|---------------|---------------|-----------|------------------|-------------------|--------|-------------------|
| Item                          | Curre                  | nt Inventory | Qty.           | Stock         | None -        |           | 0                | All -             | ¢      | Q                 |
|                               |                        |              |                | At the Counte | -             | \$0.99    | \$12.99          | <b>1</b> 4 5      | 11.95  | \$8.99            |
|                               |                        |              |                |               | Brande        | d Prn W   | later Tumpir     | Phone Cha<br>Port | rging  | Lunch Cooler      |
|                               |                        |              |                |               | 1             | \$0,99    | \$5.99           | -                 | 10,99  | \$2,99            |
|                               |                        |              |                |               | Highligh      | ter Pen 1 | Vater Bottle     | Pact of Pa        | oor t  | Iranded Napkins   |
|                               |                        |              |                |               | 20            | \$0.99    | \$17.99          |                   | \$7.00 | \$25.99           |
|                               |                        | _            |                |               | MR            | He        | U58              | Notebook<br>Pen   | with   | Peio              |
| Date                          | 09/24/2020             | Reason       | (In)Purchase = |               |               | \$12.99   | \$0.75           | 4                 | \$3.99 | 535.99            |
| Current Inv                   | entory: <mark>0</mark> | Cl           |                |               | too<br>Wine T | umbir     | s<br>Stress Ball | Mood Stat         | Sum    | 99<br>Dress Shirt |
| <mark>00 (</mark>             | • •                    | Sub          | əmit           | $\sim$        |               | ~ PREVI   | ous              |                   | NEXT   | •                 |

**Stock:** Located In the upper right-hand corner.

Filter the products in the store according to the quantity of stock Insert criteria in search fields

- (=) Search all stock which meets x number and x Tracking
  - Tracking

Sound Payments - 2020 All Rights Reserved – Confidential and Proprietary

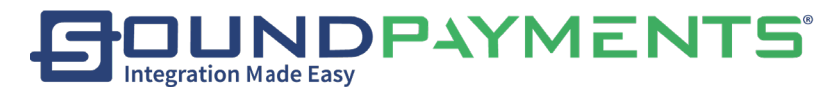

- Track
- Track by Attributes
- $(\leq)$  Less than or equal to Stock which meets x Number and x Tracking
- $(\geq)$  Greater than or equal to Stock which meets x Number and x Tracking

## Set Date of Inventory Movement

Manage the inventory of your products according to the following steps: (Lower left-hand corner)

- 1. Select the product
- 2. Set the Date for the movement:
- Select the Date
- 3. Set the Quantity:
- Select will increase integer in field by 1
- Select will decrease integer in field by 1
- Select <sup>(2)</sup> will clear or reset integer in field

Set the Reason for the movement

- (In) Purchase
- (Out) Movement

| Select | Clear  | will clear all products being entered from cart |
|--------|--------|-------------------------------------------------|
| Select | Submit | will confirm changes being entered.             |

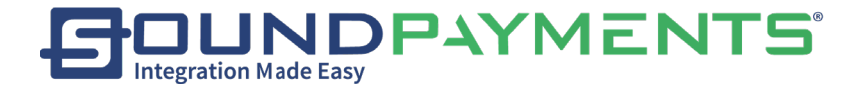

## Attributes:

Select Invent

"Inventory" from the Main Menu

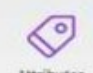

Select Attributes", This page displays and allows for management of Attributes list.

|       | (+)<br>Add | Delete Sav | •     |          |      | Attributes |
|-------|------------|------------|-------|----------|------|------------|
| Size  | 3          | Name*      |       |          | Size |            |
| Color | >          | Value *    | Price | Avg Cost |      |            |
|       |            | small      | 0     | 0        | •    |            |
|       |            | medium     | 0     | 0        | 0    |            |
|       |            | large      | 0     | 0        | •    |            |
|       |            | 0          |       |          |      |            |
|       |            |            |       |          |      |            |
|       |            |            |       |          |      |            |
| φ     |            |            |       |          |      |            |

#### Add New Attributes

- Select "+"
- Provide Name
- Provide Value
- Provide Price
- Remove unwanted attribute:
- Select "- "Attribute will be removed
- Refresh: Refresh the current Attributes list.

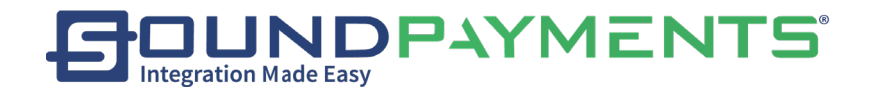

Save: Select , from the ribbon to save changes after editing, adding, and deleting Attributes.

Add: Select Add". from the ribbon to Add a "Value" to the item

Enter

- 1. Required name
- 2. Value and price of the Category.

面

Save: Select "Save", from the ribbon to *Save*.

Delete:

- Select an Attributes in the list on the left
- Select "Delete", from the ribbon to Delete
- Select swe the changes.

Note: Please refer to <u>Appendix A</u> for more on how Attribute prices are applied.

|                      | Add Product Quickly |   | ×            | ( |  |  |
|----------------------|---------------------|---|--------------|---|--|--|
| Item Curre           | Item *              |   |              | 0 |  |  |
|                      | Category *          |   | Test cat     | - |  |  |
|                      | Tax Category *      |   | Tax standard | · |  |  |
|                      | Price You Charge *  |   |              |   |  |  |
|                      | Price with Tax *    |   |              |   |  |  |
|                      | SKU                 |   |              |   |  |  |
|                      | GTIN                |   |              |   |  |  |
| Date 11/22/2019      | Avg Cost            |   |              |   |  |  |
| Current Inventory: 0 |                     |   |              |   |  |  |
| 8 0 · 6              | 🛿 Cancel            |   | Submit 🔗     |   |  |  |
|                      |                     |   |              |   |  |  |
|                      | ත් <b>ව</b>         | 0 |              |   |  |  |

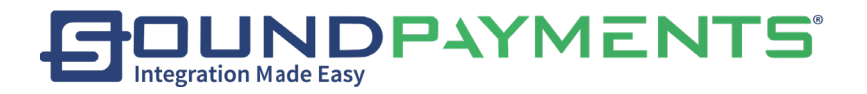

Taxes:

1. Select "Inventory" from the Main Menu

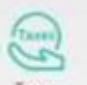

2. Select "Taxes", This page is used to Change Tax Names, along with tax amounts.

## Note: Tax Categories cannot be changed in this menu.

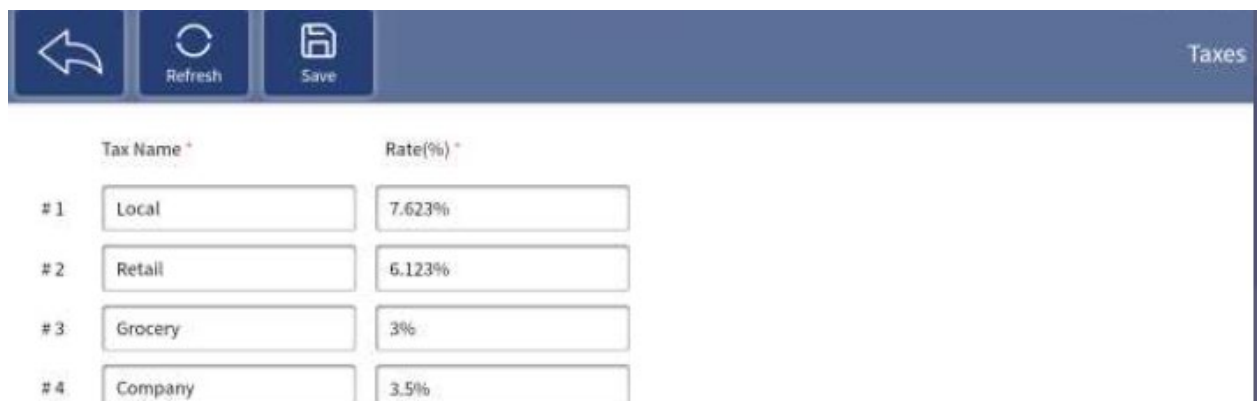

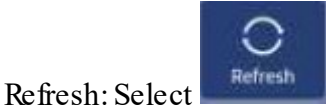

, from the ribbon to refresh the current Taxes list.

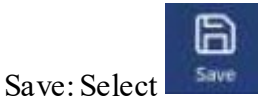

, from the ribbon after making any edits to Save

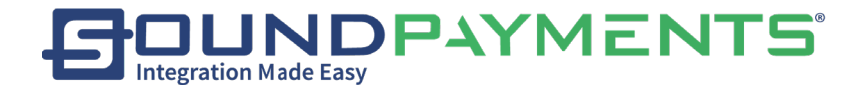

# Tax Categories:

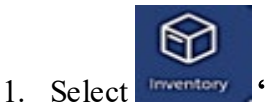

"Inventory" from the Main Menu

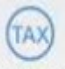

2. Select Tax Categories "Tax Categories", This page displays the Tax Categories list of the store.

Tax Categories allow On-demand tax decisions, enabling accurate rates and product taxability. Tax categories breaks down Local, State, and applicable Village taxes which are set to be collect

| C C Refresh | (H)<br>Add | Delete              | ave Save |       |                               | Tax Categories |
|-------------|------------|---------------------|----------|-------|-------------------------------|----------------|
| Retail      | >          | Tax Category Name * |          |       | Retail                        |                |
| Grocery     | >          | Default Tax C       | ategory* |       | -                             |                |
| Alcohol     | >          | Tax Name            | Rate(%)  | Order | Tax On Previous<br>Tax Amount |                |
|             |            | Local               | 7%       | 0     |                               |                |
|             |            | Retail              | 6%       | 1     | ] 🕐                           |                |
|             |            | Company             | 3.5%     | 3     | -                             |                |
|             |            | Grocery             | 3%       | 0     | ) ()»                         |                |
|             |            |                     |          |       |                               |                |

- Tax Category Name: Provide name for the tax category which you want to create
- \*Default Tax Category: Set Default Tax Category (Only one can be active at a given time)
- Select checkbox: To apply this Tax Name to the tax Category
- Rate %: Define the rate at which this Tax name will be added to the products within the checkout. E.g. 6.25, not .0625
- **Order:** Set the Order of Taxes
- Tax on Previous Tax Amount: Includes previously applied tax rates when calculating this tax
- **Refresh:** Refresh the current Tax Categories list.

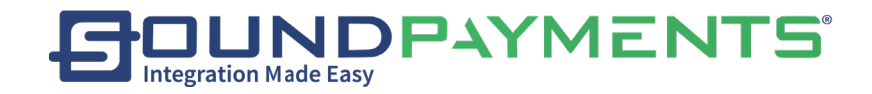

Save: Select

"Save", from the ribbon to Save changes

Ð

Save

Add: Select Add", from the ribbon to Add a Tax Category for an item

- First enter the correct Tax Category Name
- Check the desired Tax

a

• Select "Save", from the ribbon to Save.

### Delete:

- 1. Select a Tax Category in the list on the left
- 2. Select <sup>Delete</sup> 'Delete', from ribbon to *Delete*

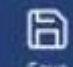

3. Select "Save", from the ribbon to Save the changes.

*Notes*: When adding a new Tax Category

- 1. Insert "Tax Category Name"
- 2. Select Tax Names to be applied
- 3. Input Rate: "as percentage" That is, 6.5 instead of .065.
- 4. If Applicable, Enable Taxon Previous Taxamount
- 5. Example
- 6. Tax on Previous Tax Amount: Includes previously applied tax rates when calculating this tax

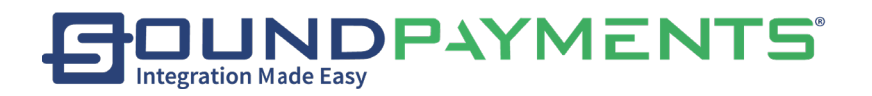

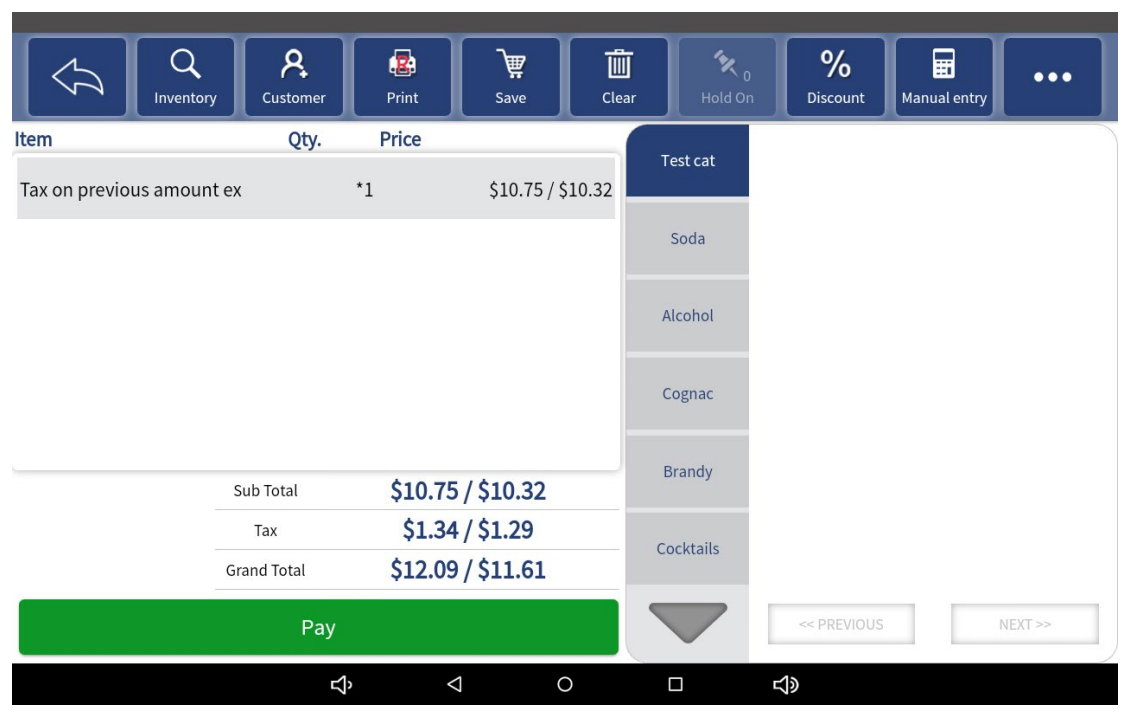

Example:

Item: \$10.00

Tax Rate 1 ('Tax on previous amount' disabled): 10% Tax Rate 2 ('Tax on previous amount' disabled): 20% Tax Rate 3 ('Tax on previous amount' enabled): 10% Tax Rate 1 (10% of original item price)=\$1.00\$10.00 + \$1.00 = \$11.00Tax Rate 2 (20% of original item price)=\$2.00\$11.00 + \$2.00 = \$13.00Tax Rate 3 (10% on current item price)=\$1.30\$13.00 + \$1.30 = 14.30

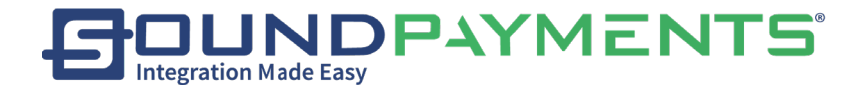

# Modifier Groups:

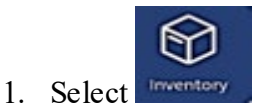

"Inventory" from the Main Menu

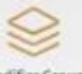

2. Select Modifier Groups", from "Inventory" Menu. To combine individual modifiers into a Group for a more fluid user experience to add modifiers to selected items.

\*Group Modifiers can only assign modifiers which have already been created in Product Setup and flagged for <u>Modifier</u>

|                     | ⊕<br>Add | Delete         | Save             |          |        | Modifier Group |
|---------------------|----------|----------------|------------------|----------|--------|----------------|
| Ice Cream Toppings  | >        | Group Name *   | Ice Crean        | Toppings |        |                |
| Hot Drink Samples   | >        | Selected Min   |                  | 0        |        |                |
|                     |          | Selected Max   |                  | 3        |        |                |
|                     |          | Is Required    |                  | -        |        |                |
|                     |          | Text Prompt    |                  |          |        |                |
|                     |          |                |                  |          |        |                |
|                     |          | Modifier *     | M and Ms         | \$0.44   | Add    |                |
|                     |          |                | Chocolate Syrup  | \$0.09   |        |                |
|                     |          |                | Strawberry Syrup | \$0.09   | Delete |                |
|                     |          |                | Gummies          | \$0.44   |        |                |
| Select Refr         | esh", f  | rom the ribbo  | on               |          |        |                |
| To Add New Modifie  | er Grou  | ıp             |                  |          |        |                |
|                     | ⊕<br>Add |                |                  |          |        |                |
| 1. Select Add       | NI       | , from the rib | bon              |          |        |                |
| 2. Enter Group      | Name     | ("Required F   | nela)            |          |        |                |
| 5. Set IVIII/ IVIAX | ine d    | tion amounts   | <b>i</b>         |          |        |                |
| +. IVIAIKIIKEQU     | neu      |                |                  |          |        |                |

Sound Payments - 2020 All Rights Reserved – Confidential and Proprietary

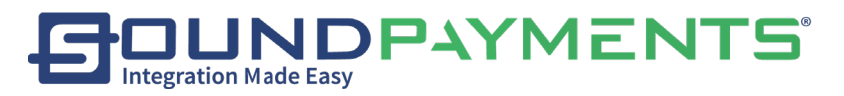

5. Enter Text Prompt

6. Add Modifier which have been set as Modifiers in product setup

To Delete Modifier

- 1. Select Save , from the ribbon to *Save*
- 2. Select "Delete", from the ribbon To *Delete* Modifier Group

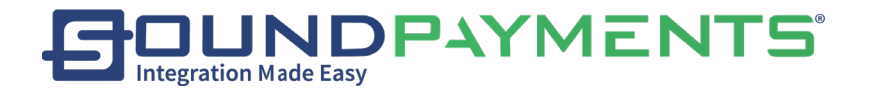

## Maintenance:

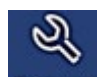

- 1. From Main Menu Select Maintenance" "Maintenance"
- Users Manage the store's User accounts for Employees.
- **Roles** Define user access based upon selection of permissions.
- **Global Price Change** Change the price of all or selected groups of products by amount, rounding, percentage.
- Special Pricing Manage various promotions for store products.
- Menu Order Allows the user to select the order products or categories are displayed within the Sales Screen.
- **Price Level** Allows the user to set a reason or code as to why that individual is receiving a discount.
- **Clean Data** Allows permissioned users to reset ticket number, reset logs, clear transactions.
- Email Report Address set up email addresses to receive email reports

| × × 🗷 ± × 🖞 Ϋ        |                         |                        |                 |            | 🕈 🛡 🛿 100% 5:53 PM |
|----------------------|-------------------------|------------------------|-----------------|------------|--------------------|
| $\overline{\langle}$ |                         |                        |                 |            | Maintenance        |
| Q<br>Users           | Roles                   | Global Price<br>Change | Special Pricing | Menu Order | S<br>Price Level   |
| Clean Data           | Email Report<br>Address |                        |                 |            |                    |
|                      |                         |                        |                 |            |                    |

0

 $\bigtriangledown$ 

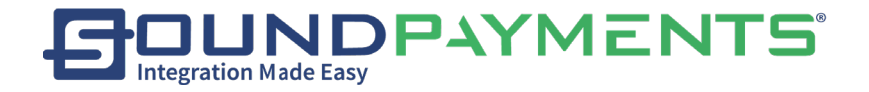

Users:

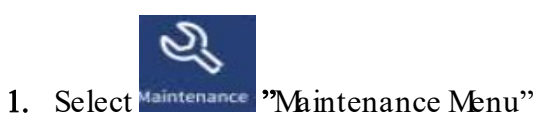

2. Select "Users", Update information and permissions existing users, or create

new ones.

|                     | resh Add     | Deleter          | Save                  |                                 | Users   |
|---------------------|--------------|------------------|-----------------------|---------------------------------|---------|
| administrator       |              | User ID          | 0001                  | New Password                    | ••••• > |
| Martha Smith        | >            | Name 1           | administrator         | Enable                          | -       |
| Rory Oswald         | 5            | Role *           | Administrator -       | Need Clock-In before logging in | 0       |
| Trainee             | 2            | Date of Birth    | 04/30/1986            | Image                           | 1       |
|                     |              | Hourty wage      | 50.00                 | - Cor                           | 1       |
|                     |              | Tax Rate(%)      | 096                   |                                 |         |
|                     |              | Description      |                       | Login Scan code                 | 🖶 Print |
| φ                   |              |                  | -                     | U10000001309-01                 |         |
| Select C<br>Refresh | , from th    | e ribbon to "Re  | fresh" the current Us | ers list.                       |         |
| To Add a User       |              |                  |                       |                                 |         |
| 1. Select           | ⊕<br>Add "∕A | dd", from the ri | ibbon to add new use  | er to store.                    |         |
| a.                  | Enter requ   | uired Name and   | l Role for the User   |                                 |         |
| b.                  | Other info   | rmation can be   | e optionally filled,  |                                 |         |
| 2. Select           | Save         | Save", from the  | ribbon to Save.       |                                 |         |

Sound Payments - 2020 All Rights Reserved – Confidential and Proprietary

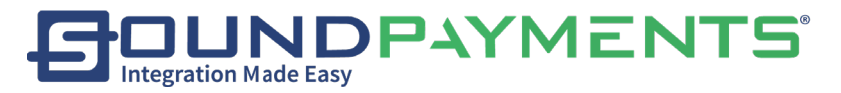

### To Delete a User:

1. Select a User in the list on the left

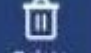

2. Select "Delete", from the ribbon to delete User.

### To Save:

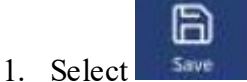

"Save", from the ribbon will save changes.

New Password: Select this button to change the login password for the selected User. Print: To print out the Login Scan Code of the selected User.

- Select Print
   Print
- Barcode will be printed.
- User can then use barcode which has been printed to clock in/clock out.

### Note:

\*User ID is generated by system and cannot be reused once deleted.

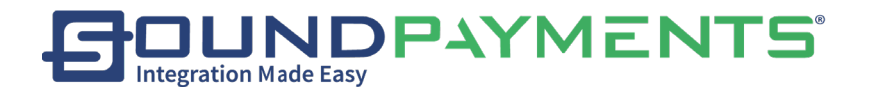

Roles:

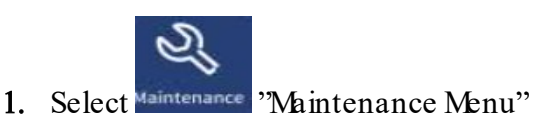

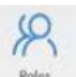

2. Select "Roles", The list on the left side of the page shows all the Roles created under the current store, and the right side is the permission information corresponding to the Role.

| $\widehat{\mathcal{V}}$ | Refresh | ⊕<br>Add | Deletr             | and a state |              |                              | Roles |
|-------------------------|---------|----------|--------------------|-------------|--------------|------------------------------|-------|
| Administrator           |         | >        | Basic              | Authority   | y            |                              |       |
| Manager                 |         | >        | Name 1             | A           | dministrator | Edit Sale Price              | -     |
| Cashier                 |         | 2        | Tax Exempt         |             | -            | Open Cash Drawer             | -     |
| Training                |         | >        | Modify Product     |             | -            | Sell age-restricted products | -     |
|                         |         |          | Void Transaction   |             | -            |                              |       |
|                         |         |          | Refund Transaction |             | -            |                              |       |
|                         |         |          | Manage Refund      |             | -            |                              |       |
|                         |         |          | Give Discount      |             | -            |                              |       |

Basic:

This tab shows the basic information of each Role, Permissions such as the options listed below can be enabled by toggling on option.

- Name
- Tax Exempt
- Modify Product
- Void Transaction
- Refund Transaction
- Manage Refund
- Give Discount
- Edit Sale Price
- Open Cash Drawer
- Sell Age Restricted Products

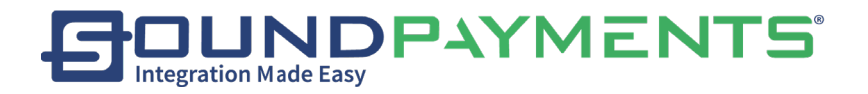

#### Add new Role.

- 1. Enter the required name,
- 2. Choose the appropriate permissions and authority

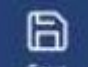

3. Select "Save", from the ribbon to save.

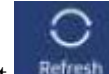

**Refresh:** Select **Refresh** "Refresh", from the ribbon to refresh the current Roles list.

### Delete:

• Select a Role in the list on the left

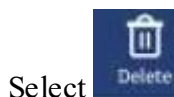

Save

"Delete", from the ribbon to delete.

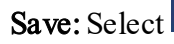

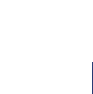

\*Note: Any Modifications to Roles requires a "Save"; otherwise it will revert to previous values

"Save", from the ribbon to save changes made to Roles.

Authority:

Tab allows the Administrator access to permission the entire tree of the system. Administrators can provide permissions or change permissions to any role. Ensuring that each user has the appropriate level of access.

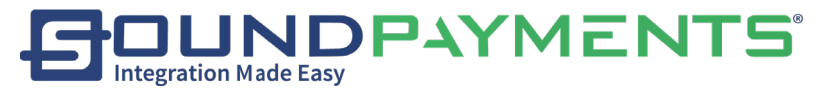

|               | ()<br>Add | Defetar Save   |                                                    | Roles |
|---------------|-----------|----------------|----------------------------------------------------|-------|
| Administrator | > (       | Basic Auth     | ority                                              |       |
| Manager       | >         | Register       | Sales                                              |       |
| Cashier       | 2         | Administration | Reports                                            |       |
| Training      | 2         | System         | <ul> <li>Pay In/Out</li> <li>End of Day</li> </ul> |       |

Ex. Changes can be made to the Main Menu screen of that User. If the Administrator decides that this user will have access only to Sales, this is where that can be provisioned.

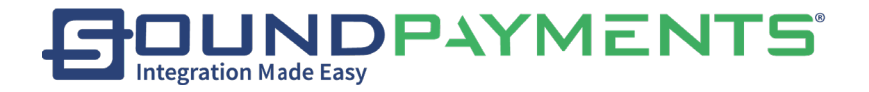

# Global Price Change:

2. Select

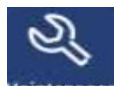

1. Select Maintenance", from the Main Menu

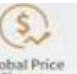

"Global Price Change", To easily change prices for all items, items within

Category, or Select Items by Amount, Percentage or Rounding.

| $\langle \mathcal{J} \rangle$ |                 | Global Price Cha |
|-------------------------------|-----------------|------------------|
| Which Items                   |                 |                  |
| All Ite                       | ms              |                  |
| Items In<br>Category          | Select<br>Items |                  |
| ố∹ How To Char                | ge              |                  |
| By Am                         | ount            |                  |
| By Perc                       | entage          |                  |
| By Rou                        | nding           |                  |
|                               |                 |                  |
|                               | nit             |                  |

Select which item you want to adjust the price on

- Which Products
  - All Products
  - Products in Category
  - Select Products
- Select How to Change.
  - o By Amount
  - $\circ$  By Percentage
  - By Rounding

All Products: Price changes for all products in the store.

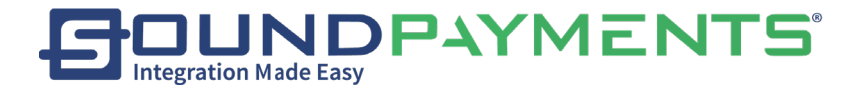

| Which Items          |                 |
|----------------------|-----------------|
| All It               | ems             |
| Items in<br>Category | Select<br>Items |

**Products in Category:** Price changes for products in a specific category in the store. Select Products: Price changes for specific products in the store.

| Which Items                |  | Items    |  |
|----------------------------|--|----------|--|
| All Items                  |  | Category |  |
| Items In<br>Category Items |  |          |  |

How to Change:

By Amount: Set a price of the selected item or set a value that is scaled up or down.

| Ö́ How To Change | Method                                  |
|------------------|-----------------------------------------|
| By Amount        | O Price Change                          |
| By Percentage    | X% Price Increase     X% Price Decrease |
| By Rounding      |                                         |

By Percentage: Set the value of Profit or Gross Margin to determine the price of the item.

| ີ່ 🖓 - How To Change | Method         |
|----------------------|----------------|
| By Amount            | O Profit       |
| By Percentage        | O Gross Margin |
| By Rounding          |                |

By Rounding: Set the price of the item to the format of XX99 or XX95.

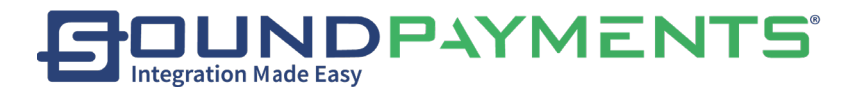

| - How To Change | Method |
|-----------------|--------|
| By Amount       | OUp    |
| By Percentage   | O Down |
| By Rounding     |        |

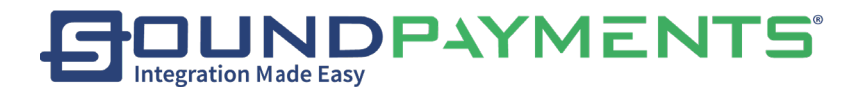

### Example:

All Products in inventory selected. For Price increase, Rounding up to xx.99.

| 🛱 Which Items        |                 | Items     |         |         |  |
|----------------------|-----------------|-----------|---------|---------|--|
| All It               | ems             | All Items |         |         |  |
| Items In<br>Category | Select<br>Items |           |         |         |  |
| ♡- How To Change     |                 | Method    |         |         |  |
| By An                | nount           | O Up      |         |         |  |
| By Perc              | entage          |           | ¢VV 00  | 6VV 00  |  |
| By Rou               | Inding          | 377.35    | \$74.33 | \$77.00 |  |
| -                    |                 |           |         |         |  |
| Sub                  | mit             |           |         |         |  |

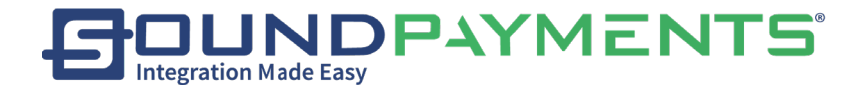

# Special Pricing:

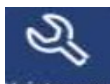

1. Select Maintenance Menu", from the Main Menu

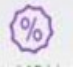

2. Select Special Pricing "Special Pricing", Offers a different price to customers for a particular product according to several criteria, such as quality, quantity, the time frame of purchase and type of customer.

Search: Select "Search", from the ribbon to find an item and set up a promotion method for it.

| Search Q                | O<br>Refresh                                        | and a series of the series of the series of |                        |                 | Special Pricing       |
|-------------------------|-----------------------------------------------------|----------------------------------------------------------------------------------------------------|------------------------|-----------------|-----------------------|
| Special Pricing Product |                                                     | Chips                                                                                                    | Sales Pricing          | Bulk Pricing    | Time Based<br>Pricing |
| Chips                   |                                                     | Short Name<br>Chip                                                                                                    | ns Method "            |                 | Sale Price -          |
| Chocolate Bar           | ×                                                   | SKU                                                                                                    | Price*                 |                 |                       |
| Coffee Roast            | >                                                   | Category                                                                                                    | Start Date             | 09/24/2020 00:0 |                       |
|                         |                                                     | Grocerie                                                                                                    | 5 End Date             |                 | 10/01/2020 23:59      |
|                         |                                                     | Avg Cost<br>\$0.000                                                                                                    | 01/01/20 00:00 - 12/31 | /20 00:00       | 30%off                |
|                         | Price You Charge<br>\$3,0<br>Mark up Price<br>\$3.1 |                                                                                                    | 2                      |                 | 8                     |
|                         |                                                     |                                                                                                    |                        |                 |                       |
|                         |                                                     | Cash Price 53.0                                                                                                    | 0                      |                 |                       |

Add Product Quickly is also available:

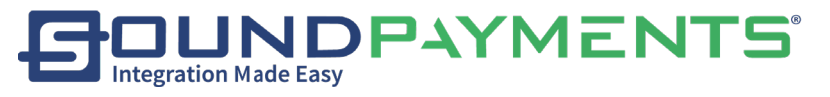

| C C C Rearch Re         | <b>C</b><br>efresh | 5ave                   |         |         |              | Special Pricing                         |
|-------------------------|--------------------|------------------------|---------|---------|--------------|-----------------------------------------|
| Special Pricing Product | sh Sea             | rch                    | Sales   | Pricing | Bulk Pricing | Time Based<br>Pricing                   |
|                         | GT SKU             | egory                  |         | A       |              | Sale Price +                            |
|                         | Ca<br>Item<br>Av   |                        |         |         |              | 11/22/2019 00:00                        |
|                         | Pri                | rt Name                |         |         |              | ••••••••••••••••••••••••••••••••••••••• |
|                         | Ca<br>Pri          | Add Product<br>Quickly | C Reset | Q Searc | h            |                                         |
|                         |                    |                        |         |         |              |                                         |
|                         | Ŷ                  | Q                      | 0       |         | ¢            |                                         |

Please refer to **Appendix A**of this document for more about how Special Pricing interacts with other discounts.

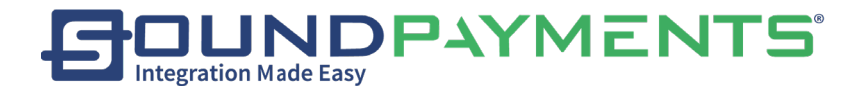

#### Sale Pricing:

Defines a timeframe with a beginning and an end for a product Example: Provide a lower price on Product for a defined period

- 1. Select Sale Pricing Tab
- 2. Set Method:
- 1. Sale Price
- 2. Percentage
- 3. Define Value
- 4. Enter Start Date- When will this Sale Start
- 5. End Date-When will this Sale End

| C C C C C C C C C C C C C C C C C C C | resh Save                                                                                         |                           |              | Special Pricing       |
|---------------------------------------|---------------------------------------------------------------------------------------------------|---------------------------|--------------|-----------------------|
| Special Pricing Product               | Midnight MOON<br>Moonshine -80 Proof 100                                                          | Sales Pricing             | Bulk Pricing | Time Based<br>Pricing |
| Midnight MOON Moonshii                | Short Name<br>Percent Corn- 750ml<br>Midnight MOON Moonshine -80 Proof<br>100 Percent Corn- 750ml | Method *                  |              | Sale Price 🗸          |
| BAREFOOT Cellars Whit >               | GTIN                                                                                              | Price *                   |              | \$15.99               |
|                                       | Category                                                                                          | Start Date                |              | 11/25/2019 00:00      |
|                                       | Alcohol                                                                                           | End Date                  |              | 12/02/2019 23:59      |
|                                       |                                                                                                   | 11/25/19 00:00 - 12/02/19 | 23:59        | \$15.99               |
|                                       | \$21.99                                                                                           |                           |              |                       |
|                                       | Mark up Price<br>\$24.19                                                                          |                           |              |                       |
|                                       | Cash Price \$23.22                                                                                |                           |              |                       |
|                                       | Price with Tax                                                                                    |                           |              |                       |
|                                       | ধ ব ব                                                                                             |                           | <b>山</b> 》   |                       |

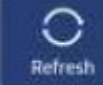

*Refresh*: Select "Refresh", from the ribbon to refresh Special pricing page to verify any changes that have been made.

Save: Select "Save", from the ribbon to save changes after modifying Special Pricing product.

• "+" Button- Adds new special pricing variables set additional criteria variable. With "+" Set new variables for same product.

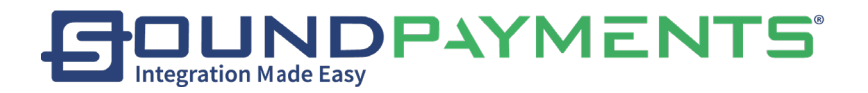

#### Example-

- Product 1 on sale for 3 days @xprices
- Product 1 on sale for different period of time @xprice
- Product 1 on sale for a different period of time @yprice
- Red "x" Button-Removes special pricing criteria set for special pricing to occur. Removing special pricing for that product.
  - Example: Removal of Variable
  - Product 1 on sale for 3 days @x prices
  - Product 1 on sale for different period of time @xprice

Bulk Pricing:

Set a promotional price for multiple purchases of the same item at same time.

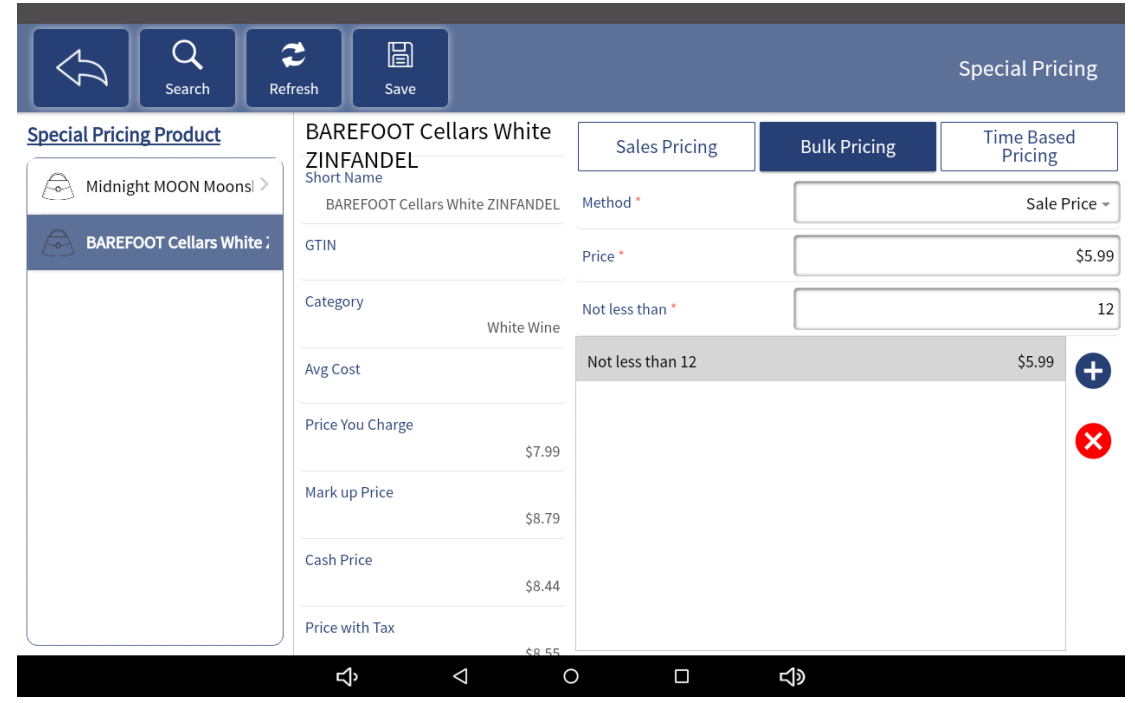

Method:

- Sales Price- Set new price for "Price You Charge"
- Percentage-Discounted off "Price You Charge"

Variable:

- Sale: Price
- Percentage: Percent
- Not Less than: Value which is set to receive Bulk pricing
- \*'+"Button-Adds new special pricing variables set additional criteria variable. With "+"

Set new variables for same product.

#### Example:

If (x/QTY) is meet bulk pricing is applied, if less then (x/QTY) no bulk pricing.

Sound Payments - 2020 All Rights Reserved - Confidential and Proprietary

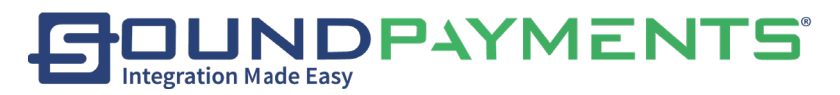

- Purchase 10 x pay x price
- Purchase 15 x pay y price
- Purchase 25 x pay z price
  - **Red "x" Button**-Removes special pricing criteria set for special pricing to occur. Removing special pricing for that product.
- In this example remove:
  - Purchase 10 x pay x price
  - $\circ$  Purchase 15 x pay y price

Time Based Pricing:

Set the promotion price for the item based on time.

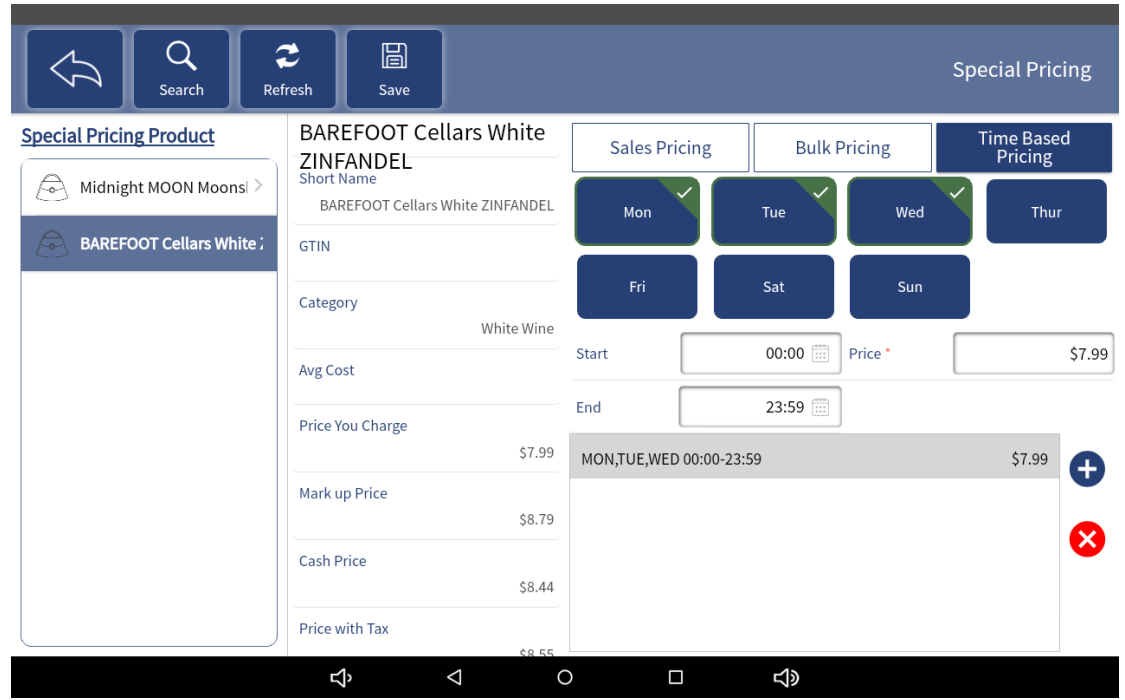

#### Short Name- Item Selected from Search

Select Days of the week that Time Based Pricing will be active

Mon-Monday Tue-Tuesday Wed-Wednesday Thur-Thursday Fri- Friday Sat- Saturday Sun- Sunday Start Time- Select Time

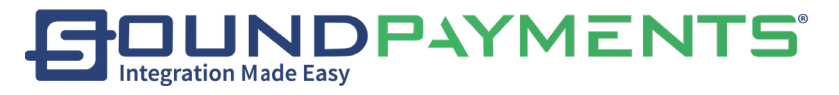

End Time- Select Time Price - Set price for product selected during this Time-Based Pricing

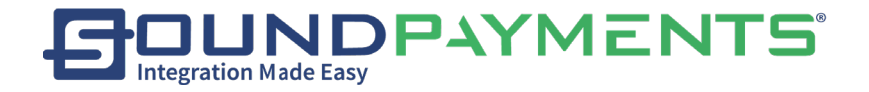

# Menu Order:

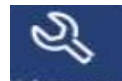

1. Select Maintenance", from the Main Menu

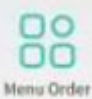

2. Select

"Menu Order", To Position the menu order by grabbing (long press 3-

seconds) the Categories in the list on the left or grab on the item icon under the selected Category, then freely move its position on the Menu.

3. Press the 3 stacked bars to grab.

|             | <b>L</b> ↓<br>Products | <b>2</b><br>Refresh          | Save               | Menu Order                                         |
|-------------|------------------------|------------------------------|--------------------|----------------------------------------------------|
| Food        | =                      | this is just a test          | =                  |                                                    |
| Gift        | =                      |                              |                    |                                                    |
| Drink       | =                      |                              |                    |                                                    |
| Sports      | =                      |                              |                    |                                                    |
| CateTest    | =                      |                              |                    |                                                    |
| Apparel     | =                      |                              |                    |                                                    |
|             |                        | ъ                            |                    | ⊲ ○ □                                              |
| Products: S | elect                  | È↓<br>Products "Pro          | ducts <sup>;</sup> | ', from the ribbon to toggle to Product Menu Order |
| Refresh: Se | lect Re                | €<br><sup>fresh</sup> 'Refre | sh", to            | refresh the current Menu Oder.                     |
| Save: Selec | t Save                 | "Save", fro                  | om th              | e ribbon After the move is complete, to Save       |

Sound Payments - 2020 All Rights Reserved – Confidential and Proprietary

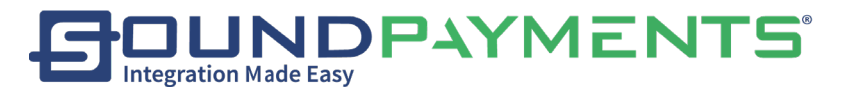

Change how products are displayed in the menu:

• Select on products by *grabbing* (long press 3-seconds) to move and move it to desired position.

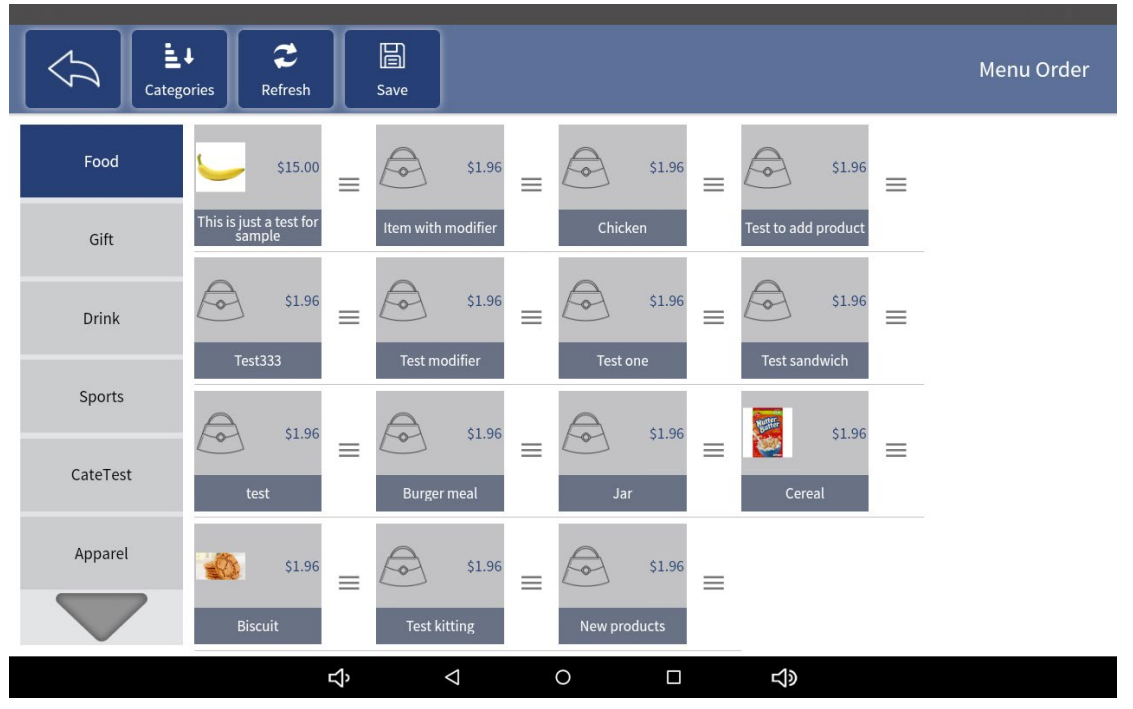

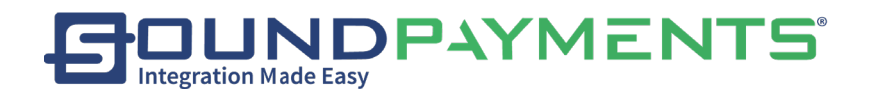

Price Level:

2. Select

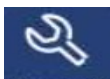

1. Select Maintenance", from the Main Menu

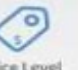

" "Price Level", allows the user to set a reason code as to why that

individual is receiving a discount.

Examples include Veteran, Senior, Family/Friend

| $\mathcal{A}$ | Refresh | (H)<br>Add | Delete           | Save |         | Price Level |
|---------------|---------|------------|------------------|------|---------|-------------|
| Member        |         |            | Name *           |      | Member  | ]           |
|               |         |            | Percent *        |      | 10% off | ]           |
|               |         |            | Automatically Se | et   | >       |             |
|               |         |            |                  |      |         |             |

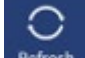

**Refresh:** Select Refresh "Refresh", from the ribbon to refresh the current Price Level list.

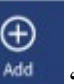

"Add", from the ribbon to add additional Price Level.

#### Delete:

Add: Select

1. Select on Price Level to be deleted

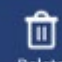

<sup>Delete</sup> "Delete", from the ribbon to delete.

Save: Select **Save**", from the ribbon to save changes after modifying Price Level.

#### Add a "Price Level":

2. Select

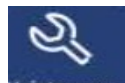

1. Select Maintenance Menu", from the ribbon

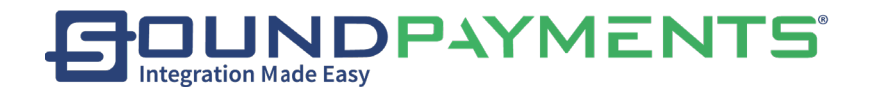

|    |        | Ð   |                        |
|----|--------|-----|------------------------|
| 2. | Select | Add | "Add", from the ribbon |

| C C Add | Delete            | Price Level |
|---------|-------------------|-------------|
| Member  | Name *            | Member      |
|         | Percent *         | 10% off     |
|         | Automatically Set | >           |

Enter:

- Name \* Required
- Percent \* Required

| Select | Save | to save. |
|--------|------|----------|

Notes: For Price Level to be active on product.

- Price Level Status on the product must be enabled on the product Level tab.
  - $\circ$  Automatically Set
    - All Product
    - Categories
    - Price Range
- Customer must be assigned a permissioned Price Level Customer must be Selected within the Sales Screen before selecting pay with "<u>Sales</u>"
- Customer price level discount will be applied.
- Please refer to <u>Appendix A</u> for more about how Price Level discounts are applied.

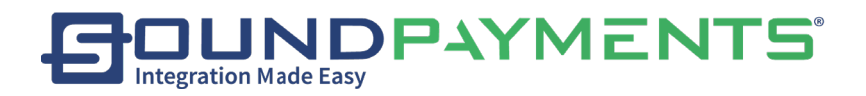

Clean Data:

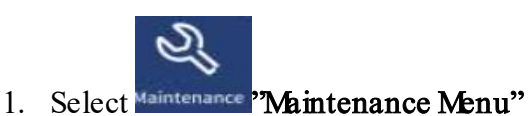

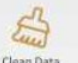

2. Select "Clean Data", Purges existing inventory and all data listed within the

account

Note:

This Task will log date and timestamp along with user into Backoffice. Cannot be undone.

## Clean Data can be used to

- 1. Clean Transactions
- 2. Reset Ticket Numbers
- 3. Clean Logs
- 4. Reset All Data

The User's password must be entered before continuing.

|              | Verify Identity |       |
|--------------|-----------------|-------|
|              | USER ID: 000    | 1     |
| Enter Passco | de              | * (*  |
| 1            | 2               | 3     |
| 4            | 5               | 6     |
| 7            | 8               | 9     |
| Cancel       | 0               | Enter |

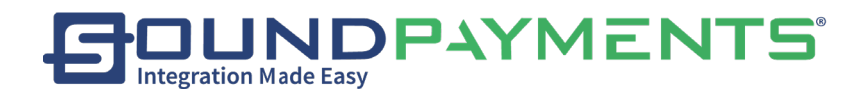

#### Selections:

- 5. Clean Transaction
- 6. Reset Ticket Number
- 7. Clean Log
- 8. Reset All Data

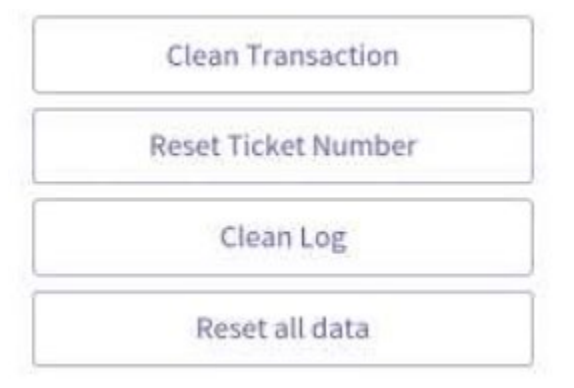

#### **Clean Transaction:**

#### Clean Transaction

| Start Date | 10/04/2019 |
|------------|------------|
| End Date   | 04/01/2020 |
| Cancel     | Clean      |

After selecting the start and end time, select

Clean

to clear the transaction record for this

time period.

Cancel "Cancel" will go back to previous screen Select
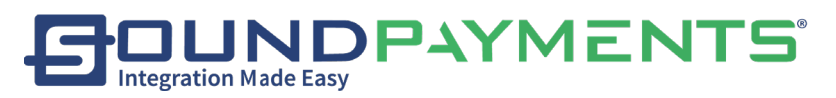

**Reset Transaction Number:** When you Select this button, it will immediately pop up the message, "Do you want to reset transaction number?" Select the **"Yes"** button to instantly reset the transaction Number.

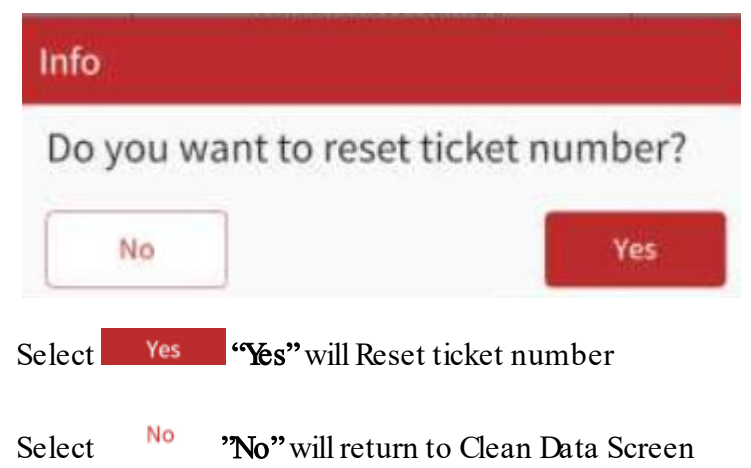

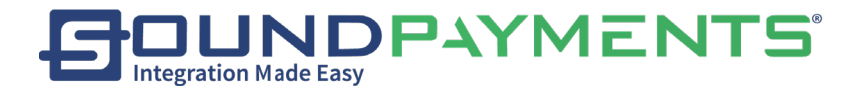

### Clean Log:

Allows permissioned user to clean logs going back

| Clean Log                                          |                                                   |
|----------------------------------------------------|---------------------------------------------------|
| A week ago                                         |                                                   |
| O A month ago                                      |                                                   |
| O 15 days ago                                      |                                                   |
| Cancel                                             |                                                   |
| 1. AWeek                                           |                                                   |
| 2. Amonth                                          |                                                   |
| 3. <u>X</u> Days Ago                               |                                                   |
| elect <b>Cancel</b> "Cancel" will go back to previ | ous screen                                        |
| elect Clean "Clean" will perform request.,         | will purge data and log date timestamp along with |

user into Backoffice. Cannot be undone.

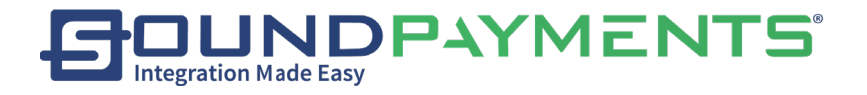

### **Email Reports**

To enable email of reports, the email address must be set up.

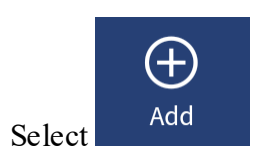

#### enter the information

| Add Email to Email List >            |                            |  |  |  |  |  |
|--------------------------------------|----------------------------|--|--|--|--|--|
| You need to add an email address bef | ore you send email reports |  |  |  |  |  |
| Name                                 |                            |  |  |  |  |  |
| Email Address *                      |                            |  |  |  |  |  |
| Cancel                               | Submit                     |  |  |  |  |  |
| submit                               |                            |  |  |  |  |  |

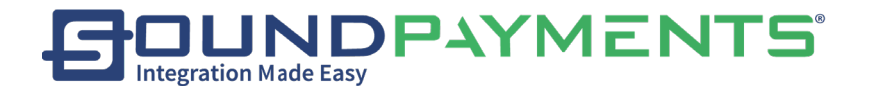

# Settings

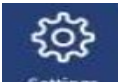

1. Select Settings "From the Main Menu

- <u>Merchant Info</u>- This page displays information about the store, such as Merchant Name, Phone Number, Logo, and Address. Please refer to provisioning user roles and permissions within Back Office User Guide (See page 25, Add a new POS Role) for additional information on access.
- <u>Receipt Setup</u> Modify the settings for receipts.
- <u>Configuration</u> Modify system settings such as Sale Screen Mode, Screensaver, Exit System When Idle, etc. Please refer to provisioning user roles and permissions within Back Office Portal (see pages 19, POS Configuration, 86 Configuration Settings) for additional information on access.
- <u>Pay Method</u> Enable and enter values for Cash Discount, Markup, Cash Back, set accepted Payment Types which will appear on Pay screen and if those payment types will be applicable for Cash Discount.
- <u>Activation</u> Upon initialization Activate/ Reactivate Device if not already active
- <u>Cloud</u> This page allows you to set the "Sync with Cloud Every". Time set where the POS communicates to the Back Office Portal to update information and synchronize.
- <u>About</u> View information about the software, such as "Copyright Information", "Software License Agreement" and Version Updates

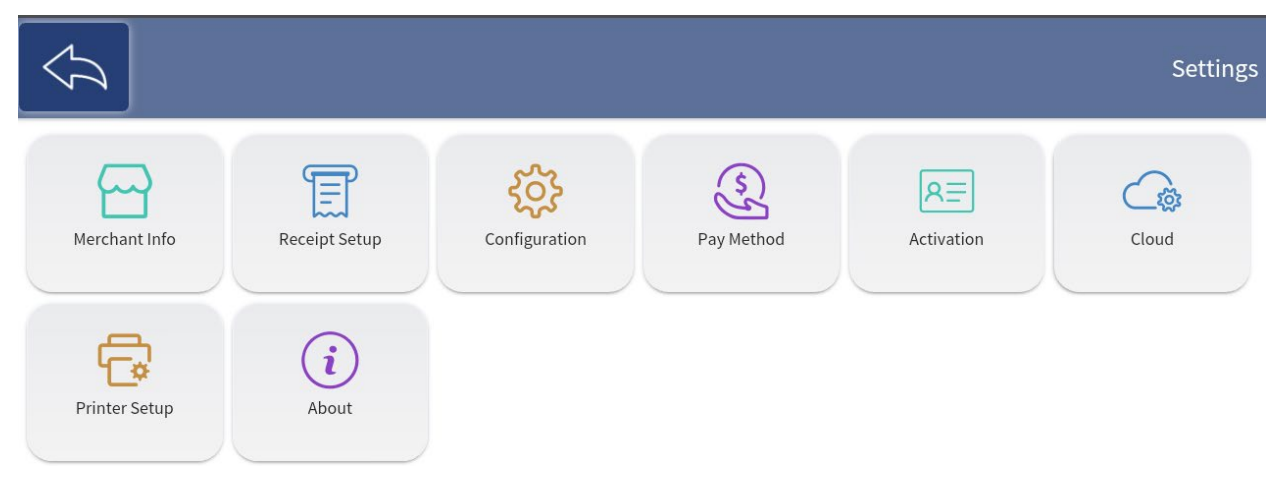

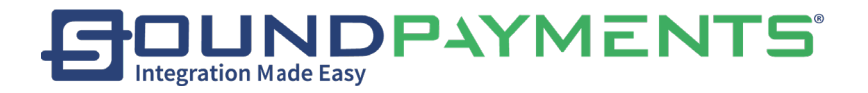

# Merchant Info

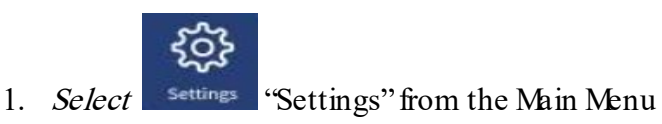

2. Select "Merchant Info", Merchant information will be displayed and can be

changed along with ability to update Customer Display will be available.

|                 | Customer<br>Display                                               |               | Merchant Info |
|-----------------|-------------------------------------------------------------------|---------------|---------------|
| Merchant Name * | Bad Wolf Retail 007                                               | Logo          | BAD WOLF      |
| Phone Number    | (844) 319-5455<br>The field has special characters, please change |               |               |
| City            | Clomberg                                                          | Address line1 | 123 N Poll St |
| Country         | United States 👻                                                   |               |               |
| State           | Florida +                                                         | Address line2 |               |
| Zip/Post Code   | 12345                                                             |               |               |

*Note:* Fields marked with "\*" are required

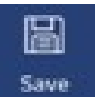

Save: Save changes after editing Merchant Info. Select

• If **Save** is not selected, previous values will remain and not be overwritten.

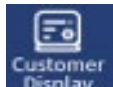

**Customer Display:** Tap to Configure the Customer Display

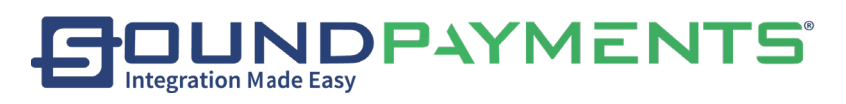

Customer Display:

1. Select Settings "From Main Menu

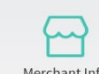

2. Select <sup>Merchant Info</sup> "Merchant Info"

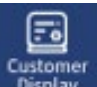

3. Select Customer Display", Customer Display Screen will come up. Users can edit existing uploaded images as well as add new ones.

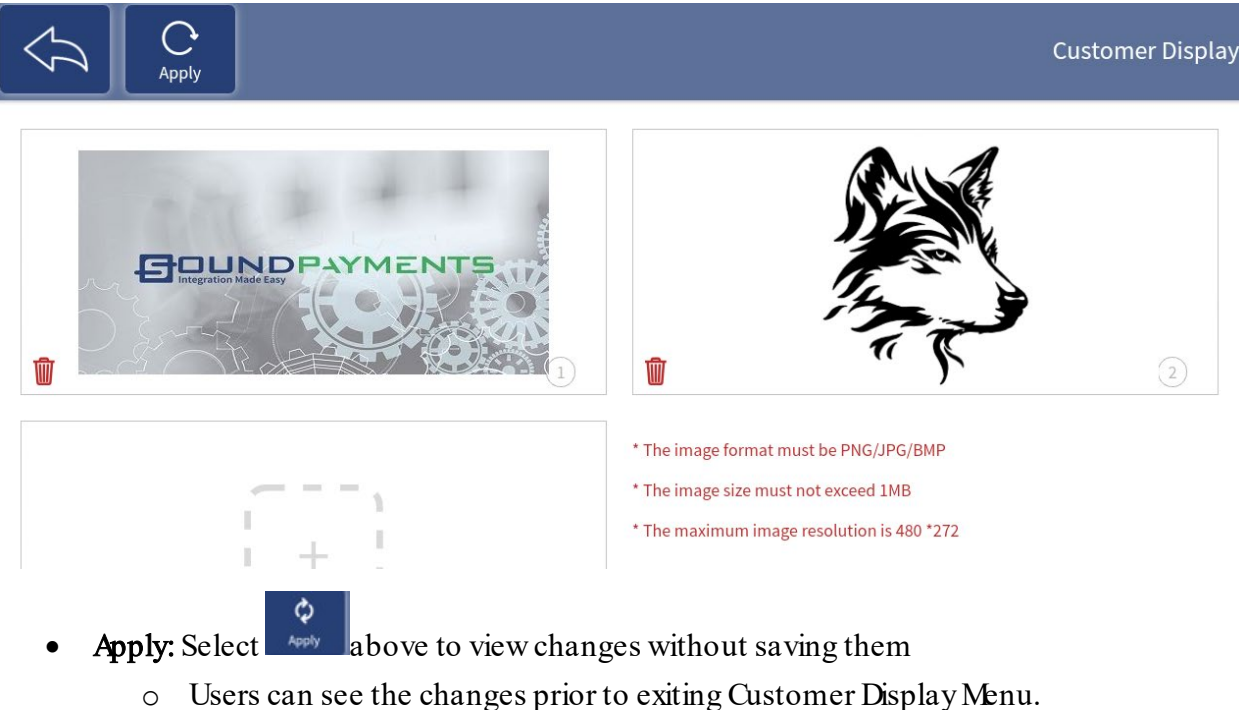

- The picture will be displayed in the customer display.
- Save: Save changes after editing Merchant Info.
- Select Save
  - $\circ$  If **Save** is not selected, previous values will remain and not be overwritten.

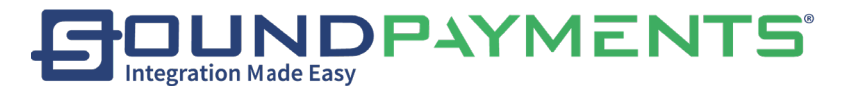

| То | upl | load | Image |
|----|-----|------|-------|
|----|-----|------|-------|

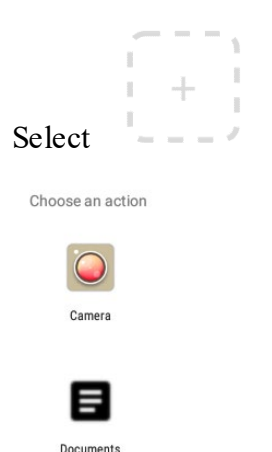

#### Options are:

- Camera
- Documents

#### To use on board Camera to take picture image:

1. Customer Photo image can be taken directly from the POS select 4, Add "Photo" icon

"Delete"

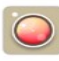

- 2. Select camera , Camera Icon Front facing camera will be turned on
  - Take Photo image

#### To Delete a previously uploaded image, select

\*Pictures can be uploaded from a USB or from **Back Office Portal**.

- Recommendation
  - The Image format must be PNG/JPG/ BMP
  - Must not exceed 1MB
  - Size 480\*272

Please refer to **Backoffice User Guide** for additional information on **"Customer Display Logo"**. (Pg. 19 section 6.c)" Quick Reference link to Sound HUB"

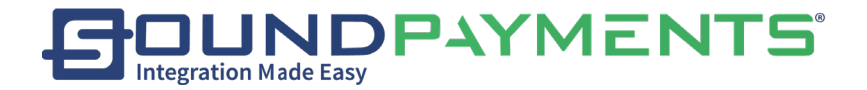

# Receipt Setup:

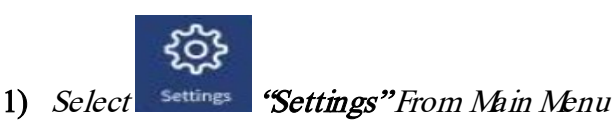

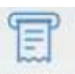

- 2) Select Receipt Setup", Users are provided options to:
- 1. Display the logo on the receipt
- 2. Add a tip line
- 3. Request for barcode to be printed on receipt
- 4. Set number of copies which are printed
- 5. Set the number of refund copies which print
- 6. Provide ability to email receipts
- 7. Update header/ footer data.

| × 🖗                                             |              |          |                         |             |    |        |         |        |        | 🔰 💎 🔒 97% 10:49 AM |
|-------------------------------------------------|--------------|----------|-------------------------|-------------|----|--------|---------|--------|--------|--------------------|
| $\langle \mathcal{J} \rangle$                   | Save         |          |                         |             |    |        |         |        |        | Receipt Setup      |
|                                                 | -10          |          |                         | Template    |    | Templa | ate 1 👻 | Header | Footer | 7                  |
| 08-28-2018,02:<br>Invoice: #105<br>Cashier:0001 | 50:03<br>01  | 1<br>Sti | icket: #1<br>ition:1050 | Logo        |    |        | -       | 0      |        |                    |
| Item                                            | Price        | Qty      | Value                   |             | R. | Uplo   | ad Logo | •      |        |                    |
|                                                 | \$5.00       | 2        | \$10.00                 | Tipling     |    |        | -       |        |        |                    |
| Item Count: 3                                   |              |          |                         | rip Line    |    |        | -       |        |        |                    |
| Subtotal:<br>Total Tax:                         |              |          | \$14.00<br>\$0.00       | Barcode     |    |        |         |        |        |                    |
| Grand Tota                                      | d:           |          | \$14.00                 |             |    |        |         |        |        |                    |
| Cash:<br>Change Due:                            |              |          | \$4:00<br>\$0.00        | Font size   |    | S      | mall -  |        |        |                    |
| Credit Card(OT                                  | HER):<br>512 |          | \$10.00                 | Spacing     |    |        | 0 -     |        |        |                    |
| Approval#:000<br>ECRRefNum                      | 000          | 000      | Ref#:1                  | Сору        | _  | 1      | +       |        |        |                    |
|                                                 | Tip:         |          |                         | Refund Copy | -  | 2      | +       |        |        |                    |
|                                                 |              |          |                         | Send Email  |    |        |         |        |        |                    |
|                                                 |              |          |                         | 4           |    | C      | 5       |        |        |                    |

- Template: two receipt templates are available
  - The difference is Template 2 does not display the price per item on the receipt
- Logo: When Enabled, select "Upload a logo".
  - The receipt logo can be loaded from the Back Office Portal.
  - $\circ$   $\;$  The image selected will print at the top center of the ticket.

Sound Payments - 2020 All Rights Reserved - Confidential and Proprietary

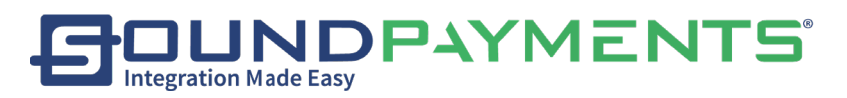

### To Use on board Camera to take picture image:

• Customer Photo image can be taken directly from the POS select 15, Add "Photo" icon

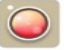

- o Select Camera , Camera Icon-Front facing camera will be turned on
  - Take Photo image
- **Tip Line:** When Enabled, a tip line will be printed on receipt
- Barcode: When Enabled, a barcode will print out at the bottom of the receipt.
  - This barcode can be scanned to recall transactions.
- **Copy:** Set the number of tickets to print.
  - **Default:** Set to (1)

- Note: If set to 0 NO copy will print
- Refund Copy: Set number of refund tickets to print
  - **Default:** Set to (1)
    - Note: If set to 0 NO refund ticket will print
- Header: Tap the + button to add a message at the top of the receipt. Multiple lines may be added. Text alignment can be set for each line.
- Footer: Select the Footer tab:
  - Tap the + button to add a message at the top of the receipt. Multiple lines may be added. Text alignment can be set for each line.
- Save: Select Save changes after editing Merchant Info.
  - If **Save** is not selected, previous values will remain and not be overwritten. Screen will prompt, "There are unsaved changes, Discard change?"

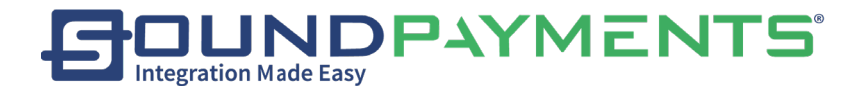

# Configuration:

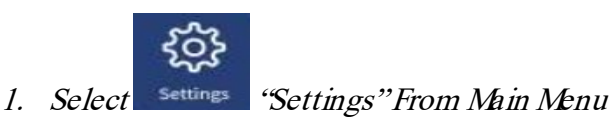

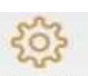

2. Select Configuration "Configuration", to set Single line item Operation, Enable Exit System

When Idle, Set Screensaver timeout, Enable Camera Scanner, Set The default Right Side, Set Transaction Operations, and App Settings.

|                      | Configuration         |
|----------------------|-----------------------|
| Sale Screen Mode     | Exit System When Idle |
| Item Operation       | Enable                |
| Traditional          | 15 Minutes O          |
| Popular O            | 30 Minutes O          |
| Right Side           | 60 Minutes            |
| Manual Entry O       | Screensaver           |
| Menu 🔘               | Enable                |
| Others               | 15 Minutes            |
| Camera Scanner       | 30 Minutes O          |
| Transaction Options  | 60 Minutes O          |
| Use Customer Display | Passcode              |

- Single Line Item Operation: Select how individual products can be modified, deleted, edited, discounted. (See Example on next page)
  - Traditional: In this mode, icons for operations such as Delete, Edit, Discount, and Attributes appear in a small column positioned in the middle of the page. (See Sales)
  - *Popular:* In this mode, select the desired operation such as Edit, Discount, and Attributes by sliding the single item in the shopping cart right, or sliding left to Delete. (See Sales)

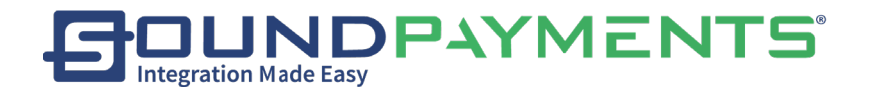

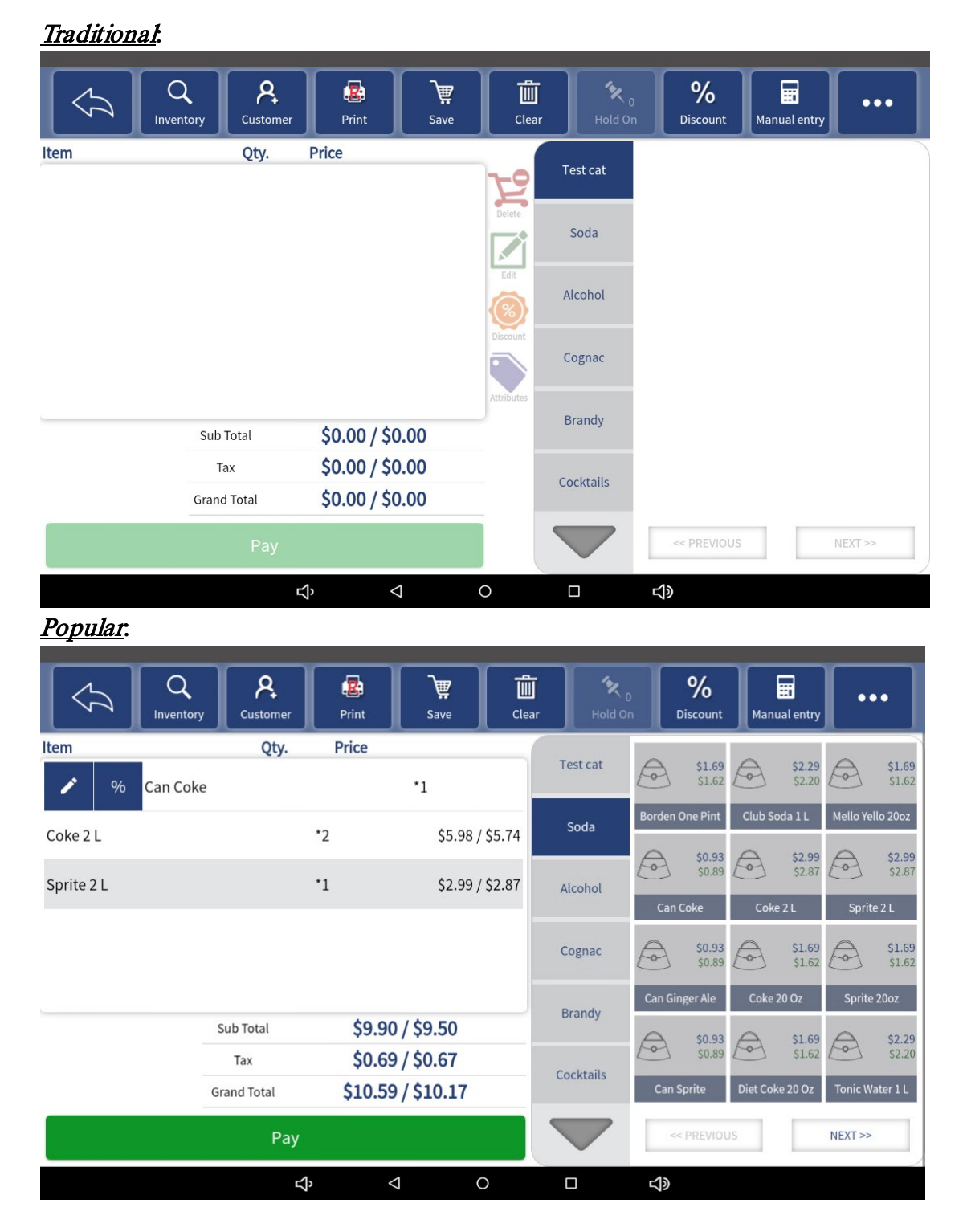

Settings > Configuration screen "Right Side" section

• Right Side hand side: Within the Configuration page, there are two settings by default, "Menu" or "Manual Entry".

Sound Payments - 2020 All Rights Reserved – Confidential and Proprietary

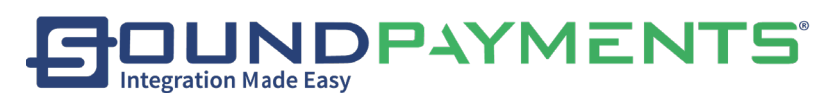

- Manual Entry: Set the right side to the mode of the Manual Entry by default. (See <u>Sales</u>)
- Menu: Set the right side to the mode of Menu by default. (See Sales)
- Others:
  - Camera Scanner: Turn Camera Scanner on
- Exit System When Idle: Log out automatically after a period of idle time. If enabled, a suitable time must be selected.
- Screensaver: Enable on and select a suitable time period
  - **Passcode:** Set a password which are used to enter the system during screen saver.

Slide the Settings>Configuration Screen upwards on unit

- Transaction Operations (Enabled/Disabled):
  - Use Customer Display: The customer can see the actions in Sales, such as adding products to the shopping card, re-editing the item information in the shopping cart, returning operations,
  - **Require Signature for Credit Card:** Customers are required to sign on the customer's display when paying by credit card.
  - Show tip options on Customer Display: Customers can add tip on customer display.
  - **Apply discount after taxes:** If enabled, the tax amount of the item is the original price of the item multiplied by the tax rate, and it will not change due to price changes caused by the promotion of the item. Conversely, when not enabled, the tax amount of the item is the final price after the discount multiplied by the tax rate.
  - **Open cash drawer without cash transactions:** *Allows users to open the cash drawer without a cash transaction.*
  - Exit after the transaction is completed: The user will automatically be logged out of the system when a transaction is completed.
  - Add tips at the end of day: Add Tips button appears on the End of Day page.
  - **Perform batch settlement at the end ofday** If enabled, the Q20 will automatically send batch settlements to the bank at End of Day.

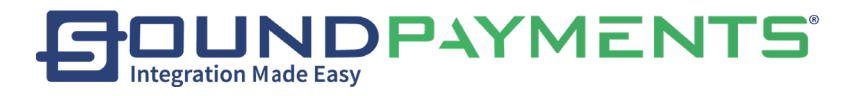

|                                            |                        | Configuration      |
|--------------------------------------------|------------------------|--------------------|
| Comora Scoppor                             | 15 MINUTES             | ۷                  |
| Camera scanner                             | 30 Minutes             | 0                  |
| Transaction Options                        | 60 Minutes             | 0                  |
| Use Customer Display                       | Passcode               |                    |
| Require Signature for Credit Card          | Enter Passcode         |                    |
| Show tip options on customer display       |                        |                    |
| Apply discount after taxes                 | App Settings           |                    |
| Open such drawer without cash transactions | Poslink Setting        | >                  |
| open cash drawer without cash transactions | Tap Sounds             |                    |
| Exit after the transaction is completed    |                        | -                  |
|                                            | Product Sorting Rules  | By Display Order 🖱 |
|                                            | Category Sorting Rules | By Display Order 👻 |
| Perform batch settlement at End of Day     | Payment Processor      | Rapid Connect 👻    |

- App Settings section shown above:
  - **POSLink Settings:** (Settings should remain as default)
    - Comm Type: USB
    - Poslink timeout time recommend >60s: 90s
    - Serial Port: Com1
    - MAC address
    - Enable Proxy: Off
  - Tap Sounds: The system's touch screen sound is turned on.
  - **Product Sorting Rules:** (Options Below)
    - By Display Order
    - By Greation Time
    - By Name
  - **Category Sorting Rules**: (Options Below)
    - By Display Order
    - By Creation Time
    - By Name
  - Payment Processor:

\*Notes: After completing the changes, select to save all changes. Re-login is forced and is required for these settings to take effect.

Sound Payments - 2020 All Rights Reserved – Confidential and Proprietary

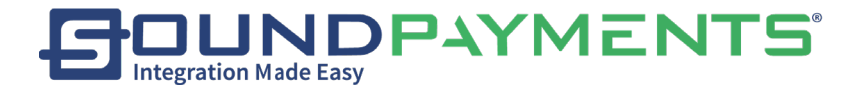

Pay Method:

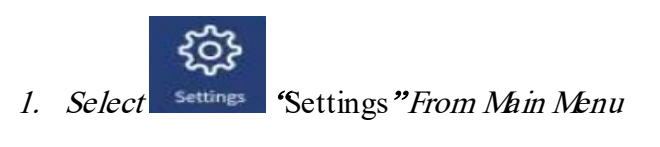

2. Select Pay Method "Pay Method", change payment types accepted

NOTE: Cash Discounts can be edited in the POS. for up charging up to 3% for use of credit card. See Seamless Manual to edit in the Back Office.

*Cash Discount*: Enable/Disable, when *Enabled* enter the percentage Cash Discount.
 Please reference <u>Appendix A</u> for more about how Cash Discount is applied.

| $\langle \mathcal{A} \rangle$         | Save              |                                      |              |                        | Pay Method |
|---------------------------------------|-------------------|--------------------------------------|--------------|------------------------|------------|
| Cash Disc<br>Enable Cash<br>Discount  | Discount          | 50.00%off                            |              |                        | 6          |
| Product Price<br>Default Pa<br>Method | e<br>ayment Metho | cash as default<br>credit as default | •            | Custom Payment Methods | Edit       |
| Credit                                | Card              |                                      |              | Method                 | General    |
| Debit (                               | Card              |                                      | $\checkmark$ |                        |            |
| Gift Ca                               | ard               |                                      | $\checkmark$ |                        |            |
| Local                                 | Gift Card         |                                      | $\checkmark$ |                        |            |
| SAVE Accourt                          | nt                |                                      | $\checkmark$ |                        |            |
| Loyalt                                | y                 |                                      | ~            |                        |            |

- *Cash Back:* Enable/ Disable, when Enabled enter the maximum Amount of Cash Back to be allowed.
- Cash As default- Defaults the price to the Cash price on the Sales and inventory screens
- o Credit As default- Defaults to the credit price on the Sales and inventory screens

• Pay Method:

Default Method of Payment:

- General: When checkbox is selected payment type will appear as an available payment selection upon checkout.
- o Cash Discount: When checkbox is selected, Cash Discounting will be applied

Note: Custom Payment Methods can be configured for selection in the Back Office User Manual. Please reference the Back Office User Guide for additional information.

Sound Payments - 2020 All Rights Reserved – Confidential and Proprietary

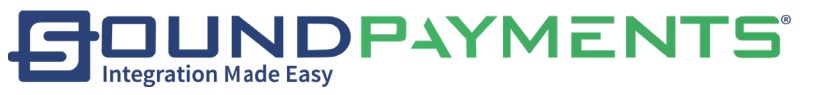

| <u>ккш <u>†</u> к 🖞 Ф</u> |                     |                     |                                                                                                    |         | 🔰 💎 🛿 100% 6:09 PM  |
|---------------------------|---------------------|---------------------|----------------------------------------------------------------------------------------------------|---------|---------------------|
|                           |                     |                     |                                                                                                    |         | Pay Method          |
| Non-Cash Adjustme         | nt                  | Cash Back           |                                                                                                    |         |                     |
| Name                      | Non-Cash Adjustment | Enable Cash Back    |                                                                                                    |         |                     |
| Percentage                | 3.99%               | Max Amount          | \$200.00                                                                                                    |         |                     |
| Default Payment Me        | thods               |                     | Custom Payment Methods                                                                                                    |         | Edit                |
| Method                    | General             | Non-Cash Adjustment | a de la companya de la companya de la |         |                     |
| Credit Card               | $\checkmark$        | $\checkmark$        | Method                                                                                                    | General | Non-Cash Adjustment |
| Debit Card                |                     |                     |                                                                                                    |         |                     |
| Gift Card                 |                     |                     |                                                                                                    |         |                     |
| Local Gift Card           |                     |                     |                                                                                                    |         |                     |
| Account                   |                     |                     |                                                                                                    |         |                     |
| Loyalty                   |                     |                     |                                                                                                    |         |                     |
| EBT                       |                     |                     |                                                                                                    |         |                     |
|                           |                     | $\triangleleft$ 0   |                                                                                                    |         |                     |

- *Cash Back:* Enable/ Disable, when *Enabled* enter the maximum Amount of Cash Back to be allowed.
  - EMVPin Required
  - EBT Pin Required

### Pay Method:

- Default Method of Payment:
  - *General.* When checkbox is selected payment type will appear as an available payment selection upon checkout.
  - Cash Discount: When checkbox is selected, Cash Discounting will be applied

*Note:* Custom Payment Methods can be configured for selection in the Back Office User Manual. Please reference the Back Office User Guide for additional information.

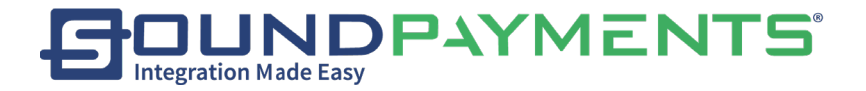

Activation:

|    |        | ŝ        |                           |
|----|--------|----------|---------------------------|
| 1) | Select | Settings | "Settings" From Main Menu |

|    |        | RE         |              |
|----|--------|------------|--------------|
| 2) | Select | Activation | "Activation" |

If the local POS has been activated. The page will display "This device has been activated." and display the Serial Number (SN) of the local POS.

If the local POS has <u>not</u> been Activated.

- The page will be display "This device is not activated"
- Select Reactivation on upper left corner.

| $\overline{\mathfrak{A}}$ |                                | Activation |
|---------------------------|--------------------------------|------------|
|                           | This device has been activated |            |
|                           | POS Serial Number: L06         |            |
|                           | Environment: Demo Environment  |            |
|                           | Reactivation                   |            |

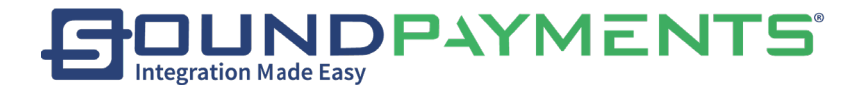

### Cloud:

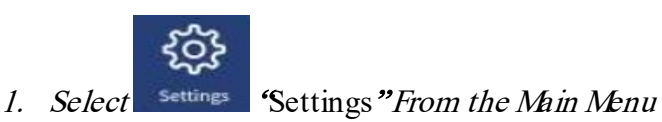

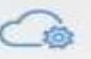

 Select "Cloud", and Set Sync with Cloud Every: 5/ 10/ 15/ 20 minutes or "Do not Sync"

Sync - Request communication to the Back-Office Portal to update information and synchronize.

Save: After selecting the time, select

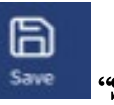

**"Save"** above to complete the setting.

### Back Office Notes:

\* Select "Do Not Sync" means the Store is required to sync the POS to the Back Office manually.

| : <mark>ψ <u>↑</u> Ψ</mark> |      |                      |             |            |            | ≵ 💎 🛿 100% 3:19 P |
|-----------------------------|------|----------------------|-------------|------------|------------|-------------------|
|                             | Sync | Sync failure<br>data | Sync Orders |            |            | Clou              |
| Sync with Cloud eve         | ry:  |                      |             |            | Date       | Time              |
| Do Not Sync                 |      |                      | 0           | Last Sync: | 2021-03-31 | 15:16:02          |
| 5 Mins                      |      |                      | 0           |            |            |                   |
| 10 Mins                     |      |                      | ۲           |            |            |                   |
| 15 Mins                     |      |                      | 0           |            |            |                   |
| 20 Mins                     |      |                      | 0           |            |            |                   |
| 30 Mins                     |      |                      | 0           |            |            |                   |
| Order sync settings         |      | 1                    | Mins Ť      |            |            |                   |
|                             |      |                      |             |            |            |                   |
|                             |      |                      |             |            |            |                   |

Sync: starts synchronization to the cloud immediately.

Sync Failure Data: will continue syncing data that has been flagged as errors.

If the POS receives clear error information from the cloud (except for network reasons), the data will not be synchronized. At this point, the data will be set to incorrect data and will not be synchronized during automatic synchronization.

**Sync Orders**: will sync saved orders only to the cloud (sync orders can be set to synchronize at a different time interval from the cloud sync)

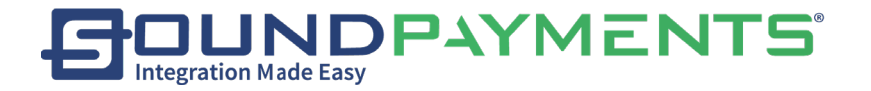

# Printer Setup:

Default screen allows you to rename your built-in printer on this screen for easier identification.

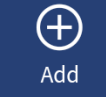

- 1. To Add a printer, select
- 2. Select type of printer to add:

#### Network Printers:

Network Printers are receipt printers that are on the same local network as the POS Terminal and must support Epson ESC protocol. For a list of compatible printers created by Epson please go to:

https://reference.epson-biz.com/modules/ref\_escpos/index.php?content\_id=73

| N N 12           |          | 00:04:41                 |              | ♥ @ 🛔 14:13   |
|------------------|----------|--------------------------|--------------|---------------|
|                  | ⊕<br>Add | Delete Save              |              | Printer Setup |
| Built-in Printer | >        | Network Printer Name *   |              | Ŷ             |
| Labels           | >        | IP Address *             | PING         |               |
| Label Printer    | >        | Port*                    |              |               |
|                  |          | Сору                     | - 1 +        |               |
|                  |          | Enable                   | -            |               |
|                  |          | Print Local Transaction  | ()»          |               |
|                  |          | Print Online Transaction | ()))         |               |
|                  |          |                          | Connect Test |               |
|                  |          | 0 0                      |              |               |

Setup Steps:

- Enter the IP address and port for connection
  - If you do not know the port, try 9100
  - (Optional) Select Ping
- Select Connection Test
  - If Applicable Enable "Print Local Transaction"
- Select Save

NOTE: Sound Payments is unable to troubleshoot network connectivity issues.

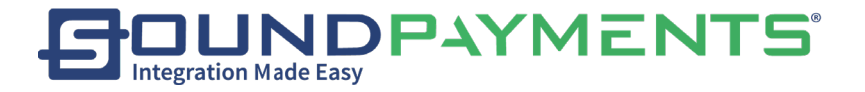

### Label Printers:

Label printers support is the Brother 8 label printer series. The only option that is available to be selected is the QL 810W.

| 🖂 × 😨 土 中        |                         |            | 🕈 💎 🛿 100% 3:30 PM |
|------------------|-------------------------|------------|--------------------|
| C C Refresh Ad   | d Delete Save           |            | Printer Setup      |
| Built-in Printer | Label Printer Name *    |            |                    |
|                  | Port *                  | NET -      |                    |
|                  | IP Address *            | PING       |                    |
|                  | Printer Model *         | QL_810W -  |                    |
|                  | Paper Size *            | W62 -      |                    |
|                  | Printing Orientation *  | Portrait * |                    |
|                  | Сору                    | _ 1 +      |                    |
|                  | Enable                  |            |                    |
|                  | Print Local Transaction |            |                    |
|                  | < ○ ○                   |            |                    |

Set-up Steps:

- Name the printer
- Enter the IP address
  - (Optional) Select Ping
- Select paper size
- Select printer orientation
- Select number of copies to print
- Select Connection test
  - o If Applicable Enable "Print Local Transaction"
- Select Save

NOTE: Sound Payments is unable to troubleshoot connectivity issues.

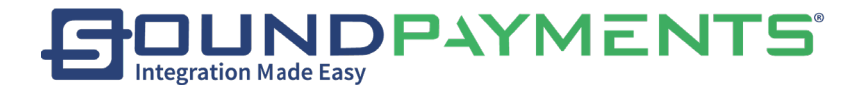

About

1. Select Settings" From Main Menu

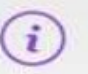

2. Select "About", will display Information on Version and Information on

Select Version Updates, to view patch notes.

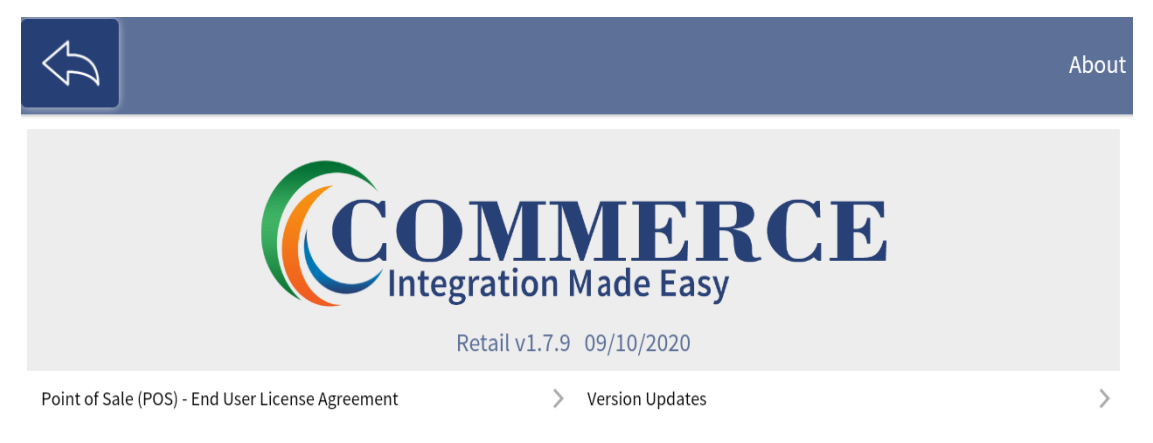

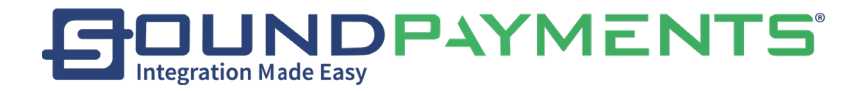

# Timecard:

Select Time Card" from Main Menu

- Timecard: to Clock In, Clock Out, go on Break
- Timecard Detail: Permissioned users can view information on Employees and perform timeclock management
- Clock Reports: Permissioned users can view reports on employees and get printouts of Timeclock

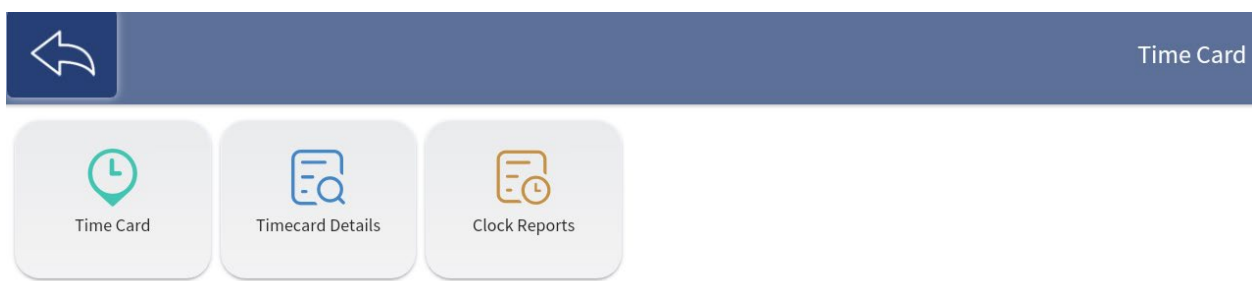

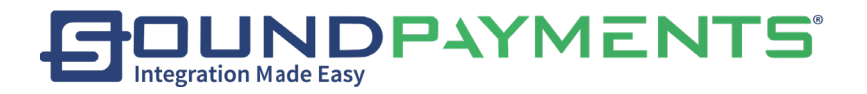

Timecard:

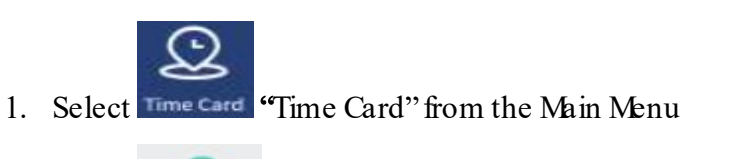

2. Select "Time Card", To Clock In, Clock Out, go on Break, view My Clock Time

Before the user punches the card, they need to log in to confirm their identity. Enter User ID:

|        | Clock In/Out |       |
|--------|--------------|-------|
|        | USER ID      |       |
|        |              | ×     |
| 1      | 2            | 3     |
| 4      | 5            | 6     |
| 7      | 8            | 9     |
| Cancel | 0            | Enter |

Clock In: Record the time that employee started working.

- Start Break: Record the time that employee started break.
- End Break: Record the time that employee ended break.
- **Clock Out:** Record the time that employee left work.
- My Clock Time: Report of hours worked based upon filters provided by the user.

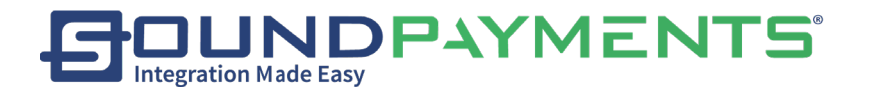

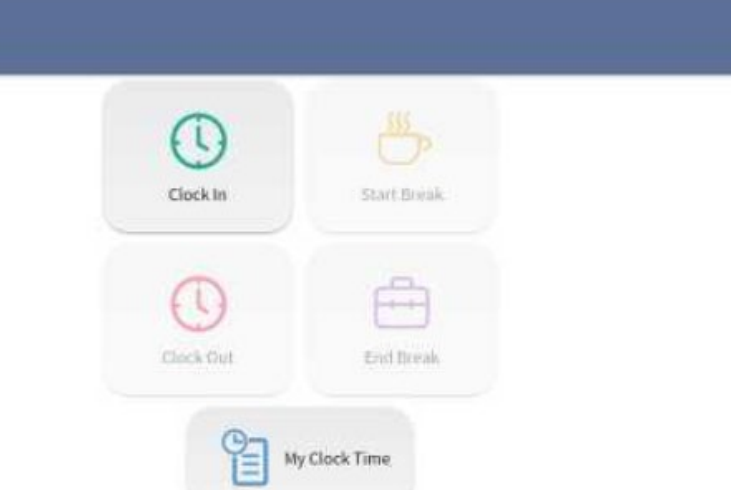

Clock In/Out

#### Timecard Detail:

View and edit clock record for each employee.

| Refresh |                 |                |    | Timecard Details |
|---------|-----------------|----------------|----|------------------|
|         | Clock In        | 10-22 15:12:36 | ]  |                  |
|         | Clock Out       | 10-23 03:13:01 | ]  |                  |
|         | Hourly wage(\$) |                |    |                  |
|         | Tax Rate(%)     |                |    |                  |
|         | Invalid         | 👏 Pay Roll     |    |                  |
|         |                 |                |    |                  |
|         |                 |                |    |                  |
|         |                 |                |    |                  |
|         |                 |                | 45 |                  |

**Invalid:** Mark Timecard period as Invalid. Only Administrator has permissions by default to enable additional users to have access to **Invalid**. The Administrator must configure the Role.

**Pay Roll:** Pay the employee for the time. The information provided here is based on the information provided in the back office for each employee.

Sound Payments - 2020 All Rights Reserved – Confidential and Proprietary

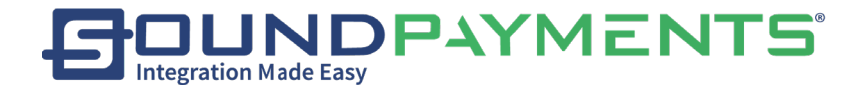

### Clock Reports:

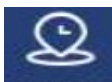

1. Select Time Card "Time Card" from the Main Menu

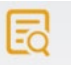

2. Select Clock Reports "Clock Reports", This page shows all the clock records for all employees.

Display Data based upon Start Date/ End Date

Refresh: Select to renew page

Print: Select Print, Prints out based upon variables provided and what has been displayed. Search: Based upon criteria provided in fields provides report. Select Search. To provide on screen report

**Reset:** Select Clear all values previously input in search fields.

| ⊾ <u>†</u>                    |               |                        |                          |           | * 💎 🗎 03:54      |
|-------------------------------|---------------|------------------------|--------------------------|-----------|------------------|
| $\langle \mathcal{A} \rangle$ | C<br>Refrest  | h Print                |                          |           | Clock Reports    |
| Start Date:                   | 10/11/201     | 18 📰 End Date          | 10/18/2018 🛄 User        | All -     | Q Search C Reset |
| ID                            | Name          | Clock In               | Clock Out                | Wages Tip | All Wage Flag    |
| 4                             | Miss. sale    | 10/17/2018, 3:51:26 AM | 10/18/2018, 3:52:49 AM   |           | Not Pay          |
| 3                             | Miss. sale    | 10/17/2018, 2:28:46 AM | 10/17/2018, 2:50:13 AM   |           | Not Pay          |
| 2                             | Miss. sale    | 10/16/2018, 10:22:56 F | M 10/17/2018, 1:54:12 AM |           | Not Pay          |
| 1                             | administrator | 10/16/2018, 4:49:53 AM | / 10/16/2018, 5:02:48 AM |           | Not Pay          |

#### Select on any record to view the Break time.

| Break List    |                        |            |                        |
|---------------|------------------------|------------|------------------------|
| Start Break 1 | 10/17/2018, 1:54:07 AM | End Break1 | 10/17/2018, 1:54:10 AM |
|               |                        |            | S Cance                |

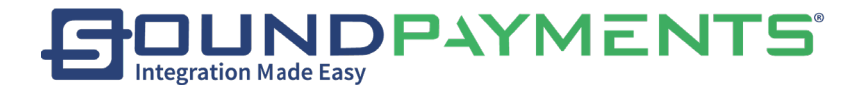

. JG

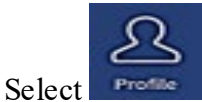

"Profile" from Main Menu, to set personalized profile settings such as preferred

language and change Password

|                |                                                            |                    |   |                                                                               | <b>* ♥ û</b> 100% 3:40 РМ<br>Profile |
|----------------|------------------------------------------------------------|--------------------|---|-------------------------------------------------------------------------------|--------------------------------------|
|                | <i>administrator</i><br>User ID:0001<br>Role:Administrator | r                  |   | Change Password<br>Old Password *<br>New Password *<br>Confirm New Password * |                                      |
| Which theme do | you like?                                                  |                    |   | Which language do you like                                                    | ?                                    |
| Reset          | Blue                                                       | Orange             |   | English                                                                       | 中文 - Chinese                         |
| Light Blue     | Green                                                      | Pink               |   | Español - Spanish                                                             | Português -<br>Portuguese            |
|                |                                                            | $\bigtriangledown$ | 0 |                                                                               |                                      |

#### Set Employee Preferred Language

- English
- Chinese
- Spanish
- Portuguese

### To Change Password

- Input Old Password
- Set New Password
- Confirm New Password

### Select a theme

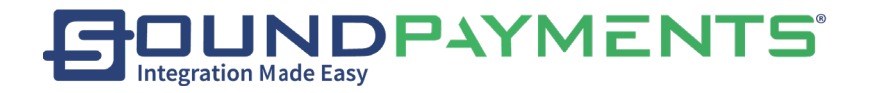

# Log Out

1. Select

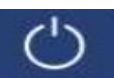

Logout

"Log Out" From Main Menu

| Exit                 |     |
|----------------------|-----|
| Do you want to exit? |     |
| No                   | Yes |

### AReminder will prompt "Do you want to exit?"

Select **Yes "Yes"** will exit back to login screen immediately after confirmation. Select **No"** user will cancel out of that screen and be presented with the Main Menu.

Note: Log Out does not clock user out. Log Out simply ends that session at the POS if that user is not required to clock out.

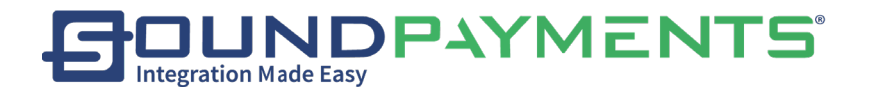

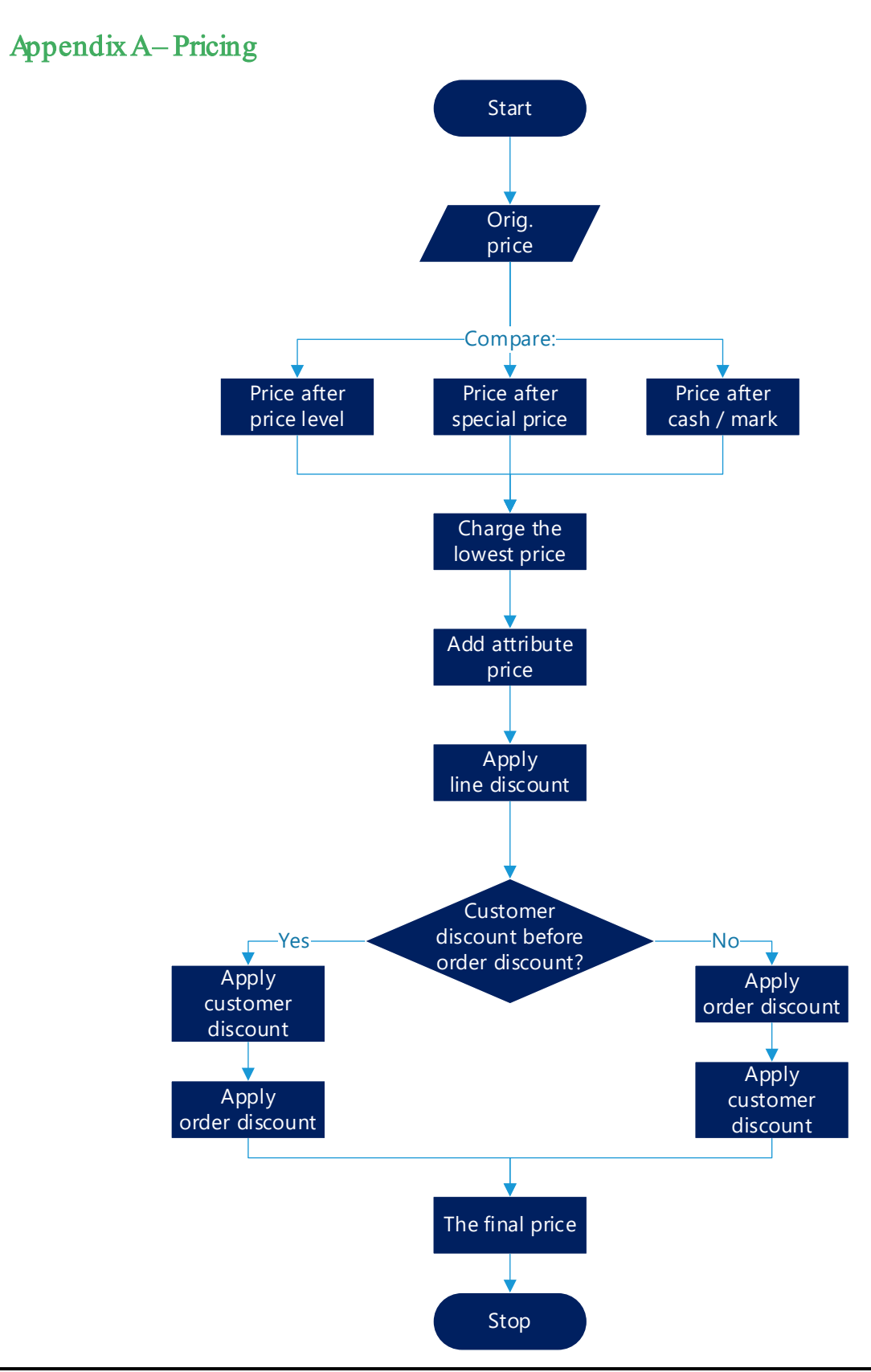

Sound Payments - 2020 All Rights Reserved - Confidential and Proprietary

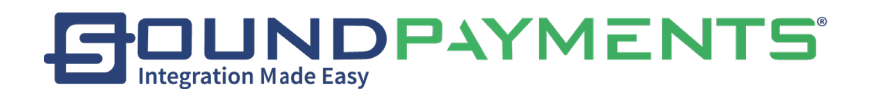

### Appendix B-E800 Secondary Screen

Pre-requisite: Images for the secondary display must be uploaded in the Seamless Commerce back office, See Appendix A- in the Seamless Commerce User manual

1. Enter it the Android Settings on the E800

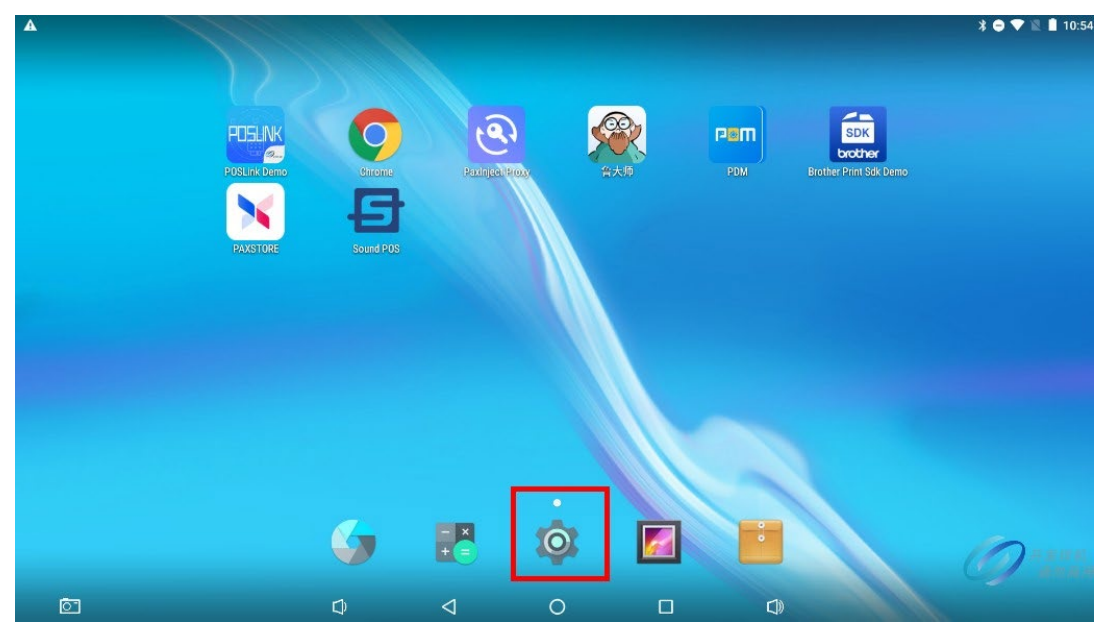

2. Select Display

| A 🖬 |                      |   |                   | * 🗢 🔻 🖹 🛔 10:54            |
|-----|----------------------|---|-------------------|----------------------------|
|     | Settings             |   |                   | ۹                          |
|     | Wireless & networks  |   |                   |                            |
|     | 💙 Wi-Fi              | * | Bluetooth         |                            |
|     | O Data usage         |   | More              |                            |
|     | Device               |   |                   |                            |
|     | Password             | ø | Display           |                            |
|     | Sound & notification | ۲ | Apps              |                            |
|     | Storage & USB        |   | Memory            |                            |
|     | Lusers               | • | ScreenshotSetting |                            |
|     | W RouterSettings     |   |                   | <b>— — — — — — — — — —</b> |
|     | Baraanal             |   |                   | 请勿商用                       |
| Ō"  | $\Box$ $\Box$        | 0 |                   |                            |

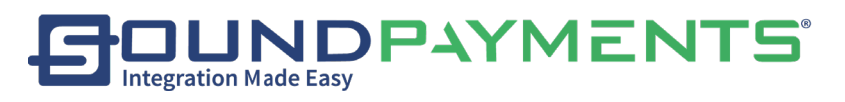

3. Under "Slave screen settings", select "No"

| <ul> <li>← Display</li> <li>Slave screen settings<br/>no.</li> <li>Brightness level</li> <li>Adaptive brightness<br/>Optimize brightness level f</li> <li>Slave screen settings</li> <li>Display static images</li> <li>Sleep</li> </ul> | 10:54     |
|----------------------------------------------------------------------------------------------------|-----------|
| Slave screen settings no         Brightness level         Adaptive brightness optimize brightness level for Display static images         Wallpaper         Sleep                                                                        |           |
| Brightness level         Adaptive brightness         Optimize brightness level         Wallpaper         Sleep         no                                                                                                    |           |
| Adaptive brightness     Slave screen settings       Wallpaper     O Display static images       Sleep     no                                                                                                    |           |
| Wallpaper     Display static images       Sleep     no                                                                                                    |           |
| Sleep no                                                                                                    |           |
| Never                                                                                                    |           |
| Density 240                                                                                                    |           |
| Press power button twice for camera Quickly open camera without unlocking your screen                                                                                                    |           |
| Daydream<br>Colors                                                                                                    | 样机<br>勿应用 |
|                                                                                                    |           |

4. Log into Sound POS, go to Configuration, enable "Second Screen"

|                                            |      |                        | Configuratio     |
|--------------------------------------------|------|------------------------|------------------|
|                                            |      | 30 Minutes             | C                |
| Transaction Options                        |      | 60 Minutes             | C                |
| Use Customer Display                       |      | Passcode               | 0                |
| Require Signature for Credit Card          |      | Enter Passcode         |                  |
| Show tip options on customer display       |      | App Settings           |                  |
| Apply discount after taxes                 |      | Deallink Cetting       |                  |
| Open cash drawer without cash transactions |      |                        |                  |
| Exit after the transaction is completed    |      | Tap Sounds             |                  |
| Add tips at End of Day                     | -    | Second Screen          |                  |
| Perform batch settlement at End of Day     | () m | Product Sorting Rules  | By Display Order |
|                                            |      | Category Sorting Rules | By Display Order |
|                                            |      | Payment Processor      | Rapid Connect    |

Sound Payments - 2020 All Rights Reserved – Confidential and Proprietary